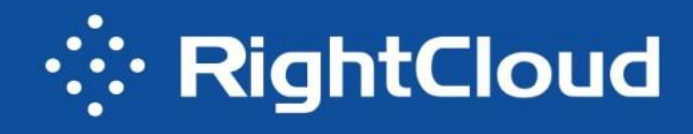

# 使用说明-快速上手指南

产品版本: RightCloud 3.9.3

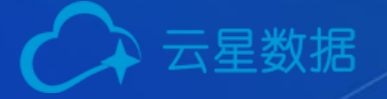

# 目录

| 目录   |       |            | 2  |
|------|-------|------------|----|
| 快速入门 | ]指南   |            | 5  |
| 1.1  | 系统    | 初始配置       | 5  |
|      | 1.1.1 | 登录系统       | 5  |
|      | 1.1.2 | 激活许可证      | 5  |
|      | 1.1.3 | 系统基本配置     | 6  |
| 1.2  | 多级    | 组织和精细化权限管理 | 7  |
|      | 1.2.1 | 创建组织       | 7  |
|      | 1.2.2 | 设置角色权限(可选) | 7  |
|      | 1.2.3 | 创建用户       | 8  |
| 1.3  | 异构    | 资源环境统一纳管   | 9  |
|      | 1.3.1 | 用户登录       | 9  |
|      | 1.3.2 | 云环境接入      | 9  |
| 1.4  | 云资    | 源全生命周期管理   | 10 |
|      | 1.4.1 | 到期策略设置     | 10 |
|      | 1.4.2 | 云环境配置      | 11 |
|      | 1.4.3 | 资源新建       | 12 |
|      | 1.4.4 | 资源编辑       | 13 |
|      | 1.4.5 | 远程登陆       | 13 |

|     | 1.4.6 | 资源开关机           | 14 |
|-----|-------|-----------------|----|
|     | 1.4.7 | 配置变更            | 14 |
|     | 1.4.8 | 资源到期提示          | 15 |
|     | 1.4.9 | 手动删除资源          | 15 |
| 1.5 | 资源    | 服务化+IT 自服务申请    | 16 |
|     | 1.5.1 | 创建&导入脚本         | 16 |
|     | 1.5.2 | 创建主机模板          | 17 |
|     | 1.5.3 | 创建服务目录          | 20 |
|     | 1.5.4 | 服务申请            | 23 |
| 1.6 | 多云    | 资源一体化监控         | 24 |
|     | 1.6.1 | 设置监控类型          | 24 |
|     | 1.6.2 | 基础监控-告警规则创建     | 25 |
|     | 1.6.3 | 基础监控-关联告警对象     | 25 |
|     | 1.6.4 | 基础监控-监控概览       | 26 |
|     | 1.6.5 | 基础监控-告警信息解决     | 26 |
| 1.7 | 自动    | 化运维管理           | 27 |
|     | 1.7.1 | 场景执行            | 27 |
|     | 1.7.2 | 作业执行查看          | 29 |
| 1.8 | 云资    | 源计费和云分析报表(可选)## | 30 |
|     | 1.8.1 | 私有云资源计费         | 30 |
|     | 1.8.2 | 公有云资源计费         | 33 |

|      | 1.8.3  | 资源分析报表查看   | 35 |
|------|--------|------------|----|
| 1.9  | 云资     | 原优化策略与建议   | 40 |
|      | 1.9.1  | 优化策略确认     | 40 |
|      | 1.9.2  | 优化建议概览查看   | 41 |
|      | 1.9.3  | 优化建议详情查看   | 41 |
| 1.10 | ) IT 🤅 | 流程自定义 (可选) | 42 |
|      | 1.10.1 | 打开流程审批开关   | 42 |
|      | 1.10.2 | 新建流程       | 42 |
|      | 1.10.3 | 流程添加环节     | 43 |
|      | 1.10.4 | 发布流程       | 43 |
|      | 1.10.5 | 流程应用       | 44 |
|      | 1.10.6 | 自服务申请提交和审批 | 45 |
| 1.11 | 容      | 器集群        | 46 |
|      | 1.11.1 | 集群创建       | 46 |
|      | 1.11.2 | 集群脚本执行     | 47 |
| 1.12 | 系      | 充全景图-大屏    | 49 |

# 快速入门指南

# 1.1 系统初始配置

#### 1.1.1 登录系统

使用系统管理员账户(admin)登录 RightCloud 云管理平台(Cloud Management

Platform,简称 CMP),登录默认密码向产品提供方获取。

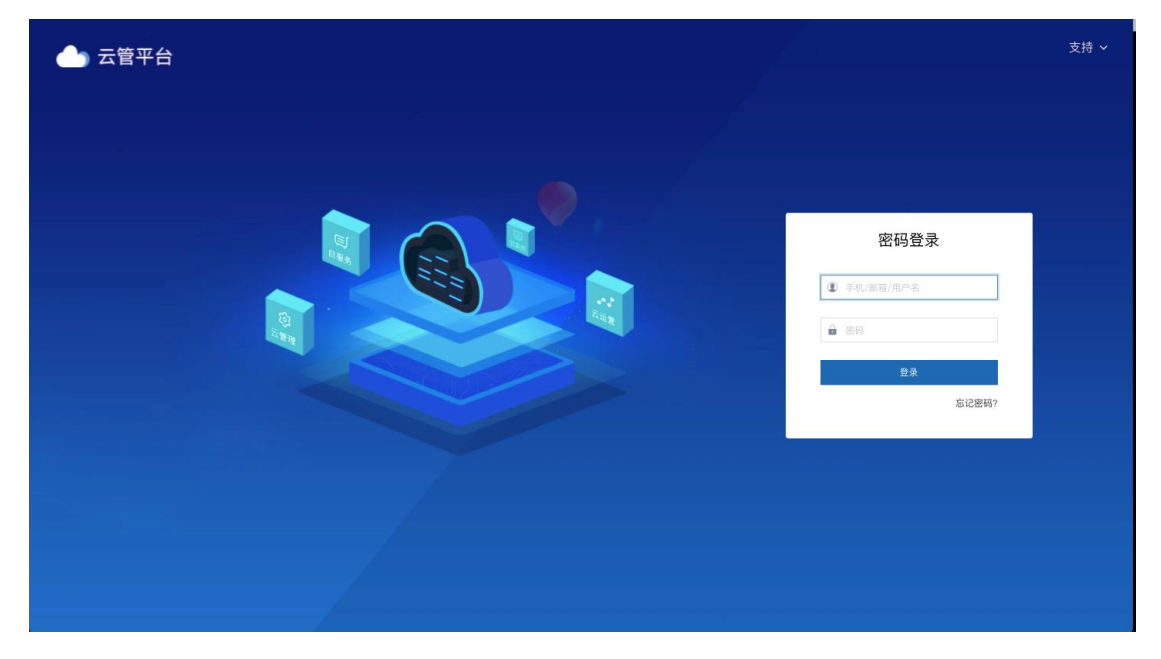

#### 1.1.2 激活许可证

激活许可证是为了获取系统对物理机节点、虚拟机节点、功能模块、云环境 使用等的授权使用。许可证信息向产品提供方获取(注意:获取许可证时需向产 品提供方出示"产品标识码")。

#### 使用说明-快速入门指南

| 合 云管平台   | ◎ 系统管理 ~ 🛛 🖃             |                                   |                         | Q 🕐 🗖 🗸 🗈 РОС-ДЕМО 🗸 🙆 🗸 |
|----------|--------------------------|-----------------------------------|-------------------------|--------------------------|
| 88 总览    | 许可证设置 💿                  |                                   |                         |                          |
| 品 组织管理   | 许可证信息                    |                                   |                         |                          |
| ₽』 用户管理  | 当前版本: POC-DEMO 3.9.4 标准版 | 版权信息: Copyright ?                 | 有限公司 售后支持:              | support                  |
| 😞 权限配置   | 授权对象:                    | 产品标识码: QE6N-                      | _3UI3 许可截止: 3           | 2030-10-5(有效)            |
| 日志管理 ~   |                          |                                   |                         | 查看使用条款与软件政策 更新许可证        |
| ▲ 系统配置 ~ |                          |                                   |                         |                          |
|          | 物理机节点<br>1.70%<br>使用事    | 授权数量: 500<br>已使用: 9<br>虚烈机数量: 159 | 公有云奕時节点<br>0.08%<br>役用事 | 授权数量: 10000<br>已使用: 8    |
|          | 授权功能模块                   |                                   |                         | 详情                       |
|          | <ul> <li>云管理</li> </ul>  | 云运营 😡 自服务                         | ⑤ 系统                    | 云监控 5 大屏展示               |
|          | 授权云环境 🛈                  |                                   |                         |                          |
|          | [-] 阿里云 🔗 腾讯云            | 🐥 华为云 👔 AWS                       | 🔥 Azure 🚺 VMware        | OpenStack                |
|          | 🐔 ESCloud 🦊 FusionCo     | HISC CloudOS @ PowerVC            | > 九州云 H3C CloudOS       | 🕎 云物理机                   |

## 获取许可证数据后,在系统中进行激活使用。

| 📥 云管平台    | ፡፡ ◎ 系统管理 ~ 🖂  |              |                                 |                      |                                | (           | Q 🕐 🗂 🗸 🗈 РОС-ДЕМО 🗸 🧔    | ~ |
|-----------|----------------|--------------|---------------------------------|----------------------|--------------------------------|-------------|---------------------------|---|
| 吕吕 总览     | 许可证设置 ⑦        |              |                                 |                      |                                |             |                           |   |
| 品 组织管理    | 许可证信息          |              |                                 |                      |                                |             |                           |   |
| ♀ 用户管理    | 当前版本: POC-DEMO | 3.9.4 标准版    | 15                              | 权信息: Copyright ? :   |                                | 售后支持: 。     | support@                  |   |
| 2. 权限配置   | 授权对象:          |              | <i>⊭,</i> a                     | 标识码·QE6N-1           |                                | 许可截止: 2     | 2030-10-5 (有效)            |   |
| 日志管理 ~    |                | 更新许          | 可证信息                            |                      | >                              | <           | 查看使用条款与软件政策 更新许可证         |   |
| (3 系統配置 ~ | 物理机节点<br>(79%  | <b>许可证</b> 作 | 確定要更新许可后,平台现<br>更新许可后,平台现<br>意急 | 息吗?<br>在的许可授权信息将会被替; | φ.                             |             | 授权数量: 10000<br>己便用: 8     |   |
|           | 授权功能级块         |              |                                 | eeksi H              | 取消 <b>更新</b><br>25 25 25 26 26 | 6           | 守備<br>云蓝控 <b>(1)</b> 大屏風示 |   |
|           | 授权云环境 ①        |              |                                 |                      |                                |             |                           |   |
|           | [→ 阿里云         | 🔗 腾讯云        | <b>外》</b> 华为云                   | 🎁 AWS                | Azure                          | VMware      | CpenStack                 |   |
|           | ESCloud        | 👋 FusionCo   | H3C CloudOS                     | PowerVC              | 🙃 九州云                          | HBC CloudOS | <b>建</b> 云物理机             |   |

#### 1.1.3 系统基本配置

许可证配置完成后,可进行系统的基本配置,例如:系统名称,logo,徽标, 通知设置,安全设置,三方认证,监控设置,审批流程等,具体使用方法参考用 户手册。

| ۵          | 云管平台       | ◎ 系統管理 ~ ≔                    | Q 🕚 <sup>©</sup> 🗖 🗸 🗈 Poc-demo 🗸 🙆 🗸 |
|------------|------------|-------------------------------|---------------------------------------|
| 88         | 基础设置(      |                               |                                       |
| ൽ          | 设置         |                               |                                       |
| <i>P</i> # | 系统名称:      | POC-DEMO                      |                                       |
| &          | 公司名称:      | (pac-demo 有限公司)               |                                       |
|            | 公司电话:      | 400-030-8899                  |                                       |
| Lð         | 登录图片:      | 通用文件 建议照片大小 1020 * 1080       |                                       |
|            | 组织层级:      | 4                             |                                       |
|            | 平台徽标:      | 建议图开大小 (18*18)                | 春夏图片展示                                |
|            | 平台图标:      | ▲ <b>云管平台</b> 建闭题用大小 (135*40) | and strained if the out               |
|            | portal跳转地址 |                               |                                       |
|            | URL地址:     | https://www.baidu.com.cn/     |                                       |
|            | 登录提示页面     |                               |                                       |
|            |            | 2 师政                          |                                       |

# 1.2 多级组织和精细化权限管理

#### 1.2.1 创建组织

基于组织协同的工作模式,创建一个属于您的组织。

|        | 云管平台 「「「「系統管理」」                              | / 📃                  |         |      |     | Q (0° 🖽                | y ⊞ POC- | DEMO 🗸 🌘 | <b>~</b> ~ |
|--------|----------------------------------------------|----------------------|---------|------|-----|------------------------|----------|----------|------------|
|        | 组织管理 ⑦                                       |                      | 创建组织    |      | ×   |                        |          |          |            |
| &<br>2 | Q 请输入关键词 > 面 集团                              | ④ 血 立信集团<br>组织名称: 立信 | 上級组织:   | 集团   |     | 组织简称:LXJT              |          | C :      | 编辑         |
| %      | > 曲OLD<br>> 曲 研发<br>> 面 :DEMO                | 联系人:<br>传真:          | * 组织名称: |      |     | 联系人职务:                 |          |          |            |
| Eò.    | > 面 组织1<br>> 面 脱盈                            | 用户                   | * 组织简称: |      |     |                        |          |          |            |
|        | <ul> <li>血集团</li> <li>血燃气集团</li> </ul>       | ∂ 关联用户               | 联系人:    |      |     | 用户名 > 損索               |          |          |            |
|        | <ul> <li>) m 科技</li> <li>m 数码</li> </ul>     | □ 用户名 \$             | 联系人职务:  |      | - 1 | 创建时间 💠                 | 状态 ≑     | 操作       |            |
|        | <ul> <li>血</li> <li>血</li> <li>电信</li> </ul> | C1admin              | 联系人电话:  |      | (内置 | () 2019–11–21 11:31:18 | 启用       | 授权   移除  |            |
|        | > fit                                        |                      | 传真:     |      |     | 共1条 < 1 >              | 10 条/页 ~ | 跳至 1     | 页          |
|        |                                              |                      | 描述:     |      |     |                        |          |          |            |
|        |                                              |                      |         |      | 4   |                        |          |          |            |
|        |                                              |                      |         | BZ36 | 保存  |                        |          |          |            |
|        |                                              |                      |         |      |     |                        |          |          |            |

## 1.2.2 设置角色权限 (可选)

系统内置四种角色(系统管理员,组织管理员,项目管理员,项目用户)并 默认配置权限,如用户有其他角色需求,可增加角色并配置功能权限,实现精细

#### 化权限控制。

|       | 云管平台 🕸 系統管    | 理 ~ ≔     |           |                                                                                                | Q () <sup>e</sup> 🖽                                                             | 🗸 🗈 РОС-ДЕМО 🗸 | 🧔 -  |
|-------|---------------|-----------|-----------|------------------------------------------------------------------------------------------------|---------------------------------------------------------------------------------|----------------|------|
| 88    | 权限配置 ⑦        |           |           |                                                                                                | 分配权限                                                                            |                | ×    |
| ***   |               |           |           | zlc-project,中移国际演示项目,华胜<br>锐盈项目,南京智慧园区,四级项目,大                                                  | 角色名称: <b>演示自定义角色</b>                                                            | 数据范围: 仅本人数据    |      |
| Ρ.    | PROJECT_ADMIN | 项目管理员(内置) | 仅本组织数据    | 屏展示测试项目,山东超算,怡和科技系统                                                                            | 角色描述:                                                                           |                |      |
| %     |               |           |           |                                                                                                | ✓ 云运营                                                                           |                | - 11 |
| Ξ     |               |           |           |                                                                                                | ▶ 总览                                                                            |                | - 11 |
| ß     |               |           |           | 123,5级,demo,ITMgt,poc-project,p<br>ocdemo,sdd,test-tanner,test-xm,y<br>zlo-project,中移国际演示项目,将胜 | <ul> <li>□ 亘石忌克</li> <li>□ 导出总览</li> <li>&gt; □ 武本分析</li> <li>□ 成本概览</li> </ul> |                |      |
|       | ORDINARY_USER | 项目用户(内置)  | 仅本人数据     | 收藏到日间,朱紫着着他的点的原则目,大<br>屏观示测试项目,山东超其他和科技 系创                                                     | <ul> <li>成本明细</li> <li>号出成本明细</li> <li>壹 置 成本明细</li> <li>· 资源分析</li> </ul>      |                |      |
|       | YAN_SHI_ADMIN | 演示自定义角色   | 仅本人数据     | 演示组织1                                                                                          | 计算资源 网络资源                                                                       |                | - 11 |
|       | OPS_ADMIN     | 运维管理员     | 仅本组织及以下数据 | 深圳燃气集团                                                                                         | 存储资源 导出资源列表                                                                     |                | - 11 |
|       | MONITOR       | 监控查看      | 仅本组织及以下数据 | POC-OLD                                                                                        | 下载资源分布                                                                          |                |      |
|       | op_admin      | 运维管理员2    | 仅本组织及以下数据 | POC-DEMO                                                                                       | <ul> <li>性能分析</li> <li>应用</li> </ul>                                            |                | - 11 |
|       | poc_user      | 云从自定义角色测试 | 仅本组织及以下数据 |                                                                                                | 重置                                                                              |                | - 11 |
|       | test          | test      | 仅本组织及以下数据 |                                                                                                |                                                                                 |                |      |
| -(5)- |               |           |           |                                                                                                |                                                                                 | 取消             | 保存   |

#### 1.2.3 创建用户

RightCloud 云管理平台是通过系统管理员(admin)管理系统中管理所有的用户信息。在用户管理列表下点击创建本地用户按钮,填写用户信息,点击创建即可成功创建用户。

|      | 云管  | 平台 🕸 系統管理       | £ ~ ≔      | 创建用户     |                 | >    | ×           | Q (1)® | 🗂 🧹 🗈 POC-DEMO 🗸 | <b>o</b> ~ |
|------|-----|-----------------|------------|----------|-----------------|------|-------------|--------|------------------|------------|
| 88   | 用户管 | 會理 🧿            |            |          |                 |      | -           |        |                  |            |
| 000  | C   | + 创建用户 区 导。     |            | * 姓名:    |                 |      | 用户名         |        |                  |            |
| Pa   |     |                 |            | * 用户名:   |                 |      |             |        |                  |            |
| 2    |     | 用尸名 ≎           | 姓名 ⇒       | * 邮箱:    |                 |      | -           |        | 操作               |            |
|      |     | wangchao        | wangchao   |          |                 |      | 1 11:30:03  | 启用     | 编辑   组织角色   禁用   |            |
|      |     | wjb001          | wjb001     | * 密码:    | 8-20位英文、数字或特殊字符 | 8    | 0 17:18:45  | 启用     | 编辑   组织角色   禁用   |            |
| 10   |     |                 | 26.8%      | * 确认密码:  |                 | ۲    | 1 22-08-27  | (PH)   | 编辑   铜钡金鱼   林田   |            |
|      |     | an na regjin ng |            | 电话:      |                 |      | 1 2.2.000.2 |        |                  |            |
|      |     | poc_demo        | poc_demo j |          |                 |      | ) 22:00:40  | 启用     | 編辑   组织角色   禁用   |            |
|      |     | саоуа           | саоуа      | 是否系统管理员: |                 |      | 0 21:52:09  | 信用     | 编辑   组织角色   禁用   |            |
|      |     | dengni          | dengni     | * 所属组织:  | 请选择             | w    | 9 22:50:15  | 启用     | 编辑   组织角色   禁用   |            |
|      |     | daping          | daping     | 所属项目:    | 请选择             | ~    | 9 18:30:44  | 信用     | 编辑   组织角色   禁用   |            |
|      |     |                 |            |          |                 |      |             |        |                  |            |
|      |     | cmptest         | cmptest    | : 开始时间:  |                 |      | 9 11:10:48  | 唐用     | 編辑   组织角色   禁用   |            |
|      |     | wangwei         | 汪维         | 结束时间:    |                 |      | 8 16:02:03  | 启用     | 编辑   组织角色   禁用   |            |
|      |     |                 |            |          |                 |      |             |        |                  |            |
| -(3) |     | chenhuihui      | chenhuihui |          |                 | 取消创建 | 9 10:07:44  | 启用     | 编辑   组织角色   禁用   |            |
|      |     |                 |            |          | 目管理员(内置))       |      |             |        |                  |            |

注意:用户创建后必须赋予组织和角色,否则登录将会受限。

# 1.3 异构资源环境统一纳管

#### 1.3.1 用户登录

登录 RightCloud 云管理平台,使用之前创建的用户登录系统(相应具有云管理-云环境/云环境配置权限的账户)。

| ▲ 云管平台 |                                                                                                    | 支持 ~ |
|--------|----------------------------------------------------------------------------------------------------|------|
|        |                                                                                                    |      |
|        | 密码登录      ● すれ/御毎/用户名      ■ 言称      日本      日本 |      |
|        |                                                                                                    |      |

#### 1.3.2 云环境接入

目前 RightCloud 云管理平台支持华为云、华为私有云等云环境接入。

接入方式:点击【云账号管理 > 添加云环境 > 选择需要接入的云环境 > 点 击下一步】在账号设置页面,填写账号相关信息。

| C + 添加云环境 <                     | 接入云环境<br>支持各公有云和私有云& 虚 |           |           |                |          |             |               |
|---------------------------------|------------------------|-----------|-----------|----------------|----------|-------------|---------------|
| 云账号                             | 1 选择云环境                | 🕗 账号设置    |           | ③ 选择区域         |          | 操作          |               |
| 🎁 AWS 🗹                         | /#10 +71#              |           |           |                |          | 编辑   分配   3 | QB •          |
| 🔥 Azure 🗹                       | <b>选择云环境</b><br>公有云    |           |           |                |          | 编辑   分配   ] | 更多 •          |
| ※ 华为云(POC-DEMO) 区<br>余額: ¥49.35 | [-] 阿里云                | 🔗 腾讯云     | 🤲 华为云     | 👔 AWS          | Azure    | 编辑   分配   3 | 更多 •          |
| ☆ 勝讯云 ピ     ☆     颜: ¥10        | 私有云& 虚拟化等              |           |           |                |          | 编辑   分配   3 | <b>£</b> \$ ∙ |
| [-] 阿里云(POC-DEMO) I             | VMware                 | OpenStack | 🕵 ESCloud | nuionCompute 🧩 | PowerVC  | 编辑   分配   3 | 更多 •          |
| 余额: ¥129.97                     | 其他                     |           |           |                |          | 编辑   分配   3 | <b>世多 •</b>   |
| 👔 ESCloud(POC-DEMO) 🗄           | GW 二级云管                |           |           |                |          | 编辑   分配   3 | US •          |
|                                 |                        |           |           |                |          | 编辑   分配   3 | 進多 •          |
| HusionCompute(POC-DE            |                        |           |           |                |          | 編辑   分配   3 | 更多 •          |
| OpenStack II                    |                        |           |           |                | Tr48     | 编辑   分配   3 | UB •          |
|                                 |                        |           |           |                | 11 44 AT | 0.0 m       |               |

选择接入的云环境,点击下一步提交该云环境所需参数,完成相关信息填写 后,再次点击下一步就可以成功接入该环境。云账号管理列表显示已添加的所有 云账号信息。

| C + 添加云环境 💮 云环境区域管理  |                        |              | 云账号 ~   搜索 |                |
|----------------------|------------------------|--------------|------------|----------------|
| 云账号                  | 云环境名称                  | 标签 🕕         | 状态 ① 同步状态  | 操作             |
| •                    | AWS - 中国 (北京)          | (+)          | 正常 ◎同步完成   | 编辑   分配   更多 - |
| 🔰 AWS 🖆              | AWS - 中国 (宁夏)          | (+)          | 正常 ◎同步完成   | 编辑   分配   更多 - |
| 🔥 Azure 🗹            | Azure - China North    | [ <u>+</u> ] | 正常 ◎同步完成   | 编辑   分配   更多 - |
| ₩ 华为云(POC-DEMO) IC   | 华为云(POC-DEMO) – 华东-上海一 | ( <b>+</b> ) | 正常 ◎同歩完成   | 编辑   分配   更多 - |
| 余额:¥52.08            | 华为云(POC-DEMO) - 华北-北京一 | ( <b>+</b> ) | 正常 ◎同步完成   | 编辑   分配   更多 - |
|                      | 腾讯云 – 华南地区(广州)         |              | 正常 ◎同步完成   | 编辑   分配   更多 - |
| 藤讯云 □     余额: ¥25    | 腾讯云 – 西南地区(成都)         | (+)          | 正常 ◎ 同步完成  | 编辑   分配   更多 - |
|                      | 腾讯云 – 西南地区(重庆)         | (+)          | 正常 ◎同步完成   | 编辑   分配   更多 - |
| [-] 阿里云(POC-DEMO) [] | 阿里云(POC-DEMO) - 华北 1   | +            | 正常 ◎同步完成   | 编辑   分配   更多 - |
| 余额: ¥127.06          | 阿里云(POC-DEMO) - 华北 3   | +            | 正常 ◎同步完成   | 编辑   分配   更多 • |

# 1.4**云资源全生命周期管理**

云基础资源(计算,存储,网络)可在平台进行创建,编辑,删除和进行生 命周期的自动管理。下列说明以云环境实例为例。

#### 1.4.1 到期策略设置

平台可针对计算,存储,网络设置到期策略,资源到期后,会按照提前设置 好的策略进行自动处理。

配置方式【系统管理>系统设置>到期策略设置】,然后选择不同的资源类型 进行配置。

| 88   | 到期策略设置 ⑦    |      |                       |                     |          |           |                  |
|------|-------------|------|-----------------------|---------------------|----------|-----------|------------------|
| 666  | ○ 每1天8点开始提醒 |      |                       |                     |          |           |                  |
| P.,  | 类型          | 通知方式 | 伯姆利加等政                |                     | ×        | 状态        | 操作               |
| &    | 实例          | 站内消息 | 381434 20 201 544 640 |                     | ^        |           | 編輯               |
|      | 服务实例        | 短信   | * 资源类型:               | 实例                  |          |           | 编辑               |
| [ð   | 硬盘          | 站内消息 | *策略状态;                |                     |          |           | 編輯               |
|      | 弹性IP        | 站内消息 | * 通知方式:               | ●邮件 ●短信 🗹 站内消息      |          |           | 编辑               |
|      |             |      |                       | ③ 默认通知资源所有者,如果没有设置所 | 有者則通知创建人 | 共 4 条 < 1 | > 10条/页 > 跳至 1 页 |
|      |             |      | * 提醒时间:               | 当资源还有 8 天到期开始       | 提醒       |           |                  |
|      |             |      | * 到期处理:               | 暂不处理 ^              |          |           |                  |
|      |             |      |                       | 删除                  |          |           |                  |
|      |             |      |                       | 移入回收站<br>暂不处理       | 取消 保存    |           |                  |
|      |             |      |                       |                     |          |           |                  |
|      |             |      |                       |                     |          |           |                  |
| -0)- |             |      |                       |                     |          |           |                  |

#### 1.4.2 云环境配置

快速配置

#### 进入快速配置页面

|    | 云管平台 ◎ 云管理 ~ 三      |                                             |        | С     |        | 🗈 POC-DEMO 🗸   | <b>@</b> ~ |  |  |
|----|---------------------|---------------------------------------------|--------|-------|--------|----------------|------------|--|--|
| 88 | 云账号管理 ⑦             |                                             |        |       |        |                |            |  |  |
| 0  | ○ + 添加云环境 ◎ 云环境区域管理 | □ 二次 日本 日本 日本 日本 日本 日本 日本 日本 日本 日本 日本 日本 日本 |        |       |        |                |            |  |  |
| ۲  | 云账号                 | 云环境名称                                       | 标签 🕕   | 状态 🕡  | 同步状态   | 操作             | :          |  |  |
| 8  | 🖸 VMware98 🗹        | VMware98                                    | +      | 正常    | ◎ 同步完成 | 编辑   分配   更多 - |            |  |  |
| ©  | ₩ 云物理机(POC-DEMO) I  | 云物理机(POC-DEMO)                              | +      | 正常    | ❷ 同步完成 | 编辑 快速配置 同步     |            |  |  |
| Ę. |                     |                                             | 共 22 条 | < 1 2 | 3 >    | 10 条/页 删除      | 页          |  |  |
| e  |                     |                                             |        |       |        |                |            |  |  |
| ß  |                     |                                             |        |       |        |                |            |  |  |
| ₿  |                     |                                             |        |       |        |                |            |  |  |

在配置页面分别对存储类型、网络、可用分区、镜像进行配置

|   | Q 请输入云环境名称       | ¥ | 🟮 VMware快 | 速配置    |        |        |        |         | 云环境 VMware | (poc-demo) | ✓ 刷新   | ⓒ 返回 |
|---|------------------|---|-----------|--------|--------|--------|--------|---------|------------|------------|--------|------|
| 0 | VMware(poc-demo) | × | ▲ 存储类型    | ▲ 配置网络 | ▲ 可用分区 | ▲ 配置镜像 | 🔮 实例类型 |         |            |            |        | 0    |
| ۲ |                  |   | C + 88    | æ      |        |        |        |         |            |            |        |      |
| 8 |                  |   | 名称 🗇      | 存储     | 分配     | 策略 ⇔   | 分配阈值 💠 | 已使用(GB) | 可分配总量(GB)  | 已分配总量(GB)  | 操作     | :    |
| 0 |                  |   |           |        |        |        |        |         |            |            |        |      |
|   |                  |   |           |        |        |        |        | 暂无数据    |            |            |        |      |
| ß |                  |   |           |        |        |        |        |         | 共0条 <      | 1 > 10条/页  | ī~跳至 1 | 页    |
| ß |                  |   |           |        |        |        |        |         |            |            |        |      |
| Ð |                  |   |           |        |        |        |        |         |            |            |        |      |
|   |                  |   |           |        |        |        |        |         |            |            |        |      |
|   |                  |   |           |        |        |        |        |         |            |            |        |      |
|   |                  |   |           |        |        |        |        |         |            |            |        |      |
|   |                  |   |           |        |        |        |        |         |            |            |        |      |

#### 1.4.3 资源新建

【云管理>主机列表/实例列表】完成实例创建,步骤为:选择云环境-选择镜 像-参数选择-数据确认-提交。

实例创建成功后,系统默认会自动进行纳管,纳管成功后可以对实例进行一列操作,例如:系统名称修改,密码修改,脚本执行等等。(以下截图展示实例 创建流程的云环境选择和参数选择页面内容)

|                         | 创建实例     |                          |                       |                                       |                                       |                  | © iso    |
|-------------------------|----------|--------------------------|-----------------------|---------------------------------------|---------------------------------------|------------------|----------|
| 0                       | 1 选择云    | 环境                       | 2 选择镜像                | 3                                     | 記置详情                                  | ④ 信息确认           |          |
| ۲                       | ▲ 选择云环境  | 公有云                      |                       |                                       |                                       |                  |          |
| $\langle\rangle\rangle$ |          | AWS(POC-DEMO)            | 🛕 Azure – China North | ,华为云[POC-DEMO                         | ⊘ 腾讯云 - 华南地区(                         | [-] 阿里云(POC-DEMO |          |
| Ð                       |          | [-] 阿里云(POC-DEMO         |                       |                                       |                                       |                  |          |
| Ŗ                       | 4        | 私有云                      |                       |                                       |                                       |                  |          |
| C                       |          | ESCloud(POC-DE           | # FusionCompute(PO    | OpenStack – preSale                   | OpenStack - 玉林                        | PowerVC(POC-DE   |          |
| r                       |          | VMware98                 |                       |                                       |                                       |                  |          |
| Ē                       | 选择创建方式 ( | <ul> <li>创建实例</li> </ul> | 0                     | 创建服务器                                 |                                       |                  |          |
|                         |          | 使用已有镜像                   |                       | 使用主机模板<br>四名 22日 月 11 十四 世纪 20 四月 17日 | 同時々へ打掛けの創港に言語の業                       |                  |          |
|                         |          | 遗过云环境中 <b>可</b> 用的镜隙创始   | [一个运行英例               | 服务益定量于主机俱做的头例,可<br>资源组 ::法择           | ↓ ↓ ↓ ↓ ↓ ↓ ↓ ↓ ↓ ↓ ↓ ↓ ↓ ↓ ↓ ↓ ↓ ↓ ↓ |                  |          |
|                         |          |                          |                       | 如果没有合适的资源组,证                          | 青点击 ⊕ 创建                              |                  |          |
|                         |          |                          |                       |                                       |                                       |                  |          |
|                         |          |                          |                       |                                       |                                       |                  |          |
|                         |          |                          |                       |                                       |                                       |                  | 下一击:洋择镇像 |
|                         |          |                          |                       |                                       |                                       |                  | トージ・送拝視像 |

| 3        | 由 Xnip 截图      |                                               |        |
|----------|----------------|-----------------------------------------------|--------|
| 88       | 创建实例           |                                               | ③ 返回   |
| 0        | ☑ 选择云环境 ——     | 🕑 选择镜像 3 配置详情 ④ 信息确认                          |        |
| @<br>(); | ↓ 基础配置 可用区:    | VWAware98分区 ~                                 |        |
| 0<br>O   | 突例类型:          | 1核 1.0GB ~                                    |        |
|          | 实例名称:          | POC - 请输入实的名称                                 |        |
| Ē        | 标篮:            | + 満加修葺                                        |        |
| e        | 镜像/侠照:         | Temp-CentOS7.6                                |        |
| 1221     | 系统盘:           | 存碱类型1(存储量:1653.75GB/使用率:70.94%) ~ 20 G8       |        |
|          | 数据盘:           | ③ 添加放陽盘 您还可以选择 (16) 块数据盘                      |        |
|          | 💮 ма ма:       | preSale-network v preSale-network1 v 2 自动选择IP |        |
|          |                | ④ 激加网络 您还可以选择 (6) 个网络                         |        |
|          | 👽 安全     登录方式: | 変換                                            |        |
|          | 用户名:           | root 🛃 自动生成密码                                 |        |
|          | _● 数量/时长 数量:   | 1                                             |        |
|          | 申请时长:          | 1个月 3个月 6个月 1年 2年 3年 永久 自定义                   |        |
|          | 配置费用:          | ¥ 40,45 / 小时 上一步: 选择领象 下一                     | 步:信息确认 |

#### 1.4.4 资源编辑

操作方式:在实例详情页,点击基本信息模块右上角的编辑图标即可进行实例信息的基本编辑。可对实例结束时间,类型,平台,操作系统备注等进行编辑。

| 88       | 实例-      |                                                 |         | ◎停止 ○重启 □ 這程造授 > 更多 > (④    |    |               |                                                                                                  |      |             |  |  |
|----------|----------|-------------------------------------------------|---------|-----------------------------|----|---------------|--------------------------------------------------------------------------------------------------|------|-------------|--|--|
| 0        | 基本信息     |                                                 | 编辑实例基本( | 言息                          |    |               |                                                                                                  | 0    |             |  |  |
| •        | $\Delta$ | 正常 🖉 已接入                                        | 网卡1:    | 10.67.6.17   hcl-subnet 🗹 🚖 |    |               | 日<br>一<br>一<br>一<br>一<br>一<br>一<br>一<br>一<br>一<br>一<br>一<br>一<br>一<br>一<br>一<br>一<br>一<br>一<br>一 |      | 参数配置        |  |  |
| 0        |          | CentOS 7.6 64位<br>⊕                             | * 开始时间: | 2020-04-15 16:23:47         | Ċ  | 1             | <b>2</b><br>历史                                                                                   |      |             |  |  |
| Ø        | 配置信息     |                                                 | 结束时间:   | 2020-05-15 16:23:47         | Ċ  | 1             |                                                                                                  |      |             |  |  |
| r        |          | 501af01b-ab47-2a2d-31c2-7b8414ba6510 E<br>4C-8G | 类型:     | Linux                       | ~  |               | 读取 写入                                                                                            |      | 监控详情<br>出流量 |  |  |
| R        |          | 密码 (root/****** 33)<br>Temp CentOS 7.6 x64      | 平台:     | CentOS                      | ~  |               |                                                                                                  |      |             |  |  |
| En       |          | Temp_CentOS_7.6_x64                             | 操作系统:   | CentOS 7.6 64位              |    |               |                                                                                                  |      |             |  |  |
|          |          | HadoopJBSL00100336                              | 备注:     |                             |    |               | 磁盘速度()                                                                                           | 网络流  | 量()         |  |  |
|          |          | 数据中心 – data                                     |         |                             |    | li.           |                                                                                                  |      |             |  |  |
|          |          | n 突例 ②                                          |         |                             | 取消 | 保存            |                                                                                                  |      |             |  |  |
|          | 网络信息     |                                                 | _       |                             |    |               | 告警来源                                                                                             | 解决时间 | 告警状态        |  |  |
| <u>_</u> |          | hcl-network /hcl-subnet                         |         |                             |    |               |                                                                                                  |      |             |  |  |
|          | 公网带宽:    |                                                 |         |                             |    | <b>1</b> 0 74 | 769A3M                                                                                           |      |             |  |  |

1.4.5 远程登陆

平台创建的实例根据系统不同,支持的类型也不同。Linux 系统支持:webssh, 管理终端,web 控制台(针对 VMware)。Windows 支持:管理终端,webRDP, web 控制台(针对 VMware)。

|           | 云管         | 平台 🛆 云管理          | ~ 🗉                     | I                       |                    |                                |                                       |          | Q ()• 🖽 🗸                 | 🗈 POC-DEMO 🗸                         | <b>@</b> ~ |
|-----------|------------|-------------------|-------------------------|-------------------------|--------------------|--------------------------------|---------------------------------------|----------|---------------------------|--------------------------------------|------------|
| 88        | 主机管        | 管理 ⑦              |                         |                         |                    |                                |                                       |          |                           | 医导                                   | 入主机        |
| 0         | Ċ          | 十 创建 💷 导出         | 操作 ~                    |                         |                    |                                |                                       |          | 名称 > 搜索                   |                                      | Q          |
| ۲         |            | 名称 👙              | 云环境 🌲                   |                         | 实例类型 ≑             | IP地址                           | 网络/子网                                 | 所属组织     | 状态 🕖 🌲                    | 操作                                   | :          |
| 8         |            | POC-huawei21-001  | 型 <sub>EMO</sub>        | 理机(POC-D<br>D)          | CPU:12核、内存:15.27GB | (内)172.16.3.73                 | fabric-0(default-subnet)              | POC-DEMO | E# 0 0                    | ◎ 远程连接 ▼   更多                        | B •        |
| ©         |            | demo备份-1 <b>会</b> | 🖸 VMw                   | vare98                  | CPU:1核、内存:1.00GB   | (内)10.69.1.19                  | preSale-network(preSale<br>-network1) | POC-DEMO | 正常 🛛 🖾                    | ◎ 远程连接 • I 更多                        | ş •        |
| R         |            | huawei-20         | ₽ <sup>云物田</sup><br>EMO | I理机(POC-D<br>D)         | CPU:12核、内存:15.27GB | (内)172.16.3.96                 |                                       | POC-DEMO | E# 2 💷                    | ⅠⅠ 远程连接 - Ⅰ 更多                       | 8 -        |
| e         |            | -                 | Oper<br>DEN<br>系统       | nStack(POC<br>:MO) - 管理 | CPU:1核、内存:1.00GB   | (公)10.69.1.85<br>(内)10.81.76.6 | preSale-network(preSale<br>-network1) | POC-DEMO | 正常 🖉 💷                    | lā 更多 <b>▼</b>                       |            |
| £         |            | -服务申请餐            | 🖸 VMw                   | vare98                  | CPU:1核、内存:1.00GB   | (内)10.69.1.12                  | preSale-network(preSale<br>-network1) | POC-DEMO | III 8 👳                   | ◎ 远程连接 • 更多                          | 3 •        |
|           |            | ECS (OP)          | Open<br>-DEM<br>系统      | nStack(POC<br>MO) - 管理  | CPU:1核、内存:1.00GB   | (公)10.69.1.94<br>(内)10.81.76.4 | preSale-network(preSale<br>-network1) | POC-DEMO | 通过VMware Ri<br>通过VMware W | mote Console访问<br>地控制台访问             |            |
|           |            | POC               | 🖸 VMw                   | vare98                  | CPU:1核、内存:1.00GB   | (内)10.69.1.128                 |                                       | POC-DEMO | Em c c                    | 。<br>140 <u>244年1</u> 9 更多           | 3 <b>-</b> |
|           |            | fc-               | W Fusic<br>(POC         | ionCompute<br>C-DEMO)   | CPU:1核、内存:1.00GB   | (内)0.0.0.0                     |                                       | POC-DEMO | E# 2 @                    | ◎ 远程连接 •   更多                        | 8 -        |
|           |            | POC-demo-build-1  | 🚺 VMw                   | vare98                  | CPU:1核、内存:2.00GB   | (内)10.69.1.13                  | preSale-network(preSale<br>-network1) | POC-DEMO | E# 8 0                    | □□□□□□□□□□□□□□□□□□□□□□□□□□□□□□□□□□□□ | 8 •        |
|           |            | demo 👘 🚯          | VMw                     | vare98                  | CPU:1核、内存:1.00GB   | (内)10.69.1.8                   | preSale-network(preSale<br>-network1) | POC-DEMO | 正常 🎖 🗐                    | B 远程连接 ▼   更多                        | 5 <b>-</b> |
| javascrij | pt:void(0) | ñ                 |                         |                         |                    |                                | 共                                     | 90条 〈 1  | 2 3 9 >                   | 10条/页 > 跳至 1                         | 页          |

#### 1.4.6 资源开关机

实例创建完成后可在列表和详情页进行开/关/重启等电源操作。

| 88 总览                    |   | 实例- POC-       | â                                    |                                                                         |                | の 停止 🕜 重启                 | □ 远程连接 >   更多 >   ④ 返回 |
|--------------------------|---|----------------|--------------------------------------|-------------------------------------------------------------------------|----------------|---------------------------|------------------------|
| ⑦ 资源                     | ^ | 基本信息           |                                      |                                                                         |                |                           |                        |
| <ul> <li>资源组</li> </ul>  |   | ₩ <b>4</b> 188 | <u></u>                              | 1 理由                                                                    | <b>0</b><br>快暇 | 〇<br>回 0<br><sup>朋本</sup> | 0<br>参数配置              |
| <ul> <li>主机管理</li> </ul> |   | $\Delta$       | 正常 🖉 已接入                             |                                                                         |                |                           |                        |
| <ul> <li>网络管理</li> </ul> |   | 操作系统:          | CentOS 7.6 64位                       | 2<br>(1)<br>(1)<br>(1)<br>(1)<br>(1)<br>(1)<br>(1)<br>(1)<br>(1)<br>(1) | 8              | 2<br>5 mm                 |                        |
| <ul> <li>存储管理</li> </ul> |   | 标签:            |                                      | ШЯ                                                                      |                | U Mr                      |                        |
| <ul> <li>数据库</li> </ul>  |   | 配直信息           | 50312223_ada9_b889_d2d9_f6166550306f |                                                                         |                |                           |                        |
| <ul> <li>容器管理</li> </ul> |   | 资源ID:          |                                      | 监控信息                                                                    |                |                           | 监控详情<br>》 这员 中这员       |
| <ul> <li>中间件</li> </ul>  |   | 实例类型:          | 1C-2G                                | NIN WWWWWWWWWWWWWWWWWWWWWWWWWWWWWWWWWWW                                 | SHIMMAN AND    |                           |                        |
| <ul> <li>标签管理</li> </ul> |   | 登录方式:          | 密码 (root/****** @)                   |                                                                         |                |                           |                        |
| • SSH密钥                  |   | 镜像/快照 ID:      | Temp-CentOS7.6                       | 0.35%                                                                   | 🦏 💐<br>0%      |                           |                        |
| <ul> <li>回收站</li> </ul>  |   | 镜像/伏照:         | POC_CX_MXSOL_001                     | CPU使用率                                                                  | 内存使用率          | 磁盘速度(KB/s)                | 网络流量(Kb/s)             |
| <ul> <li>云管网关</li> </ul> |   | 37C54212479-   |                                      |                                                                         |                |                           |                        |
| ᢙ 云环境                    | ~ | 云环境:           | UNIVE                                | 告警信息                                                                    |                |                           |                        |
| ◎ 服务                     | , | 分区/数据中心:       | VMware.                              | ♂ 2 解決                                                                  |                |                           |                        |
| 0 +=+ 0                  |   | 服务类型:          | In 实例 ①                              |                                                                         |                |                           |                        |
| いい 目动化                   | Ý | 资源组:           |                                      | 告誓級別 告誓内容                                                               | 友生时间 ≑         | 告警来源                      | 解决时间 告警状态              |
| 🖉 监控                     | ř | 网站16息          |                                      |                                                                         | A              |                           |                        |
|                          |   | 网络/子网:         | presale-network /presale-network1    |                                                                         | 100 暫          | 无数据                       |                        |

#### 1.4.7 配置变更

在实例列表页/实例详情页,点击查看"更多",选择调整配置,即可跳转配置

变更页,进行配置变更操作。(目前仅支持华为云和 OpenStack 体系才能进行配

#### 置的变更操作)

|                                                                                             | 变更配置 – 勿删 | •                                                                                                   | <ul> <li>ق</li> </ul> |
|---------------------------------------------------------------------------------------------|-----------|----------------------------------------------------------------------------------------------------|-----------------------|
| @<br>4<br>\$}                                                                               | -◎ 配置交更   | 広环境: ESCloud(POC-DEMO) - project for-preSale                                                        | iova                  |
| 1<br>1<br>1<br>1<br>1<br>1<br>1<br>1<br>1<br>1<br>1<br>1<br>1<br>1<br>1<br>1<br>1<br>1<br>1 |           |                                                                                                    | nova<br>考盘            |
| Ē                                                                                           |           | 普通型     20     GB     ▼ 随实频释放     ②       ④ 添加数据盘 忽还可以选择     (4) 块数据盘     (4) 块数据盘     (6.6)     取消 |                       |
|                                                                                             |           |                                                                                                    |                       |

#### 1.4.8 资源到期提示

当实例即将到期或已到期,在实例列表页有到期图标提示,可点击进行查看

具体情况。(资源到期清理方式按 step1 中设置执行)

| 88                      | Q 请输入云环境名称            | Æ    | ES- project for-pre     | Sale – 实例       | 0                    |                     |    |                            |          |        |           |              |            |            |
|-------------------------|-----------------------|------|-------------------------|-----------------|----------------------|---------------------|----|----------------------------|----------|--------|-----------|--------------|------------|------------|
| 0                       | 🎁 AWS - 中国 (宁夏)       | ~    | C +创建 @                 | 1号出 操           | tte ~                |                     |    |                            |          |        | 名称 ~  授索  |              |            | Q          |
| ۲                       | AWS(POC-DEMO)         | ×    |                         | 云环境 ≑           | 实例类型                 | IP地址                | 标签 | 网络/子网                      | 所属组织     | 操作系统   | 状态 🗊 💠    |              | 操作         | :          |
| $\langle\rangle\rangle$ | 🔨 Azure – China North | ~    |                         | ES- n           |                      | (公)172.16.0.        |    |                            |          |        |           |              |            |            |
| Ð                       | ∞ 轉讯云 – 华南地区(广州       | ) ~  |                         | roject          | CPU:1核、内<br>存:0.50GB | 18<br>(内)192.168.3  |    | work(preSal                | POC-DEMO | CentOS | 正常        | 0 -          | 远程连接 🔹 🕴 更 | B •        |
| R                       | ∞ 腾讯云 - 西南地区(成都       | 1) ~ | C                       | eSal            |                      | 7.9                 |    | e-network1)                |          |        |           |              |            |            |
| R                       | [-] 阿里云(POC-DEMO)     | 即将到期 | 1, 到期时间: 2020-04-16 16: | riS-p<br>roject | CPU:2核、内             | (公)172.16.0.<br>69  |    | preSale-net<br>work(preSal | POC-DEMO | CentOS | 正常        | <i>e</i> = 5 | 法程连接 ▼   即 | <u>a</u> . |
| R                       | [-] 阿里云(POC-DEMO)     | ~ ~  |                         | for-pr<br>eSale | 存:4.00GB             | (内)192.168.3<br>7.7 |    | e-network1)                |          |        | 2010      |              |            |            |
| Ð                       | ES- project for-preSa | le ^ | 平台将定时同步上述信息,如           | 回以手动点击          | 同步 立即进行更新            | fi                  |    |                            |          | ŧ      | 1 2 条 < 1 | > 10 育       | /页 > 跳至 1  | 页          |
|                         | 概览                    |      |                         |                 |                      |                     |    |                            |          |        |           |              |            |            |
|                         | 实例                    | ۲    |                         |                 |                      |                     |    |                            |          |        |           |              |            |            |
|                         | 主机组                   | ۲    |                         |                 |                      |                     |    |                            |          |        |           |              |            |            |
|                         | 镜像                    |      |                         |                 |                      |                     |    |                            |          |        |           |              |            |            |

# 1.4.9 手动删除资源

当实例资源不再需要时,除系统到期自动清理外还可以进行手动删除。实例列表点击:更多-主机操作-删除

|   | ) 云管平台 🛛 🛆            | 。云管理 | 理 ~      | ≡                   |                             |                  |                       |          | Q () <sup>0</sup> () - B | POC-DEMO 🗸 👩 🗸    |
|---|-----------------------|------|----------|---------------------|-----------------------------|------------------|-----------------------|----------|--------------------------|-------------------|
|   | Q 请输入云环境名称            | 7    | ESClo    | ud-project for-preS | Sale — 实例 🕜                 |                  |                       |          |                          |                   |
| 0 | 📬 AWS – 中国 (北京)       | ×    | Ċ        | 十 创建 國 导出           | 操作 ~                        |                  |                       |          | 名称 > 搜索                  | Q                 |
| ۲ | 👔 AWS – 中国 (宁夏)       | ×    |          | 名称 💠                | 实例类型 ≑                      | P地址              | 网络/子网                 | 所属组织     | 状态 () ≑                  | 操作                |
| 8 | 🛕 Azure – China North | ~    |          | POC-vulio-001       | CPU:2核、内存:4.00GB            | (公)172.16.0.30   | preSale-network(preSa | POC-DEMO |                          | 元程连接 ◆   更多 ◆     |
| © | ₩ 华为云(POC-DEMO)       | . ×  | T485     | 2时回告上述信息 你可以手;      | 动点主 同步 立即进行更新               | (内)192.168.37.11 | le-network1)          |          |                          | 主机创建 >            |
|   | ♣券 华为云(POC-DEMO)      | . ~  | T D 1974 |                     | ADMID 10029 JC 602213 JC 80 |                  |                       |          | 共1条 < 1 > <sub>启动</sub>  | 主机操作 > 页          |
| ß | ≫ 腾讯云 - 华南地区(广州)      | ×    |          |                     |                             |                  |                       |          | 停止                       | 王机运继 ><br>磁盘&镜像 > |
| R | ⊘ 腾讯云 – 西南地区(成都)      | ×    |          |                     |                             |                  |                       |          | 删除                       | 网络配置 >            |
| Ē | ∞ 腾讯云 – 西南地区(重庆)      | ×    |          |                     |                             |                  |                       |          |                          | 调整配置              |
|   | [-] 阿里云(POC-DEMO)     | . •  |          |                     |                             |                  |                       |          |                          |                   |
|   | [-] 阿里云(POC-DEMO)     |      |          |                     |                             |                  |                       |          |                          |                   |
|   | [-] 阿里云(POC-DEMO)     | . ×  |          |                     |                             |                  |                       |          |                          |                   |
|   | € ESCloud- 胡翠兰项目      | ×    |          |                     |                             |                  |                       |          |                          |                   |
|   | ESCloud-project for   | ^    |          |                     |                             |                  |                       |          |                          |                   |
|   | 戦災<br>实例              | ۲    |          |                     |                             |                  |                       |          |                          |                   |
|   | 主机组                   | ۲    |          |                     |                             |                  |                       |          |                          |                   |
|   | 镜像                    |      |          |                     |                             |                  |                       |          |                          |                   |

# 1.5 资源服务化+IT 自服务申请

资源服务化创建分为主机模板,集群和脚本,这里以主机模板为例说明。

#### 1.5.1 **创建&导入脚本**

进入脚本管理页面【云管理->服务->脚本管理】,系统支持自定义脚本管理和脚本市场导入 2 种方式。

| 品 資源                                     |   | 脚本管理 ⑦        |         |          |        |      |                     |        |
|------------------------------------------|---|---------------|---------|----------|--------|------|---------------------|--------|
| (○) 資源                                   | ~ |               |         |          |        |      | 名称 > 一度宗            | Q      |
| ◎ 云环境                                    | × | 名称 \$         | 脚本分类    | 脚本类型 💠   | 是否编排 ≑ | 版本 😄 | 更新时间 👙              | 操作     |
| ⊗ 服务                                     | ^ | Hadoop删除脚本    | Hadoop  | playbook | 是      | REV1 | 2020-04-10 10:33:13 | 删除     |
| <ul> <li>服务目录</li> </ul>                 |   | Hadoop扩展脚本    | Hadoop  | playbook | 是      | REV1 | 2020-04-10 10:32:57 | 删除     |
| <ul> <li>服务类别</li> </ul>                 |   | Jenkins本地安装脚本 | Jenkins | playbook | 否      | REV2 | 2020-04-01 17:33:12 | 删除     |
| <ul> <li>主机模板</li> <li>- 期本管理</li> </ul> | 1 | Nginx本地安装脚本   | Nginx   | playbook | 否      | REV2 | 2020-04-01 17:32:01 | 删除     |
| <ul> <li>脚本市场</li> </ul>                 |   | Tomcat本地安装脚本  | Tomcat  | playbook | 否      | REV2 | 2020-04-01 17:31:20 | 删除     |
| ② 自动化                                    | ~ | Hadoop安装脚本    | Hadoop  | playbook | 是      | REV1 | 2020-03-12 14:23:07 | 删除     |
| ☑ 监控                                     | ~ |               |         |          |        |      | 共6条 〈 1 〉 10条/页 >   | 跳至 1 页 |
| <b>尼</b> 审批                              | ~ |               |         |          |        |      |                     |        |
| l 审计                                     | ~ |               |         |          |        |      |                     |        |
| 由 组织                                     | ~ |               |         |          |        |      |                     |        |
|                                          |   |               |         |          |        |      |                     |        |

自定义脚本创建:填写脚本名称,选择脚本类型和分类;点击创建

使用说明-快速入门指南

|                         | 创建脚本  |                                       | ③ 返回 |
|-------------------------|-------|---------------------------------------|------|
| 0                       | * 名称: |                                       |      |
| ۲                       | * 出刑: | Dtubook                               |      |
| $\langle\rangle\rangle$ | XE.   | r 1990on .                            |      |
| ©                       | * 分类: | Apache ~                              |      |
|                         | 文件:   | <ul> <li>◎ 点击上传</li> <li>①</li> </ul> |      |
| e                       |       | 点击下载示例文件                              |      |
| Ē                       | 描述:   |                                       |      |
| £                       |       |                                       |      |
|                         |       |                                       |      |
|                         |       | 83/4                                  | 创建   |
|                         |       |                                       |      |
|                         |       |                                       |      |
|                         |       |                                       |      |

#### 脚本市场导入:从【云管理->服务->脚本市场】处导入脚本

|                                                       | 总览           |   | 脚本市场 ⑦                                                           |                            |                |                              |                                                                                                    |
|-------------------------------------------------------|--------------|---|------------------------------------------------------------------|----------------------------|----------------|------------------------------|----------------------------------------------------------------------------------------------------|
| (전)                                                   | 资源           | ~ | 《/·脚本 关键字:                                                       | 过滤: 名称                     | ✓ 分类:          | 全部 👻 搜索                      |                                                                                                    |
| ۲                                                     | 云环境          | ~ | <b>搜索结果</b> 排序: 发布时间 ~                                           |                            |                |                              |                                                                                                    |
| 81                                                    | 服务           | ^ | ✓ E5集群安装脚本                                                       | CS Master Scale即本          | s.             | C ES Node Scale脚本            | Jenkins木地安装脚本                                                                                                    |
| • •                                                   | <b>被劳日</b> 派 |   | ES集群安装脚本                                                         | Naster Scale 脚本            | ,注意扩展脚本仅…      | ES Node Scale脚本,注意扩展脚本仅支     | . Jenkins本地安装脚本                                                                                                    |
| • •                                                   | 服务类别<br>主机模板 |   | 发布者: admin 时间: 2020-04                                           | 01 发布者: admin              | 时间: 2020-04-01 | 发布者: admin 时间: 2020-04-0     | 1 发布者: RightCloud 时间: 2020-04-01                                                                                                    |
| •                                                     | 脚本管理         |   | wordpress容器邮表                                                    | Nginx本地安装脚本<br>Nginy本地安装脚本 |                | WebLogic本地安装<br>WebLogic本地安装 | Mysql本地安装<br>Merel本地安装                                                                                                    |
| • 1                                                   | 脚本市场         |   | WOODPRESERVES                                                    |                            |                | matagiowassee                | mysqueecsete                                                                                                    |
| Ð                                                     | 自动化          | ~ | 发布者: admin 时间: 2020-04                                           | 01 发布者: admin              | 时间: 2020-03-12 | 发布者: admin 时间: 2020-03-1.    | 2 发布者: admin 时间: 2020-03-12                                                                                                    |
| Z :                                                   | 监控           | ~ | MySql容器安装脚本<br>MySql容器安装脚本                                       | Oracle本地安装<br>Oracle本地安装   |                |                              |                                                                                                    |
| e :                                                   | 审批           | × | 发布者: admin 时间: 2020-03                                           | 12 发布者: admin              | 时间: 2020-03-12 |                              |                                                                                                    |
| C3                                                    | rda C.1      |   |                                                                  |                            |                | #34 % / 1 2                  | 2 4 X 10 %/5 1 5                                                                                                    |
| En                                                    | 组织           | ~ |                                                                  |                            |                |                              | J J J I I JJJX · ME I M                                                                                                    |
|                                                       |              |   |                                                                  |                            |                |                              |                                                                                                    |
|                                                       |              |   |                                                                  |                            |                |                              |                                                                                                    |
|                                                       |              |   |                                                                  |                            |                |                              |                                                                                                    |
| 88                                                    | 脚本市场         |   |                                                                  |                            |                |                              | <u>ک</u> ک                                                                                                    |
| 8                                                     | 脚本市场         |   |                                                                  |                            |                |                              | () 第回                                                                                                    |
| 8<br>8                                                | <b>脚本市场</b>  |   |                                                                  |                            |                |                              | <ul> <li>※回</li> </ul>                                                                                                    |
| 8<br>8<br>8                                           | 脚本市场         |   | Jenkins本地安装脚本                                                    |                            |                |                              | <ul> <li>() 返回</li> <li>() 送回</li> <li>() 送申</li> <li>() 単入</li> </ul>                                                                                                    |
| ****<br>©<br>©                                        | 脚本市场         |   | Jenkins本地安装脚本<br><sub>发布者:</sub>                                 |                            |                |                              | (2) 第3                                                                                                    |
| 8<br>6<br>0                                           | 脚本市场         |   | Jenkins本地安装脚本<br><sup>友布者:</sup><br>质本:HEAD                      |                            |                |                              | ⑦ 斑<br>芝 寺入                                                                                                    |
| 8 & & &                                               | 脚本市场         |   | Jenkins本地安装脚本<br><sup>发布者:</sup><br>后本:HEAD<br>适用:公共             |                            |                | žИ                           | ⑦ 浓回<br>○ 水回 ○ 水回                                                                                                    |
| 19 (S) (B) (S) (B) (B) (B) (B) (B) (B) (B) (B) (B) (B | 脚本市场         |   | Jenkins本地安装脚本<br>及布名:<br>原本: HEAD<br>通用: 公共<br>描述: Jenkins本地安装脚本 |                            |                | жн                           | <ul> <li>※図</li> <li>※回</li> <li>※目</li> <li>※目</li> <li>※日</li> <li>※日</li> <li< td=""></li<></ul> |
| 9 0 0 0 0 0 0 0 0 0 0 0 0 0 0 0 0 0 0 0               | 脚本市场         |   | Jenkins本地安装脚本<br>发布者:<br>原本: HEAD<br>這用: 公共<br>描述: Jenkins本地安装脚本 |                            |                | жи                           | ○ 変页<br>() 変更<br>() () () () () () () () () () () () () (                                                                                                    |
| ± 3 3 4 ≪ ⊗ ⊗                                         | 脚本市场         |   | Jenkins本地安装脚本<br>发布者:<br>原本: HEAD<br>這用: 公共<br>描述: Jenkins本地安装脚本 |                            |                | ÿΗ                           | ○ 変更<br>()<br>()<br>()<br>()<br>()<br>()<br>()<br>()<br>()<br>()<br>()<br>()<br>()                                                                                                    |
| 88 & & & & & & & & & & & & & & & & & &                | <b>脚本市场</b>  |   | Jenkins本地安装脚本<br>发布者:<br>原本: HEAD<br>通用: 公共<br>通近: Jenkins本地安装圈本 |                            |                | žΗ                           | () 第三                                                                                                    |
| 8 0 0 0 0 0 0 0 0 0 0 0 0 0 0 0 0 0 0 0               | <b>脚本市场</b>  |   | Jenkins本地安装脚本<br>发布者:<br>底本: HEAD<br>适用: 公共<br>描述: Jenkins本地安装圈本 |                            |                | žΗ                           | () 第四<br>() 第一                                                                                                    |

## 1.5.2 创建主机模板

主机模板是特定的可重用组件,支持让自动化部署工作可移植性,避免资源 环境锁定。用户可选择主机模板中多云镜像内的某个镜像来创建主机,并根据模 板中启动、操作、和关闭阶段的运行脚本来预先配置服务器。 支持用户将自定 义主机模板提交到脚本市场中,为其他企业、项目进行使用。

CMP 平台的主机模板支持固定云环境主机模板(只能使用配置的固定参数) 和非固定云环境主机模板(根据组织现有的云环境参数匹配使用)。

1、【主机模板页面 > 创建】点击创建按钮

|    | 云管平台          | ▲ 云管理 ~  | ≔ |                                           |      |       | Q () <sup>0</sup> () , () P | OC-DEMO 🗸 | <b>@</b> ~ |
|----|---------------|----------|---|-------------------------------------------|------|-------|-----------------------------|-----------|------------|
| 88 | 资源模板 🧿        |          |   |                                           |      |       |                             |           |            |
| ۲  | Ů + 创建 →      |          |   |                                           |      |       |                             |           |            |
| ۲  | 主机模板          | 2# 45 ID |   |                                           |      |       |                             |           |            |
| 8  | 硬盘模板          | 241716   |   |                                           |      |       |                             |           |            |
| ©  | 绊性肥候板         |          |   |                                           |      |       | 各称 >   搜索                   |           | Q          |
|    | 名称 💠          |          |   | 云环境 🗢                                     | 版本   | 更新时   | 寸间 🗢                        | 操作        |            |
| e  | vmware固定521   |          |   | VMware98                                  | REV1 | 2020- | 05-21 20:05:16              | 创建服务器     | 删除         |
| e  | es-固定-        |          |   | ESCloud-yulin - 项目                        | REV1 | 2020- | -0521 19:14:09              | 创建服务器     | 删除         |
| Ē  | 华为公有云-北京一     |          |   | 华为云(POC-DEMO) - 华北-北京一                    | REV2 | 2020- | -05-21 15:46:25             | 创建服务器     | 删除         |
|    | vmware-非固定521 |          |   | VMware                                    | REV1 | 2020- | 05-21 15:25:28              | 创建服务器     | 删除         |
|    | vmware-固定521  |          |   | VMware98                                  | REV1 | 2020- | 05-21 15:24:06              | 创建服务器     | 删除         |
|    | 腾讯云非固定        |          |   | 腾讯云                                       | REV1 | 2020- | -05-20 17:13:11             | 创建服务器     | 删除         |
|    | escloud-固定    |          |   | ESCloud-yulin - project for-preSale       | REV1 | 2020- | -05-20 17:11:24             | 创建服务器     | 删除         |
|    | EScloud-云主机   |          |   | ESCloud(POC-DEMO)-1 - project for-preSale | REV1 | 2020- | 05-13 16:35:25              | 创建服务器     | 删除         |
|    | vmware云主机资源标  | 莫板       |   | VMware98                                  | REV2 | 2020- | 04-28 18:32:21              | 创建服务器     | 删除         |
|    | OS01          |          |   | OpenStack - preSale,VMware98              | REV1 | 2020- | -04-26 15:33:36             | 创建服务器     | 删除         |
|    |               |          |   |                                           | 共 2  | 21 条  | < 1 2 3 → 10条/页 ~           | 跳至 1      | 页          |

#### 2、填写页面信息并添加可用区,点击下一步:脚本配置

| 品意                       | 创建主机模板         |           | _        |          |    |    |          |      |          |     |     |      |          |
|--------------------------|----------------|-----------|----------|----------|----|----|----------|------|----------|-----|-----|------|----------|
| ⊘ 资源                     | 1 基本/配置信息 —    |           | 添加可用区    |          |    |    |          |      | $\times$ |     |     |      | - 3 告警策略 |
| ◎ 云环境                    | <b>As</b> 基本信息 | * 主机模板名称  | 可用区      | 请选择      |    |    |          | ~    |          |     |     |      |          |
| ◎ 服务                     |                |           | * 镜像     | 18/2-15  |    |    |          | ~    |          |     |     |      |          |
| <ul> <li>服务目录</li> </ul> |                |           |          |          |    |    |          |      |          |     |     |      |          |
| <ul> <li>服务类别</li> </ul> |                |           | * 可用实例类型 | 请选择      |    |    |          | ~    |          |     |     |      |          |
| <ul> <li>主机模板</li> </ul> | 送择云环境          | ● 固定云环境   | * 可用网络   | 2822-152 |    |    |          | ×    |          |     |     |      |          |
| <ul> <li>脚本管理</li> </ul> |                |           |          |          |    |    |          |      |          |     |     |      |          |
| • 脚本市场                   |                | VMware    | * 登录方式   | ✔ 密码     |    |    |          |      |          |     |     |      |          |
| ④ 自动化                    |                |           | * 系统盘    |          | GB |    |          |      |          |     |     |      |          |
| 2 监控                     | (2) 详情         | 🚺 VMware( |          |          |    |    |          |      |          |     |     | 移除分区 | 添加分区     |
| ▶ 审批                     |                | 分区        | 数据盘      |          | GB | 上限 | <b>^</b> |      |          | 系统盘 | 数据盘 | 3    | 梁作       |
| ☞ 审计                     |                |           |          |          |    |    |          |      | _        |     |     |      |          |
| <u>国</u> 组织              |                |           |          |          |    |    | 1        | 取消 1 | 确定       |     |     |      |          |
| 0                        |                |           |          |          |    |    |          |      |          |     |     |      |          |
|                          |                |           |          |          |    |    |          |      |          |     |     |      |          |

3、选择可用脚本,点击下一步:告警策略

| 88                      | 创建主机模板       |                                  |      |                   |              |
|-------------------------|--------------|----------------------------------|------|-------------------|--------------|
| 0                       | ✔ 基本/配置信息 —— |                                  |      | 2 崩本配置            | 3 告警策略       |
| ۵                       | () 脚本配置      | <ul> <li>将左側可用脚本拖动到右側</li> </ul> |      |                   |              |
| $\langle\rangle\rangle$ |              | 可用脚本                             |      | ~ 启动脚本            |              |
| ©                       |              | 请输入可用脚本名称                        | Q    |                   | DD/2         |
| Ş                       |              | 1. 团 Tomcat本地安装脚本                | REV2 | 1. 也 10mcat本理安装脚本 | nev2 V       |
| Ē                       |              | 2. 团 Mysql本地安装                   | REV1 | ~ 操作脚本            |              |
| ß                       |              | 3. 团 Hadoop AIO容器集群部署            | REV2 |                   |              |
|                         |              | 4 Kafka本地安装                      | REV1 | ~ 停止脚本            |              |
|                         |              | 5. 园 Jenkins本地安装                 | REV1 |                   |              |
|                         |              | 6. 团 MySQL批量备份                   | REV1 |                   |              |
|                         |              | 7. 园 Nginx单机部署                   | REV1 |                   |              |
|                         |              |                                  |      |                   |              |
|                         |              |                                  |      |                   |              |
|                         |              |                                  |      |                   |              |
|                         |              |                                  |      | 上一步: 基本/配置        | 1信息 下一步:告警策略 |

#### 4、添加告警规则并保存,点击创建按钮

| <b>3%</b> 总量                      | 创建主机模板       |        |                        |                                                                                                    |    |   |               |
|-----------------------------------|--------------|--------|------------------------|----------------------------------------------------------------------------------------------------|----|---|---------------|
| <ul> <li>资源</li> <li>×</li> </ul> | ❷ 基本/配置信息 —— |        |                        | — 🕑 脚本配置 —                                                                                                    |    |   | <b>3</b> 告警策略 |
| ④ 云环境 ~                           | · 查查 查察策略    |        |                        |                                                                                                    |    |   |               |
| ◎服务 ^                             |              | Sabsey |                        |                                                                                                    |    |   |               |
| <ul> <li>服务目录</li> </ul>          |              |        |                        |                                                                                                    |    |   |               |
| <ul> <li>         ·</li></ul>     |              |        | 添加告警规则                 |                                                                                                    | ×  |   |               |
| <ul> <li>主机模板</li> </ul>          |              |        |                        |                                                                                                    | _  |   |               |
| <ul> <li>         ·</li></ul>     |              |        | * 告留規則 ×<br>Mare告留規則 × | <ul> <li>۲</li> <li>۲</li></ul> |    |   |               |
| ↔ 自动化 ~                           |              |        | \$1942279-070031180A0A | MANE CO BOMELINEMENS                                                                                                    | _  |   |               |
|                                   |              |        |                        | 879                                                                                                    | 85 |   |               |
|                                   |              |        |                        |                                                                                                    |    |   |               |
|                                   |              |        |                        |                                                                                                    |    |   |               |
|                                   |              |        |                        |                                                                                                    |    |   |               |
|                                   |              |        |                        |                                                                                                    |    |   |               |
|                                   |              |        |                        |                                                                                                    |    |   |               |
|                                   |              |        |                        |                                                                                                    |    |   | _             |
|                                   |              |        |                        |                                                                                                    |    | 1 | 一步:脚本配置 创造    |

5、成功创建主机模板,并在主机模板列表页面展示

|    | 云管平台 ◎ 云管理 ~ 😑            |                                           |      | Q 🕐 🗖 🗸 🗈 PC          | DC-DEMO 🤟 🧑 🗸 |
|----|---------------------------|-------------------------------------------|------|-----------------------|---------------|
| 88 | 资源模板 💿                    |                                           |      |                       |               |
| 0  | 〇 + 创建 ~                  |                                           |      |                       |               |
| ۲  | 主机 硬曲 2钟性的                |                                           |      |                       |               |
| 8  | ada 17 V PA, dak 27 Lakit |                                           |      |                       |               |
| Ð  |                           |                                           |      | 名称 > 提索               | Q             |
| Z  | 名称 💠                      | 云环境 🗢                                     | 版本   | 更新时间 ⇔                | 操作            |
| ß  | vmware固定521               | VMware98                                  | REV1 | 2020-05-21 20:05:16   | 创建服务器   删除    |
| c  | es-固定·                    | ESCloud-yulin - 页目                        | REV1 | 2020-05-21 19:14:09   | 创建服务器   删除    |
| Ē  | 华为公有云-北京一                 | 华为云(POC-DEMO) - 华北-北京一                    | REV2 | 2020-05-21 15:46:25   | 创建服务器   删除    |
|    | vmware-非固定521             | VMware                                    | REV1 | 2020-05-21 15:25:28   | 创建服务器   删除    |
|    | vmware-固定521              | VMware98                                  | REV1 | 2020-05-21 15:24:06   | 创建服务器   删除    |
|    | 腾讯云-非固定                   | 腾讯云                                       | REV1 | 2020-05-20 17:13:11   | 创建服务器   删除    |
|    | escloud-固定                | ESCloud-yulin - project for-preSale       | REV1 | 2020-05-20 17:11:24   | 创建服务器   删除    |
|    | EScloud-云主机               | ESCloud(POC-DEMO)-1 - project for-preSale | REV1 | 2020-05-13 16:35:25   | 创建服务器   删除    |
|    | vmware云主机资源模板             | VMware98                                  | REV2 | 2020-04-28 18:32:21   | 创建服务器   删除    |
|    | OS01                      | OpenStack - preSale,VMware98              | REV1 | 2020-04-26 15:33:36   | 创建服务器   删除    |
|    |                           |                                           | 共 2  | 21条 〈 1 2 3 〉 10条/页 > | 跳至 1 页        |

#### 1.5.3 **创建服务目录**

服务目录是将服务与项目进行多对多关联,项目管理员以及项目用户可申请 关联在该项目下的所有服务,服务目录支持创建、编辑、删除功能。目前已支持 创建的服务包括:云主机服务、集群应用部署服务和编排脚本部署服务。

以下以云主机服务创建为例截图展示:

#### 1、【服务目录 > 创建】点击创建按钮

|                                                                                             | 服务目录 ⑦                                                                                             |                                                                                                    |                                                                                                    | 89   ≔                                                                                                    |
|---------------------------------------------------------------------------------------------|----------------------------------------------------------------------------------------------------|----------------------------------------------------------------------------------------------------|----------------------------------------------------------------------------------------------------|----------------------------------------------------------------------------------------------------|
| 0                                                                                           |                                                                                                    |                                                                                                    |                                                                                                    | 服务名称 >   投索   Q                                                                                             |
| ۲                                                                                           | 所有服务 laaS(基础设施服务) PaaS(平台服务)                                                                       | 中间件类 数据库类 大数据类                                                                                     | Web类 NewOne HJ服务可见 容器应用                                                                                                    |                                                                                                    |
| 1<br>1<br>1<br>1<br>1<br>1<br>1<br>1<br>1<br>1<br>1<br>1<br>1<br>1<br>1<br>1<br>1<br>1<br>1 | 岡売生乳模版…     周売地所: 云主乳     国売共期: laaS(基础设施服务)     关联组织: 所有组织     由 POC-DEMO 没布                      | ● 服务组件: 云主机<br>服务员别: laas(基础边施服务)<br>关联组织: 所有组织<br>由 POC-DEMO 发布                                   | <ul> <li>         ・服务组件: 容易集群         服务共列: lasS(基础设施服务)         果新服务401         共取组织: 所有组织         由 POC-DEMO 发布     </li> </ul> | 服务组件: 云主机           服务供助: ItanS(基础边施服务)           tr         7           共和组织: 所有组织           由 POC-DEMO 发布 |
| e<br>R                                                                                      | 详情   编辑   删除 自用 <b>《</b>                                                                           | 详情   编辑   删除                                                                                       | 详情   编辑   删除                                                                                                    | 详情   編辑   删除 信用 🗨                                                                                           |
| ĥ                                                                                           | 脳旁姐件:云主机           10           Eent057.6           由 POC-DEMO 发布                                  | 歴券组件: 云主机           服务类別: laaG/基础设施服务)           支支払用并递流程           注机开递流程           由 POC-DEMO 发布 | <ul> <li>服务组件: 容器集群</li> <li>服务失防: 容器应用</li> <li>失联组织:所有组织</li> <li>内有组织</li> <li>由 PCC-DEMO 发布</li> </ul>                        | 服务组件: 元主机           通务类别: lass(基础设施服<br>发联组织:所有组织           文联组织:所有组织           由 POC-DEMO 发布               |
|                                                                                             | 详情   编辑   删除 启用 🇨                                                                                  | 详情   编辑   删除 启用 🗨                                                                                  | 详情   编辑   删除 启用 🗨                                                                                                    | 详情   编辑   删除 启用 🗨                                                                                           |
|                                                                                             | ビラ 超特: MySQL     B 秀児特: 数据実具PaaS(平.,     大阪组织: 所有组织     田 POC-DEMO 没有     接換: 編録: 離散     倉用      の | ● 歴歩祖作: Hadoop<br>風空実站: Paa5(平台服务),H<br>关戦祖訳: 所有组织<br>由 POC-DEMO 发布<br>详情: 編編: ●触 品用 €             |                                                                                                    |                                                                                                    |
|                                                                                             |                                                                                                    |                                                                                                    | 共 27 条 〈 1                                                                                                    | 2 3 → 10条/页 → 跳至 1 页                                                                                        |

#### 2、填写服务信息

| 88 | 服务目录              |                         |        | ر آي<br>الا |
|----|-------------------|-------------------------|--------|-------------|
| 0  | ❷ 服务信息            | 2 主机模板                  | ③ 配置模板 | ④ 关联流程      |
| ۲  |                   | ware云环境主机模板创建           |        |             |
| 8  | + RD 52, W 00 · · | o/1270204609-421 V      |        |             |
| Ð  | 184<br>184        | (5) 坐幅 (2) 唐 (8) 95 / 个 |        |             |
|    | 服务图标:             |                         |        |             |
| ß  |                   |                         |        |             |
| Ē  | 资源可见性(申请者): ③   ( | 9 可见 〇 不可见              |        |             |
| Ēb | 服务详情:             | <b>沿入服务</b> 简短描述        | 高级     |             |
|    | 服务组件 云主机          | ● 容器集群 MyC              | GQL    |             |
|    |                   |                         |        |             |
|    |                   |                         |        |             |
|    |                   |                         |        |             |
|    |                   |                         |        |             |
|    |                   |                         |        | 下一步: 主机模板   |

#### 3、选择该服务关联的主机模板数据

|           | <b>云管平台</b> ○ 云 | 管理 ~ 🛛 🔚        |          |                           | Q (1) <sup>0</sup> (1 | 🛯 🗸 🗈 РОС-ДЕМО 🗸 🧔 🗸 |
|-----------|-----------------|-----------------|----------|---------------------------|-----------------------|----------------------|
|           | 服务管理 – 云主机      |                 |          |                           |                       | ③ 返回                 |
| 0         |                 | ✔ 服务信息          | 🕑 资源模板   | 3 配置模板                    | (4) #                 | <b>¢联流程</b>          |
| ۲         | -               |                 |          |                           |                       |                      |
| $\otimes$ | ▶ 过滤操作          | 模板名称: 请输入模板名称   | 排序: 发布日  | 寸间(最新优先) ~                |                       |                      |
| Ð         | ▲ 请选择资源模板       | 共计 17 资源模板 <    | 1 / 3 >  |                           |                       |                      |
| Z         |                 | wmware 固定       | 21       |                           |                       |                      |
| ß         |                 | <b>版本:</b> REV  | ✓ 描述:初始化 | 更新时间:2020-05-21 20:05:16  | 更新人: hucuilan         |                      |
| r         |                 | es-固定-hcl-      | 1        |                           |                       |                      |
| Ēħ        |                 | <b>版本:</b> REV  | → 描述:初始化 | 更新时间: 2020-05-21 19:14:09 | 更新人: hucuilan         |                      |
|           |                 | vmware-非國       | 定521     |                           |                       |                      |
|           |                 | <b>版本</b> : REV | → 描述:初始化 | 更新时间: 2020-05-21 15:25:28 | 更新人: chenhuihui       |                      |
|           |                 | wmware-固定       | 521      |                           |                       |                      |
|           |                 | <b>版本:</b> REV  | ∨ 描述:初始化 | 更新时间: 2020-05-21 15:24:06 | 更新人: chenhuihui       |                      |
|           |                 | → 勝讯云-非固江       |          |                           |                       |                      |
|           |                 | 版本: REV         | ∨ 描述:初始化 | 更新时间: 20200520 17:13:11   | 更新人: hucuilan         |                      |
|           |                 |                 |          |                           |                       |                      |
|           |                 |                 |          |                           | F                     | 一步:服务信息 下一步:配置权限     |
|           |                 |                 |          |                           |                       |                      |

4、配置资源可见性参数

使用说明-快速入门指南

| 88                     | 服务管理 – 云主机 |                                                |        |            | ۵ روم کې د او کې د او کې د او کې د او کې د او کې د او کې د او کې د او کې د او کې د او کې د او کې د او کې د او ک |
|------------------------|------------|------------------------------------------------|--------|------------|----------------------------------------------------------------------------------------------------|
| 0                      | ✓ 服务信息     | 🕗 主机模                                          | 板 ———— |            | 4 关联流程                                                                                                    |
| <ul> <li>()</li> </ul> | ☞ 配置模板     | 配置名称可用区                                        | 申请可见 ② | 审批可编辑<br>✔ | 支持的云环境                                                                                                    |
| 8 B B                  |            | 实例类型<br>实例名称<br>钱像<br>系统盘<br>数据盘<br>网络<br>盘录方式 |        |            |                                                                                                    |
|                        |            |                                                |        |            | 上一歩: 主机模板 下一歩: 关联流程                                                                                             |

# 5、关联审批流程,点击发布

| 88        | 服务管理 – 云主机  |          |          | ③ 返回 |
|-----------|-------------|----------|----------|------|
| 0         | ✓ 服务信息      | 🕑 主机模板   |          | 关联流程 |
| ۲         | 统一流程配置: 💽 🕕 |          |          |      |
| $\otimes$ |             |          |          |      |
| ©         | 是否审批: 🌘     | 需要 不需要   |          |      |
|           | 审批流程: 象     | 新版服务流程 ^ |          |      |
| ß         |             | 新版服务流程   |          |      |
| ß         |             | 服务退订     |          |      |
|           |             | 服务续订     |          |      |
|           |             |          |          |      |
|           |             |          |          |      |
|           |             |          |          |      |
|           |             |          |          |      |
|           |             |          |          |      |
|           |             |          |          |      |
|           |             |          | 上一步:配置模板 | 发布   |

## 6、成功创建服务目录,并在服务目录列表页面展示

| 88       | 服务目录 ⑦                                                                                                    |                                                                                                    |                                                                     | 89 ⊨ ≔                                                                                              |
|----------|----------------------------------------------------------------------------------------------------|----------------------------------------------------------------------------------------------------|---------------------------------------------------------------------|----------------------------------------------------------------------------------------------------|
| 0        | C ⊕ êlik                                                                                                    |                                                                                                    |                                                                     | 服务名称 > 搜索 Q                                                                                         |
| ۲        | 所有服务 laaS(基础设施服务) PaaS(平台服务)                                                                                                    | 中间件类 数据库类 大数据类 We                                                                                                    | o类 NewOne HJ服务可见 容器应用                                               |                                                                                                    |
| ية<br>19 | <ul> <li>         ・ 展奏坦件: 云主机         ・ 広头(番組)(地風勇)         ・ (本)(番組)(地風勇)         ・ 大萩道県: 所有组织         ・ 由 POC-DEMO 没有         ・</li> </ul>                                                                                                    | ・              国务电待: 云主机               国务実際: laas(都磁道施服务)               日、PAC-DEMO 发布               日             POC-DEMO 发布             | 超易坦作:disk           服务思用:ias3(搭础设施服务)           建盘-A           建金-A | <ul> <li>副参値件: 芸主机</li> <li>国参東部: lasS基础设施服务,</li> <li>大联组织: 所有组织</li> <li>由 POC-DEMO 发布</li> </ul> |
| ß        | 详情   编辑   删除 启用 <b></b>                                                                                                    | 详情   编辑   删除 启用 C                                                                                                    | 详情   编辑   删除                                                        | 详情   编辑   删除 _ 启用 <b>《</b>                                                                          |
| R        | IIII              IIIIIIIIIIIIIIIIIIIIIIIII                                                                                                    | 服务组件:         diak           服务先期:         laas(搭磁设施服务)           关联组织:         所有组织           关联组织:         所有组织           由 POC-DEMO 没布 | <ul> <li></li></ul>                                                 | 副多通件: floatingp         相多男別: lasS(基础总服务)           弾性ゆ-混合         关联组织:所有组织           サOC-DEMO发布   |
|          | 详情   编辑   删除 启用 🇨                                                                                                    | 详情   编辑   删除                                                                                                    | 详情   编辑   删除 启用 <b>《</b>                                            | 详情   编辑   删除                                                                                        |
|          | <ul> <li>         ・・</li> <li>         ・・</li> <li>         ・</li> <li>         ・</li>         ・ <li>         ・</li> <li>         ・</li> <li></li></ul> | ご成金         服务组件: disk           服务規則: laaS(基础设施服务)<br>大联组织:所有组织           式成金         由 POC-DEMO 支布           详情:: 編編: 删除         后用     |                                                                     |                                                                                                    |
| -)-      |                                                                                                    |                                                                                                    | 共 38 条 < 1 2                                                        | 3 4 > 10条/页 > 跳至 1 页                                                                                |

# 1.5.4 服务申请

服务目录成功创建后,项目管理员和项目用户可以通过【自服务 > 服务目 录页面】申请该创建的服务,如下:

| 88 | 服务目录(                 |                                                    |                          |                                                                   |                                                    |      |      |                                                    |        |       |                                                            |       |  |
|----|-----------------------|----------------------------------------------------|--------------------------|-------------------------------------------------------------------|----------------------------------------------------|------|------|----------------------------------------------------|--------|-------|------------------------------------------------------------|-------|--|
| ≡  | 所有服务                  | laaS(基础设施服务)                                       | PaaS(平台服务)               | 中间件类                                                              | 数据库类                                               | 大数据类 | Web类 | NewOne                                             | HJ服务可见 | 容器应用  |                                                            |       |  |
|    |                       |                                                    |                          |                                                                   |                                                    |      |      |                                                    |        |       |                                                            | Q     |  |
| 2  | (∰ POC-               | <b>/Mware云环境主机模板</b><br><sup>新无描述</sup><br>DEMO 发布 | <b>创建</b><br>申请          | <ul> <li>              登定             新売             新売</li></ul> | 固定主机模板服务402           智元描述           由 POC-DEMO 发布 |      |      | 非固定主机模版创建服务           音売描述           由 POC-DEMO 发布 |        |       | 集群服务401           首天福送           曲 POC-DEMO 发布             |       |  |
|    | <b>€</b> te<br>≝ POC- | <b>est0327</b><br>香无描述<br>DEMO 发布                  | 申请                       | CentOS7.6-联邦云服务           留无描述           由 POC-DEMO 发布            |                                                    |      | 申请   | 公式主机开通流程           新先描述           由 POC-DEMO 发布    |        |       | Nginx集群           容器平台Nginx应用集群服务。           由 POC-DEMO 发布 |       |  |
|    | <b>€</b> POC          | CentOS-7.6-X86_64bi<br>平台统一云主机服务,Cer<br>DEMO 发布    | t<br>180S-7.6-64bi<br>申请 | MyS     E元                                                        | QL生产集群<br>音述<br>40 发布                              |      | 申请   |                                                    | 共 27 党 | ŧ < 1 | 2 3 > 10条/页 / 跳                                            | 至 1 页 |  |

| 8            | 由 Xnip 截图                                                   |                                                                                                    |    |
|--------------|-------------------------------------------------------------|----------------------------------------------------------------------------------------------------|----|
| 88           | 📦 VMware云环境主机模板创建                                           |                                                                                                    |    |
| ii<br>D<br>D | ▲本信息 2<br>損<br>式<br>び                                       | WhwareGF塔建主机模板创建         当前配置详情           描述            描述            道:            道:            /// Universed            // Universed            // Universed            // Universed            // Universed            // Universed            // Universed            // Universed            // Universed            // Universed            // Universed            // Universed            // Universed | /8 |
|              | <b>Co attable</b> 可用<br>实例组<br>实例组<br>者<br>者<br>者<br>数<br>数 | IC: VAAware88分区 → ICA III (AAware88分区 → ICA III (AAware88分区 → IIII)) (ICA IIII) (ICA IIII) (ICA IIII) (ICA IIII) (ICA IIII) (ICA IIIII) (ICA IIIII) (ICA IIIII) (ICA IIIIII) (ICA IIIIIII) (ICA IIIIIIIII) (ICA IIIIIIIIIIIIIIIIIIIIIIIIIIIIIIIIII                                                                                                    |    |
|              | مَر الله الله الله الله الله الله الله الل                  | <ul> <li>Abage and a start preSale-network1 ∨ ■ 自动选择印</li> <li>● 激加网络 意正可以选择 (6) 个网络</li> </ul>                                                                                                    |    |
|              | 😍 安全 登录方<br>用户                                              | i式: 图码<br>*名: root ✔ 自动生成密码                                                                                                    |    |
| <b>)</b> -   | ■ 数量/时长 型<br>申请的                                            | 2量: 1 1 ○ ○ ○ ○ ○ ○ ○ ○ ○ ○ ○ ○ ○ ○ ○ ○ ○ ○ ○                                                                                                    |    |

# 1.6 多云资源一体化监控

提供用户对云平台中各类云资源池下云服务、虚拟机、应用等进行统一告警 规则创建,配置管理等功能。

#### 1.6.1 设置监控类型

设置监控类型, RightCloud 云管理平台支持基础监控和高级监控方式。 设置方式【系统管理>系统配置>监控设置】选择监控方式并保存。

| 88 | 监控设置 ⑦     |       |             |       |          |
|----|------------|-------|-------------|-------|----------|
| 品  | ◎ 开启基础监控   |       |             |       |          |
| ۶. | 监控地址:      | 告警采集: | 5 分钟        | 监控采集: | 5 分钟     |
| &  | 监控系统状态: 正常 |       |             |       |          |
|    | ◎ 开启高级监控   |       |             |       |          |
| [ð | 监控地址       | 用户名:  | root        | 密码:   | ****** ③ |
|    | 匯口: 22     |       |             |       |          |
|    |            |       |             |       |          |
|    |            |       |             |       |          |
|    |            |       |             |       |          |
|    |            |       |             |       |          |
|    |            |       |             |       |          |
|    |            |       |             |       |          |
|    |            |       |             |       |          |
|    |            |       |             |       |          |
|    |            |       |             |       |          |
|    |            |       | <b>②</b> 修改 |       |          |

# 1.6.2 基础监控-告警规则创建

创建告警规则【云管理>监控>告警规则创建】

|                         | 创建告警规则   |        |           |   |         |      |      | <ul> <li>قار المراجع</li> </ul> |
|-------------------------|----------|--------|-----------|---|---------|------|------|---------------------------------|
| $\otimes$               | 1 配置告警规则 |        |           |   | 关联告警对象  |      |      | ③ 确认信息                          |
| ۲                       | 高速 基本信息  | * 规则名称 | 阿里云告警规则创建 |   |         |      |      |                                 |
| $\langle\rangle\rangle$ |          | ★ 资源米利 |           |   | 127-284 |      |      |                                 |
| Ð                       |          | 风柳天王   |           | ~ | ×m      |      |      |                                 |
| Ŗ                       |          | 描述     | 腾讯云       |   |         |      |      |                                 |
| R                       |          |        | 阿里云       |   |         | _ti  |      |                                 |
| R                       | • 告警策略   | 监控项    | 华为云       |   | 恢复阈值    | 持续时间 | 告警级别 | 操作                              |
| Ē                       |          |        | AWS       |   | + 添加策略  |      |      |                                 |
|                         |          |        |           |   |         |      |      |                                 |
|                         |          |        |           |   |         |      |      |                                 |
|                         |          |        |           |   |         |      |      |                                 |
|                         |          |        |           |   |         |      |      |                                 |
|                         |          |        |           |   |         |      |      |                                 |
|                         |          |        |           |   |         |      |      |                                 |
|                         |          |        |           |   |         |      |      |                                 |

## 1.6.3 基础监控-关联告警对象

|    | 云管平台 の 云管理 、  | =                            |                                     | $\cap \square$  | • 🗂 🗸 🖻 РОС-ДЕМО 🗸 🍥 🗸 |
|----|---------------|------------------------------|-------------------------------------|-----------------|------------------------|
| 88 | 管理告警规则        | 关联告警对象                       |                                     | ×               | <u>ی مح</u>            |
| ø  | 基本信息          |                              | 名称 ~  授素                            | Q               |                        |
| ۲  | 规则名称: CPU大小告警 | 实例名称 ≑ 云环境                   | 操作系统 🗢                              | 配置 🗢            |                        |
|    | 描述:<br>告警策略   | demo备份-1 O                   | Mware98 CentOS 4/5/6/7 (64-bit)     | CPU: 1核、内存: 1GB |                        |
| e  | 监控项           |                              | Mware98 CentOS 4/5/6/7 (64-bit)     | CPU: 1核、内存: 1GB | 山操作                    |
| Z  | CPU使用率        | POC001                       | Mware98 CentOS 7.6 64位              | CPU: 1核、内存: 1GB | 编辑   删除                |
| r  |               | POC-demo-build-1             | Mware98 CentOS 4/5/6/7 (64-bit)     | CPU: 1核、内存: 2GB |                        |
| r  | 告警对象          | demo备份展示使用                   | Mware98 CentOS 4/5/6/7 (64-bit)     | CPU: 1核、内存: 1GB |                        |
| Ēh |               | POC勿舠-2 📮 V                  | Mware98 CentOS 4/5/6/7 (64-bit)     | CPU: 2核、内存: 4GB |                        |
|    | 空例名称 △        | POCC-勿舠-1 🔽 V                | Mware98 CentOS 4/5/6/7 (64-bit)     | CPU: 4核、内存: 8GB |                        |
|    |               | demo-二級云管宿主机 📮 VM            | Mware98 CentOS 4/5/6/7 (64-bit)     | CPU: 2核、内存: 4GB |                        |
|    |               | DOC-chh521-2-001             | Mware-二级 GW CentOS 4/5/6/7 (64-bit) | CPU: 1核、内存: 2GB |                        |
|    |               | POC-勿删-demo备用环境二級<br>云管宿主机-1 | Mware-二级 GW CentOS 4/5/6/7 (64-bit) | CPU: 2核、内存: 4GB | > 10条/页 > 跳至 1 页       |
|    |               | Ħ                            | も103条 〈 1 2 3 … 11 〉                | 10条/页 > 跳至 1 页  |                        |
| O- |               |                              |                                     | 取消保存            |                        |

# 1.6.4 基础监控-监控概览

查看全系统的监控概览: 【云管理>监控>监控概览】

|     | 云管平台 ② 云管理 ~        | ≔                                      |                |            | Q (1) <sup>0</sup> 🖽 | 🗸 🗈 POC-DEMO 🗸 👩 🗸 |
|-----|---------------------|----------------------------------------|----------------|------------|----------------------|--------------------|
| 88  | 监控概览 ⑦              |                                        |                |            |                      | (④ 全部 ∨            |
| Ø   | 资源信息                |                                        | 活动告警           |            |                      | 0                  |
| •   | 130                 | 1 122<br>异常 正常运行                       | 0              | 6          |                      | 0                  |
| ©   | 云主机                 | 0         16           已挂起         已停止 | 紧急告警 0         | 重要告警 0     | 次要告誉 1               | 提醒告警 0             |
| Z   |                     |                                        |                |            |                      |                    |
| ß   |                     |                                        |                |            |                      |                    |
| c   | 活动告誓列表 ⑦<br>发生时间    | 告鑒对象                                   | 告警级别           | 告璧内容       |                      |                    |
| 11h | 2020-05-30 01:53:00 | 勿删勿动-高可用                               | 次要             | 当内存使用率持续1  | 分钟大于18.0%触发告警,触发告警   | 讨指标值为: 39.99%      |
|     | CPU使用率 / Top10      | 30分钟 ~ 内存使用率                           | / Top10        | 30分钟 ~ 网络出 | 流量 / Top10           | 30分钟 ~             |
|     | 🗔 询价 -qincai        | 98.96 % 🐔 liuya                        | ng-mgr-savle(  | 90.77 %    | 勿删勿动-高可用:            | 1174.93 Kb/s       |
|     | ☑ 勿删勿动→云费用mock层服务器1 | 68.86 % 🚳 liuya                        | ng-mgr-savle(  | 90.43 %    | 勿删勿动-高可用:            | 761.28 Kb/s        |
|     | 🖸 【勿删】向奇alo         | 35.95 % 🐔 Iluya                        | ng-xdf-mgr-s   | 90.37 %    | 【勿动】 vcenter         | 737.60 Kb/s        |
|     | 【勿删】马泉 可用02         | 20.90 % 🐔 Iluya                        | ng-mgr-savle(  | 89.99 %    | 勿删勿动高可用:             | 593.39 Kb/s        |
|     | 【勿删】马枭 i可用-01       | 19.90 % 🐔 liuya                        | ng-xdf-mgr-n ? | 89.79 %    | 勿删勿动—高可用             | 312.75 Kb/s        |
|     | 【勿删】马枭 ;可用-03       | 18.68 % 🐔 liuya                        | ng-mgr-savlet  | 89.75 %    | 【勿删】马枭测记             | 171.84 Kb/s        |

# 1.6.5 基础监控-告警信息解决

查看告警列表: 【云管理>监控>告警管理】

|         | 云管平台                  | ❹ 云管理 ~ 💠                                           |                       |        |          |                     | Q () <sup>0</sup> [] ~ [ | h POC-DEMO 🧹 🧔 🗸 |
|---------|-----------------------|-----------------------------------------------------|-----------------------|--------|----------|---------------------|--------------------------|------------------|
| 88      | 告警管理 ᠀                |                                                     |                       |        |          |                     |                          |                  |
| 0       | 0<br>0<br>8<br>8<br>8 |                                                     |                       |        |          |                     | 云环境 >   搜索               | Q                |
| ۲       | 告警级别.                 | 告警内容                                                | 告警对象                  | 告警对象类型 | 云环境      | 发生时间 💠              | 告警来源 解决时间                | 告警状态 ≑           |
| \$<br>0 | 次要                    | 当内存使用率持续1分钟大于18.<br>0%触发告誓,触发告警时指标值<br>为: 39.99%    | 勿罰勿动-高可用<br>-4        | 实例     | VMware98 | 2020-05-30 01:53:00 | 云管平台                     | 未解决              |
| ę.      | 重要                    | 当CPU使用率持续1分钟大于30.<br>0%触发告誓,触发告警时指标值<br>为: 31.4333% | 勿删勿动-高可用              | 实例     | VMware98 | 2020-05-12 09:37:00 | 云管平台                     | 未解决              |
| Ē       | 重要                    | 当CPU使用率持续1分钟大于30.<br>0%触发告誓,触发告警时指标值<br>为: 31.4%    | 【勿删】Openstack-R-      | 实例     | VMware98 | 2020-05-09 22:42:20 | 云管平台                     | 未解决              |
|         | 重要                    | Virtual machine CPU usage                           | 勿删勿动—云费用mock层服<br>务器1 | 实例     | VMware98 | 2020-04-22 10:40:39 | 原平台                      | 未解决              |
|         | 重要                    | Virtual machine CPU usage                           | 勿删勿动—云费用mock层服<br>务器1 | 实例     | VMware98 | 2020-04-19 03:25:34 | 原平台                      | 未解決              |
|         | 重要                    | Virtual machine CPU usage                           | 勿删勿动—云费用mock层服<br>务器1 | 实例     | VMware98 | 2020-04-11 16:37:41 | 原平台                      | 未解决              |
|         | 重要                    | Virtual machine CPU usage                           | 勿删勿动云费用mock层服<br>务器1  | 实例     | VMware98 | 2020-04-11 15:30:20 | 原平台                      | 未解决              |
|         | 重要                    | Virtual machine CPU usage                           | 勿删-黄华军                | 实例     | VMware98 | 2020-04-10 09:30:47 | 原平台                      | 未解决              |
|         | 重要                    | Virtual machine CPU usage                           | 勿删勿动-云费用mock层服<br>冬器1 | 实例     | VMware98 | 2020-04-07 21:45:23 | 原平台                      | 未解决              |

# 1.7 自动化运维管理

提供运维自动化的作业,场景,流程统计查看。提供可视化的编排设计支持 关联自定义场景,内置场景,支持流程分支的执行,支持节点结果执行设置等。

# 1.7.1 场景执行

• 自定义场景执行:

执行方式【云管理>自动化>作业编排】点击: 创建自定义流程。

| 品 常常                   | 200  | 作 | 业编排 ②            |                     |      |                     |                             |        |
|------------------------|------|---|------------------|---------------------|------|---------------------|-----------------------------|--------|
|                        | Ņ ~  |   | <b>流程定义</b> 流程实例 |                     |      |                     |                             |        |
| <u>ح</u> ت             | ⊼境 ~ |   | ○ + 创建流程定义 ① 删除  |                     |      | 名称 > 输入名称搜索         |                             | Q      |
| ⊗ 服务                   | 5 ~  |   | ID               | 名称                  | 实例数量 | 创建时间                | 操作                          |        |
| ④ 自动                   | 加化 ~ |   |                  |                     |      |                     | ±180th \$19120 40           |        |
| <ul> <li>运维</li> </ul> | 概览   |   | 3                | demo Mysql备份        | 0    | 2020-02-25 00:44:01 | 行置错                         | 前<br>除 |
| • 作业                   | 管理   |   | 2                | demo 文件一致性检查        | 0    | 2020-02-25 00:44:01 | 立即执 定时设 编<br>     <br>行 置 辑 | 副<br>除 |
| <ul> <li>常用</li> </ul> | 场景   |   | 1                | demo Apache Httpd安装 | 0    | 2020-02-25 00:44:01 | 立即执 定时设 编                   | HI 100 |
| • 作业                   | 编排   |   |                  |                     |      |                     | 17 直 福                      | 7,19   |
| ☑ 监控                   | 2 ~  |   | 100              | test                | 33   | 2020-03-27 14:44:54 | 立即执 定时设 编<br>7 置 辐          | 制除     |
| 尼 审批                   | t ~  |   |                  |                     |      | 共4条 〈 1 〉           | 10条/页 > 跳至 1                | 页      |
| 🖻 审计                   | + ~  |   |                  |                     |      |                     |                             |        |
| <u>目</u> 1 組织          | ₹ ~  |   |                  |                     |      |                     |                             |        |
|                        |      |   |                  |                     |      |                     |                             |        |
|                        |      |   |                  |                     |      |                     |                             |        |

设置自定义流程,并保存。

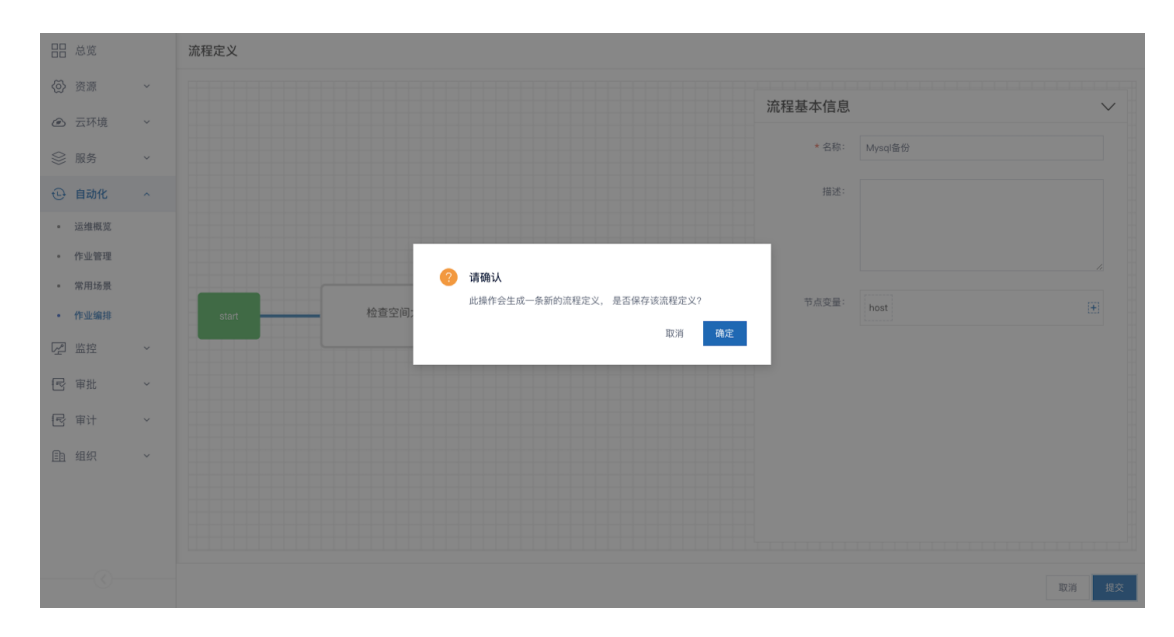

执行流程。

|          | 总览   |   | 作业组 | 编排 ②  |      |         |             |       |     |          |          |        |            |
|----------|------|---|-----|-------|------|---------|-------------|-------|-----|----------|----------|--------|------------|
| @ :      | 资源   | ~ | 流利  | 星定义   | 流程实例 |         |             |       |     |          |          |        |            |
| @ 7      | 云环境  | ~ | C   | + 创建) | 流程定义 |         |             | 名称~《新 |     |          |          |        | Q          |
|          | 服务   | ~ |     | ID    |      |         |             |       |     |          |          |        |            |
| <u>ب</u> | 自动化  | ^ |     |       | 流程立即 | 执行      |             | ×     |     | 立即执      |          | 编      | 85         |
| • ž      | 运维概览 |   |     | 3     |      |         |             |       |     | 行        | 置        | 辑      | 除          |
| - f      | 作业管理 |   |     | 2     |      | * host: |             |       |     | 立即执<br>行 | 定时设<br>置 | 编<br>辑 | 制除         |
| - 7      | 常用场景 |   |     | 1     |      | 额外参数:   | 请输入json格式参数 |       |     | 立即执      | 定时设      | 编      | 删          |
| • f      | 作业编排 |   |     |       |      |         |             |       |     |          | 置        | 辑      | 23.<br>224 |
|          | 监控   | ~ |     | 100   |      |         |             |       |     |          | 置        | 編目     | 除          |
| r 1      | 审批   | ~ |     |       |      |         |             |       | 1 > | 10 条/页 ~ | 跳至       |        | 页          |
| r 1      | 审计   | ~ |     |       |      |         | 取消          | 确定    |     |          |          |        |            |
| En #     |      | ~ |     |       |      |         |             |       |     |          |          |        |            |
|          |      |   |     |       |      |         |             |       |     |          |          |        |            |
|          |      |   |     |       |      |         |             |       |     |          |          |        |            |
|          |      |   |     |       |      |         |             |       |     |          |          |        |            |

- 常用场景执行
  - 1: 执行方式【云管理>自动化>常用场景】进行常用场景选择。

| 88            | 常用场景 ⑦                                              |                                                                  |                                        |                           |
|---------------|-----------------------------------------------------|------------------------------------------------------------------|----------------------------------------|---------------------------|
| 0             | 全部 自定义 系统工具 远程的                                     | 令 安全基线                                                           |                                        | Q 搜索                      |
| 8<br>()<br>() | <b>yum</b>                                          | apt                                                              | service 🔅 🥹                            | pip 🔹 🤡 😵                 |
| r<br>S        | <b>远程脚本 😵 ③ </b> 看<br>在远程节点执行python/shell/peri本地脚本。 | 文件分发                                                             | Nymis 🔹 🥸 🥝<br>安全軍核和强化工具,适用于基于UNIX的系统。 | rc-node-exporter          |
| r             | get_uri 💸 🤡<br>通过 HTTP / HTTPS / FTP 下载文件到远程节点。     | <b>发送邮件</b><br>给指定的用户发送邮件。                                       | <b>md5检证 🔅 ⓒ</b><br>文件的md5验证。          | <b>文件空间比较</b> 🔅 📀 文件空间比较。 |
|               | fp <b>文件上作</b> 🔮 😕<br>fp文件上作。                       | 信頼检査<br>対公有五平台处于VPC周結内的問題, 法择一台平台可<br>访问的五主机安装VPC周末, 通过周央代理进行思想的 |                                        |                           |
|               |                                                     |                                                                  |                                        |                           |

# 2: 场景选择完成后,选择主机进行执行。

|                  | 云管平台 ◎ 云管理 ~ 😑                                     |                                                               | yum                                                                                                    |                                                                                            |     | $\times$                                |  |
|------------------|----------------------------------------------------|---------------------------------------------------------------|----------------------------------------------------------------------------------------------------|--------------------------------------------------------------------------------------------|-----|-----------------------------------------|--|
| 88<br>(8)<br>(8) | <b>第用场景</b> ①<br>全部 自定文 系統工具 近和命令                  | 安全基线                                                          | 指述: 概要: Installs, upgrade, downgrades, removes, and lists packages and groups with the yum package manager. 参数: https://docs.ansible.com/ansible/latest/modules/yum_module.html#yum-module |                                                                                            |     |                                         |  |
| 0                | Yuun 後,這用RedHat/ContOS。                            | eyx<br>管理apt包,适用Debian/Ubuntu,<br>文件分发                        |                                                                                                    | 示例<br>- name: install the latest version of Apache<br>yum:<br>name: httpd<br>state: latest | 使用  |                                         |  |
| R<br>R           | 在這程节点执行python/shell/peri本地脚本。                      | 分发文件到远程节点。                                                    |                                                                                                    | - name: ensure a list of packages installed<br>yum:<br>name: "{{ packages }}"              | 使用  |                                         |  |
| ß                | get_unt 💮 🤡 🎯<br>通过 HTTP / HTTPS / FTP 下载文件到远程节点。  | <b>发送邮件</b><br>给指定的用户发送邮件。                                    | * 参数:                                                                                                    | 诸治入参数                                                                                      |     | ۵                                       |  |
|                  | <b>ftp文件上传                                    </b> | <b>健康检查</b><br>对公有云平台处于VPC网络内的资源,选择一<br>访问的云主机安装VPC网关、通过网关代理进 |                                                                                                    |                                                                                            | ,   | Æ                                       |  |
|                  |                                                    |                                                               | * 主机:                                                                                                    | 请该择主机                                                                                      | Œ   | T I I I I I I I I I I I I I I I I I I I |  |
|                  |                                                    |                                                               |                                                                                                    |                                                                                            |     |                                         |  |
|                  |                                                    |                                                               |                                                                                                    | 定时执行                                                                                       | 立即执 | 行                                       |  |

# 1.7.2 **作业执行**查看

作业执行完成后可通过作业执行列表和概览页查看。

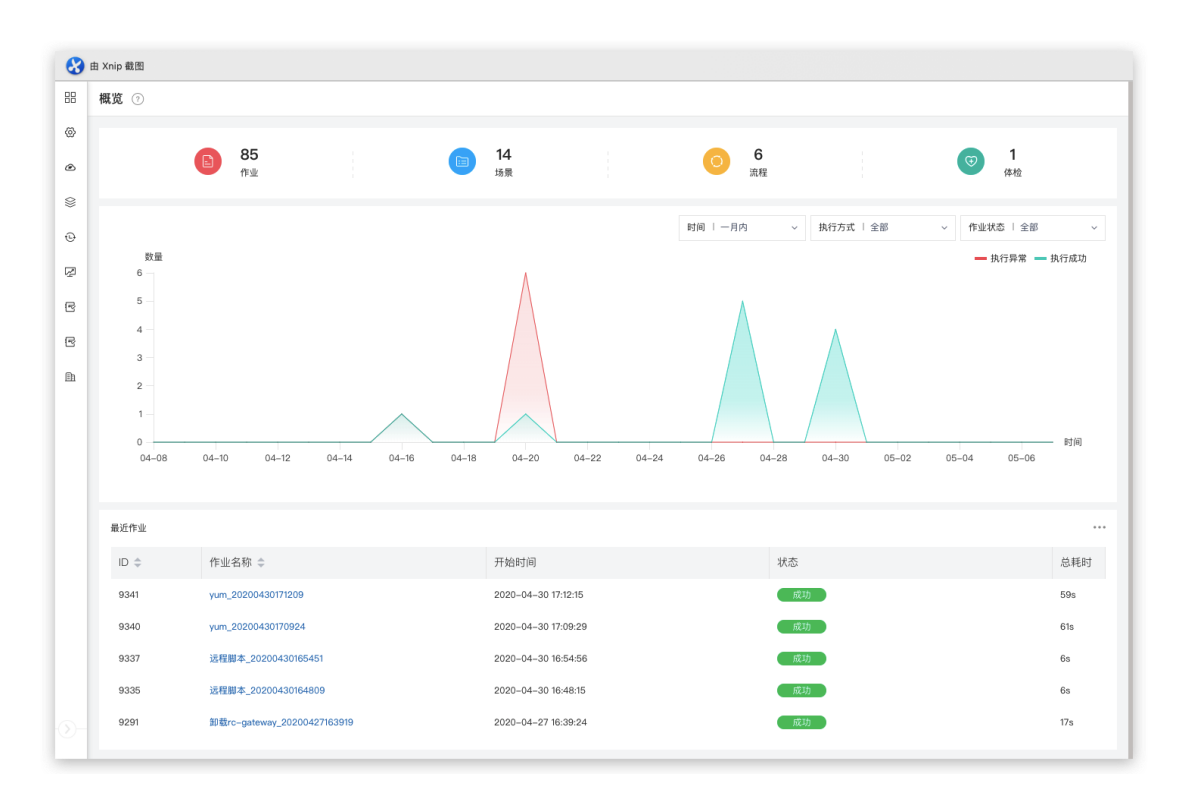

# 1.8云资源计费和云分析报表(可选)##

#### 1.8.1 私有云资源计费

私有云资源可设置为"不计费"和"自定义计费",以下为大家展示自定义计费 设置方式。

#### 1.8.1.1 进入配置页面

【云运营 > 计费配置页面】进入计费配置页面,找到对应的云环境,设置 为自定义计费,然后点击计费项进行价格配置

|      | 计费配置 ⑦                  |                            |                  | 云脈号 ~                  |
|------|-------------------------|----------------------------|------------------|------------------------|
| E.   | 私有云                     |                            |                  |                        |
| ÷    | 💰 ESCloud(POC-DEMO) 价格详 | 情 养 FusionCompute(POC 价格详情 | C OpenStack 价格详情 | PowerVC(POC-DEMO) 价格详情 |
| 治    | 计费模式: 自定义计费 💠           | 计费模式: 自定义计费 🗢              | 计费模式: 自定义计费 💠    | 计费模式: 自定义计费 💠          |
| 127¥ | ▲ 计算                    | 🔺 计算 🔹 存储 🔷 网络             | ◎ 计算 ◎ 存储 ◎ 网络   | 🔺 计算 🔹 存储 🔷 网络         |
|      | ☑ VMware98 价格详          | 情                          |                  |                        |
|      | 计费模式: 自定义计费 💠           |                            |                  |                        |
|      | 计算 Ø 存储 	 A 网络          |                            |                  |                        |
|      | 公有云                     |                            |                  |                        |
|      | [-] 阿里云(POC-DEMO)       | 📬 AWS                      | 🔥 Azure          | ,华为云(POC-DEMO)         |
|      | 计费模式: 不计费 🛊             | 计费模式: 云平台计费 🔹              | 计费模式: 云平台计费 💠    | 计费模式: 云平台计费 🌣          |
|      | 不使用任何可配置的计费方式           | 折扣值: 🔒 不打折 🕕               | 折扣值: 🔞 不打折 🕧     | 折扣值: 🔒 不打折 🕕           |
|      | 🔗 轉讯云                   |                            |                  |                        |
|      | 计费模式: 云平台计费 💠           |                            |                  |                        |
|      | 折扣值 (折扣价): 🔞 8.50折 🛈    |                            |                  |                        |

# 1.8.1.2 **创建计费策略**

分别配置计算、存储和网络的费用信息

• 2.1 创建计费策略

|      | 云管平台 ・ 云运营 、  |                |                  |       |           | , 🗈 РОС-ДЕМО 🗸 🍥 🗸 |
|------|---------------|----------------|------------------|-------|-----------|--------------------|
| 88   | D VMwar 计算 ~  |                |                  |       |           | () <u>ii</u> 0     |
| E.   | 〇 + 创建计费策略    |                |                  |       | 名称 > 【提索  |                    |
|      | 名称            | 计费方式           | 计费周期             | 状态    |           | 操作                 |
| 凿    | > poc-test    | 按小时计费          | 小时               | 業用    |           | 添加规格   启用   更多 -   |
| :::¥ | > poc-test001 | 按小时计费<br>创建计费策 | 8                | ×     |           | 添加规格   禁用   更多 -   |
|      |               | * 策略名称         |                  |       | 共2条 < 1 > | 10 条/页 ~ 跳至 1 页    |
|      |               | * 费用类型         | :: 请选择 ~ 计费周期: - | 0     |           |                    |
|      |               | 额外收费           | : 0 <b>元</b> ()  | _     |           |                    |
|      |               |                |                  | 取消 保存 |           |                    |
|      |               |                |                  |       |           |                    |
|      |               |                |                  |       |           |                    |
|      |               |                |                  |       |           |                    |
|      |               |                |                  |       |           |                    |
| 0-   |               |                |                  |       |           |                    |

• 2.2 添加计费规格

#### 使用说明-快速入门指南

| Ø VMware         | 计算~                                         |                                                            |    |    |           |                | 0 <b>49 D</b> |
|------------------|---------------------------------------------|------------------------------------------------------------|----|----|-----------|----------------|---------------|
| ○ 十创建计数策略        | 添加规格                                        |                                                            |    |    | 名称 × 授素   |                |               |
| 名称               | <ol> <li>         (i) 计费规格:     </li> </ol> | 非计赛项不可单独选择                                                 |    | 态  |           | 操作             |               |
| > VMWare-计算-计费策略 | 计奏频率:                                       | 单次计费:整个生命周期只计费一次<br>周期计费:整个生命周期,根据计费的周期多次计费                |    | 启用 |           | 添加现格 禁用   更多 • |               |
|                  | 计费方式:                                       | 计表现信尺选择一个计奏项时,计奏方式可选择固定收费和增量计费<br>计费原格选择多个计奏项时,计委方式只可选固定收费 |    |    | 共1条 < 1 > | 10条/页 ~ 跳至 1   | 页             |
|                  | * 计费规格:                                     | CPU(计题项) × 内存(计题项) ×                                       | ~  |    |           |                |               |
|                  | * 计费频率:                                     | 周期计费                                                       | ~  |    |           |                |               |
|                  | * 计费方式:                                     | 固定收费                                                       | ~  |    |           |                |               |
|                  |                                             | цон                                                        | 保存 |    |           |                |               |

• 2.3 添加规格定价

| 88   | 🖸 VMwai 🔛 计算 🗸 |       |      |      |                         | ©150 |
|------|----------------|-------|------|------|-------------------------|------|
| S    | C + 创建计费策略     |       |      |      | 名称 >   搜索               | Q    |
| Ŧ    | 名称             | 计费方式  | 计费周期 | 状态   | 操作                      |      |
| 当    | ✓ poc-         | 按小时计费 | 小时   | 自用   | 添加规格   禁用               | 更多 • |
| 1.7¥ | 资费规格           | 计费频率  |      | 计费方式 | 操作                      |      |
|      | CPU            | 周期计费  |      | 增量计费 | 删除 规格定价                 |      |
|      | 内存             | 周期计费  |      | 增量计费 | 删除 规格定价                 |      |
|      |                |       |      |      | 共 1 条 < 1 > 10 条/页 > 跳至 | 1 页  |
|      |                |       |      |      |                         |      |
|      |                |       |      |      |                         |      |

|     |  | CPU-规格          | 定价             |                 |       |   |      |     |             |          |    |
|-----|--|-----------------|----------------|-----------------|-------|---|------|-----|-------------|----------|----|
| 88  |  | + 添加定           | 67             |                 |       |   |      |     |             |          |    |
| E   |  | 资费规格            |                |                 |       |   | 类型   |     | 价格          | 操作       |    |
| ++  |  | 计费方式 ("CPU"-"1- | 2()核"}         |                 |       | 7 | 增量计费 |     | 0.5+(Nx0.5) | 编辑   克隆  | 删除 |
| 当   |  | 添加规格定           | 价              |                 | >     | × | 共1条  | < 1 | > 10 条/3    | 〔 > 跳至 1 | 页  |
| 111 |  | 计费类             | 22: 增量计费       |                 |       |   |      |     |             |          |    |
|     |  | 计费规             | 格              |                 |       |   |      |     |             |          |    |
|     |  | 4 ()<br>()      | ▶算公式:基础价格 + (N | × 规格单价),其中N为计费; | 规格匹配值 |   |      |     |             |          |    |
|     |  | 按小时计费           | 规格区间           | ~               | 核     |   |      |     |             |          |    |
|     |  |                 | 基础价格           |                 | 元     |   |      |     |             |          |    |
|     |  |                 | 規格单价           |                 | 元/核   |   |      |     |             |          |    |
|     |  |                 |                |                 |       |   |      |     |             |          |    |
|     |  |                 |                |                 | 取消 保存 |   |      |     |             |          |    |
|     |  |                 |                |                 |       |   |      |     |             |          |    |
|     |  |                 |                |                 |       |   |      |     |             |          |    |
|     |  |                 |                |                 |       |   |      |     |             |          |    |

• 2.4 配置完成,价格全览

#### 使用说明-快速入门指南

|      | 云管平台 ペ 云运营 〜 ≔        | VMware的格详情               |      |      |                   |     |       |                  | $\times$ |
|------|-----------------------|--------------------------|------|------|-------------------|-----|-------|------------------|----------|
| 88   | 计费配置 ②                |                          |      |      |                   |     | CPU 🗸 |                  | Q        |
| £.   | 私有云                   | 名称                       | 额外收费 | 计费规格 | 计费定价              | 计费  | 类型    | 价格               |          |
| ***  | SCloud(POC-DEMO) 价格详情 |                          |      |      | {"CPU":"1~5核"}    | 增量计 | 费     | 10+(Nx10) ④      |          |
| 2    | 计费模式: 自定义计费 🗢 计经      | 计算 (按小时)                 |      | CPU  | {"CPU":"6-10核"}   | 增量计 | 费     | 20+(Nx20) ①      |          |
| 0W   | ▲ 计算 ▲ 存储 ▲ 网络        | 策略: poc-test001          | ¥O   |      | {"内存":"1-5GB"}    | 增量计 | 费     | 10+(Nx10) ④      |          |
|      | C VMware98 价格详情       |                          |      | 內存   | {"内存":"6~10GB"}   | 增量计 | 一费    | 20+(Nx20) ①      |          |
|      | 计费模式: 自定义计费 💠         | 存储 (按小时)<br>策略: poc-test | ¥O   | 硬盘容量 | {"硬盘容量":"1~50GB"} | 增量计 | 费     | 0.05+(Nx0.02) () |          |
|      | ● 计算   ● 存储   ▲ 网络    |                          |      |      |                   |     |       |                  |          |
|      | 公有云                   |                          |      |      |                   |     |       |                  |          |
|      | ● 阿里云(POC-DEMO)       |                          |      |      |                   |     |       |                  |          |
|      | 计费模式:不计费 🔹            |                          |      |      |                   |     |       |                  |          |
|      | 不使用任何可配置的计费方式         |                          |      |      |                   |     |       |                  |          |
|      | ⊗ 腾讯云                 |                          |      |      |                   |     |       |                  |          |
|      | 计费模式: 云平台计费 🗢         |                          |      |      |                   |     |       |                  |          |
| -03- | 折扣值 (折扣价): 🔞 8.50折 0  |                          |      |      |                   |     |       |                  |          |
|      |                       |                          |      |      |                   |     |       |                  |          |

#### 1.8.1.3 资源申请询价

配置完成,对应云环境实例申请时询价展示

|                         | 创建实例        |                                             | ③ 返回 |
|-------------------------|-------------|---------------------------------------------|------|
| 0                       | ✓ 选择云环境 ——  | 3 配置详情 4 信息确认                               |      |
| ۲                       | → 基础配置 可用区: | VMware ; v                                  |      |
| $\langle\rangle\rangle$ | 空間樂門・       | 161000                                      |      |
| Θ                       | 大时大主,       | NS I MOD                                    |      |
|                         | 实例名称:       | POC - 请输入实例名称                               |      |
| ß                       | 标篮:         | + 添加%签                                      |      |
| P                       | 镜像/快照:      | Temp-CentOS7.6                              |      |
| <u>III</u>              | 系统盘:        | 存储类型1 (存储量: 1653.7508/使用事: 70.94%) > 20 GB  |      |
|                         | 数据盘:        | ④ 高加数据盘 您还可以选择 (16) 块数据盘                    |      |
|                         | ● 网络 网络:    | preSale-network v preSale-network1 v Z自动选择P |      |
|                         |             | ③ 濃加网络 您还可以选择 (6) 个网络                       |      |
|                         | 😯 安全 登录方式:  | 商                                           |      |
|                         | 配置费用:       | ¥ 40.45 / 小时                                | 信息确认 |

# 1.8.2 公有云资源计费

公有云资源可设置为"不计费"和"云平台计费",同时云平台计费还可设置为 公有云原价和公有云折扣价计费。以下为大家展示云平台计费设置方式和折扣值 设置方式。

1.8.2.1 配置计费方式

【云运营 > 计费配置页面】进入计费配置页面,找到对应的云环境,点击 设置为"平台计费",并选择计费方式是原价还是折扣价计费,如果是折扣价计费 则需设置折扣值。

(原价是指云官方原价,折扣价是指云官方推出的折扣价;折扣值是在对应原价/折扣价的基础上再进行折扣计算。)

| 88      | 计费配置 ②                              |                          |                | 云账号 ~ 이 이 이 이 이 이 이 이 이 이 이 이 이 이 이 이 이 이 |
|---------|-------------------------------------|--------------------------|----------------|-------------------------------------------|
| E.      | 私有云                                 |                          |                |                                           |
| ÷       | S ESCloud(POC-DEMO) 价格详情            | ♣ FusionCompute(POC 价格详情 | OpenStack 价格详情 | OwerVC(POC-DEMO) 价格详情                     |
| 当       | 计费模式: 自定义计费 🔹                       | 计费模式: 自定义计费 🔹            | 计费模式: 自定义计费 🔹  | 计费模式: 自定义计费 💠                             |
| 1.7¥    | 🔺 计算 🔷 存储 🔺 网络                      | 🔺 计算                     | ⊘ 计算 ⊘ 存储 ⊘ 网络 | 🔺 计算 🔹 存储 🔷 网络                            |
|         | VMware98 价格详情                       |                          |                |                                           |
|         | 计费模式: 自定义计费 🔹                       |                          |                |                                           |
|         | ♥ 计算 ♥ 存储 ♥ 存储 ♥ 网络                 |                          |                |                                           |
|         | 公有云                                 |                          |                |                                           |
|         | [-] 阿里云(POC-DEMO)                   | 📦 AWS                    | Azure          | ,华为云(POC-DEMO)                            |
|         | 计费模式: 云平台计费 🏚                       | 计费模式: 云平台计费 🌼            | 计费模式: 云平台计费 🏚  | 计费模式: 云平台计费 💠                             |
|         | 折扣值 (折扣价): 🔞 9.00折 🛈                | 折扣值: 🔒 不打折 🕧             | 折扣值: 🔞 不打折 🕧   | 折扣值: 🔒 不打折 🕡                              |
|         | 设置折扣: 💽                             |                          |                |                                           |
|         | 原价 折扣价                              |                          |                |                                           |
| 0       |                                     |                          |                |                                           |
| $\odot$ | S WINDERPORTENCE (0-1) , WEBSILLING |                          |                |                                           |

#### 例如:设置为取云的"折扣价"的基础上再打"8"折

| 88  | 计费配置 ⑦                            |                          |                  | 云账号 ~ 이               |
|-----|-----------------------------------|--------------------------|------------------|-----------------------|
| E   | 私有云                               |                          |                  |                       |
| ₽   | S ESCloud(POC-DEMO) 价格详情          | 🤲 FusionCompute(POC 价格详情 | C OpenStack 价格详情 | OwerVC(POC-DEMO) 价格详情 |
| 当   | 计费模式: 自定义计费 🌣                     | 计费模式: 自定义计费 🏚            | 计费模式: 自定义计费 🏚    | 计费模式: 自定义计费 🏚         |
| ::¥ | 🔺 计算 🛛 🔺 存储 🔷 网络                  | ▲ 计算   ▲ 存储   ▲ 网络       | ⊘ 计算 ⊘ 存储 ⊘ 网络   | ▲ 计算 🔷 存储 🔷 网络        |
|     | <ul> <li>VMware98 价格详情</li> </ul> |                          |                  |                       |
|     | 计赞模式: 自定义计费 💠                     |                          |                  |                       |
|     | 🔮 计算 🔹 存储 🔮 网络                    |                          |                  |                       |
|     | 公有云                               |                          |                  |                       |
|     | C→ 阿里云(POC-DEMO)                  | 📦 AWS                    | 🔥 Azure          | ,华为云(POC-DEMO)        |
|     | 计费模式: 云平台计费 🌣                     | 计费模式: 云平台计费 💠            | 计费模式: 云平台计费 🏚    | 计费模式: 云平台计费 💠         |
|     | 折扣值 (折扣价): 🔒 8.00折 🛈              | 折扣值: 🔍 🗟 不打折 🕕           | 折扣值: 🔍 不打折 🕕     | 折扣值: 😡 不打折 🕕          |
|     | 🔗 腾讯云                             |                          |                  |                       |
|     | 计费模式: 云平台计费 🌩                     |                          |                  |                       |
|     | 折扣值(折扣价): 尾 8.50折 🛈               |                          |                  |                       |

1.8.2.2 **资源申请询价** 

|                         | 创建实例         |                                                                    | <u>ی</u> آن |
|-------------------------|--------------|--------------------------------------------------------------------|-------------|
| 0                       | ✓ 选择云环境      | ⑧ 远择镜像 ⑧ 配置详情 ④ 信                                                  | 息确认         |
| ۲                       | ▲ 基础配置 计费方式: | 包年包月 按量计费                                                          |             |
| $\langle\rangle\rangle$ | 可用区:         | 华业1可用页 C                                                           |             |
| Ð                       |              |                                                                    |             |
| Ŗ                       | 类型族:         | 本地SSD型12 ~ ()                                                      |             |
| ſ                       | 实例类型:        | 4枝 32.068 🗸 🛈                                                      |             |
| R                       | 实例名称:        | YXSJ - 折扣询价                                                        |             |
|                         | 标篮:          | - 380.00.466 00                                                    |             |
|                         | 镜像/快照:       | Windows Server 2019 数据中心版 64位英文版                                   |             |
|                         | 系统盘:         | 高效云金 > 40 G8                                                       |             |
|                         | 数据盘:         | 高效云盒 → 20 GB ✔ 陸突射解放 ④                                             |             |
|                         |              | <ul> <li>通加数据盘 您还可以选择 (15) 块数据盘</li> </ul>                         |             |
|                         | A            | · · · · · · · · · · · · · · · · · · ·                              |             |
| 0-                      | 配置费用:        | ¥1.58 / 小时 (省¥0.39) <b>当 尊享云平台8.00折</b> 上一步: 选择镜像 下一步: 选择镜像 下一步: 信 | 息确认         |

#### 配置完成,对应云环境实例申请时询价展示

#### 1.8.3 资源分析报表查看

注意: 计费策略配置后, 当天创建的机器不能生成账单, 账单信息会在当天 0 点自动生成。查看云运营模块对应分析目录即可了解相关信息。查看方式【云 运营>概览/成本分析/资源分析】(截图只提供了部分目录数据,详情请登录系 统查看)

| 88     | 成本明细 💿                      |                     |              |                 |                         |             |             |                         | 日本田                     |
|--------|-----------------------------|---------------------|--------------|-----------------|-------------------------|-------------|-------------|-------------------------|-------------------------|
| E.     | 云账号: 全部 ~                   | 云环境: 全部 🗸           | 时间: 2020-05- | 01 - 2020-05-07 | 1                       |             |             | 重置                      | 确定 高级筛选 >               |
| 7      | 资源名称 ⇔ 配置 ⇔                 | 云环境 ⇔ 可用区 ⇔         | 资源类型 💲       | 计费类型 ≑          | 支付时间 ⇔                  | 实际金额(元)     | 平台折扣价格      | 开始时间 💠                  | 结束时间 💠 🚦                |
| ∰<br>∭ | cmptest-yangqin0<br>506     | 腾讯云 - 华南地区<br>(广州)  | 实例           | 后付费             | 2020-05-06 23:<br>29:20 | ¥0.00024    | ¥0.000204   | 2020-05-06 22:0<br>0:00 | 2020-05-06 22:0<br>6:07 |
|        | cmptest0506                 | 腾讯云 – 华南地区<br>(广州)  | 硬盘           | 后付费             | 2020-05-06 23:<br>28:57 | ¥0.03082    | ¥0.026197   | 2020-05-06 22:0<br>0:00 | 2020-05-06 22:0<br>5:34 |
|        | cmptest-yangqin0<br>506_系统盘 | 腾讯云 – 华南地区<br>(广州)  | 硬盘           | 后付费             | 2020-05-06 23:<br>28:57 | ¥0.0046     | ¥0.00391    | 2020-05-06 22:0<br>0:00 | 2020-05-06 22:0<br>6:07 |
|        | cmptest-yangqin0<br>506     | 腾讯云 – 华南地区<br>(广州)  | 实例           | 后付费             | 2020-05-06 23:1<br>3:30 | ¥0.01820864 | ¥0.01547734 | 2020-05-06 22:0<br>0:00 | 2020-05-06 22:0<br>6:08 |
|        | cmptest0506                 | 腾讯云 – 华南地区<br>(广州)  | 硬盘           | 后付费             | 2020-05-06 22:<br>28:49 | ¥0.143152   | ¥0.1216792  | 2020-05-06 21:34:<br>04 | 2020-05-06 21:59:<br>59 |
|        | cmptest-yangqin0<br>506_系统盘 | 腾讯云 – 华南地区<br>(/~州) | 硬盘           | 后付费             | 2020-05-06 22:<br>28:49 | ¥0.0377625  | ¥0.03209813 | 2020-05-06 21:09:<br>39 | 2020-05-06 21:59:<br>59 |
|        | cmptest-yangqin0<br>506     | 腾讯云 – 华南地区<br>(广州)  | 实例           | 后付费             | 2020-05-06 22:<br>27:27 | ¥0.00095999 | ¥0.00081599 | 2020-05-06 21:09:<br>38 | 2020-05-06 21:59:<br>59 |
|        | 弹性公网IP                      | 腾讯云 – 华南地区<br>(广州)  | 弹性IP         | 后付费             | 2020-05-06 22:1<br>6:06 | ¥0.200016   | ¥0.1700136  | 2020-05-06 21:00:<br>00 | 2020-05-06 21:59:<br>59 |
|        | 弹性公网IP                      | 腾讯云 – 华南地区<br>(广州)  | 弹性IP         | 后付费             | 2020-05-06 22:1<br>6:06 | ¥0.200016   | ¥0.1700136  | 2020-05-06 21:00:<br>00 | 2020-05-06 21:59:<br>59 |
|        | cmptest-yangqin0<br>506     | 腾讯云 – 华南地区<br>(广州)  | 实例           | 后付费             | 2020-05-06 22:1<br>2:47 | ¥0.14947908 | ¥0.12705722 | 2020-05-06 21:09:<br>39 | 2020-05-06 22:0<br>0:00 |

资源分析-成本分析-成本明细

## 资源分析-成本分析-成本概览

| 云账号: 全部 ~ B                                                                                                    | 间: 2020-05                                                                                                    | ☐ 2020-05 ☐                                                                                                    |                                                                                                    |
|----------------------------------------------------------------------------------------------------|----------------------------------------------------------------------------------------------------|----------------------------------------------------------------------------------------------------|----------------------------------------------------------------------------------------------------|
| 本时间段内已经发生的费用(¥): 1,36                                                                                                    | 7,297.87                                                                                                    |                                                                                                    |                                                                                                    |
| 预估费用(当月)                                                                                                    |                                                                                                    | 包年包月资源成本(当月)                                                                                                    | 按量付费资源成本(当月)                                                                                                    |
| 本月总费用(预估)                                                                                                    | 月廖费用环比(预估)                                                                                                    | *0                                                                                                    | 昨日成本 预计今日产生费用 ¥ 136,729.79<br>¥ 232,033,01 地日已产生费用 ¥ 136,729.79                                                                                                    |
| ¥ 6,495,339.43                                                                                                    | - ¥ 92,131                                                                                                    | —— 计算 —— 存储 —— 网络 —— 其他                                                                                                    |                                                                                                    |
| 分析维度: 资源                                                                                                    | ✓ 更多筛选 ✓                                                                                                    |                                                                                                    |                                                                                                    |
| 费用占比                                                                                                    | 资源                                                                                                    | 成本趋势图                                                                                                    |                                                                                                    |
|                                                                                                    | 2                                                                                                    | 10,000                                                                                                    | 云主机 📀                                                                                                    |
|                                                                                                    | 18                                                                                                    | 30,000                                                                                                    | ·····································                                                                                                    |
| ¥1118 397 3                                                                                                    | 15                                                                                                    | 50,000                                                                                                    | 云硬盤一つ                                                                                                    |
| + 1,10,007.0                                                                                                    |                                                                                                    | 90,000                                                                                                    | RL V                                                                                                    |
|                                                                                                    | e                                                                                                    | 30,000                                                                                                    |                                                                                                    |
|                                                                                                    | 3                                                                                                    | 30,000                                                                                                    |                                                                                                    |
|                                                                                                    |                                                                                                    |                                                                                                    |                                                                                                    |
| ■ 云主机 ■ 云硬盘 ■ 弹性F                                                                                                    | ■ 其它                                                                                                    | 0<br>2020-05-01 2020-05-02 2020-05-03                                                                                                    | 2020-05-04 2020-05-05 2020-05-06                                                                                                    |
| <ul> <li>         云主机 = 云硬盘 = 弾性F     </li> <li>         云账号成本Top5(元)     </li> </ul>                                                                                                    | <ul> <li>其它</li> </ul>                                                                                                    | 0<br>2020-05-01<br>2020-05-02<br>2020-05-03<br>2020-05-03<br>2020-05-03                                                                                                    | 2020-05-04 2020-05-05 2020-06-06<br>实例成本Top5(元)                                                                                                    |
| <ul> <li>云主机 </li> <li>云硬盘 </li> <li>弾性F</li> <li>云艦号成本Top5(元)</li> <li>VMware98</li> </ul>                                                                                                    | ■ 其它<br>¥1100009.17                                                                                                    | 0<br>2020-05-01<br>2020-05-02<br>2020-05-02<br>2020-05-03<br>2020-05-03<br>2020-05-03<br>2020-05-03<br>変劇<br>¥1103724                                                                                                    | 2020-05-04 2020-05-05 2020-05-06<br>实例成本Top5(元)<br>1.17 勿删-黄华军 <b>—</b> ¥33120                                                                                                    |
| <ul> <li>五主机 ● 五硬盘 ● 弾性F</li> <li>五般号成本Top5(元)</li> <li>VMware98</li> <li>OpenStack ・</li> </ul>                                                                                                    | *1100009.17<br>¥18288                                                                                                    | 0<br>2020-05-01 2020-05-02 2020-05-03<br>資源問題体和Top5(元)<br>実例 ¥1103724<br>硬盘 Y14356.2                                                                                                    | 2020-05-04 2020-05-05 2020-05-06<br>実例成本Top5(元)<br>1.17 勿慰-実华军 ¥33120<br>25 勿影-demo Y33120                                                                                                    |
| <ul> <li>五主机 - 五硬盘 - 弾性F</li> <li>五酸島 - 弾性F</li> <li>五酸島境本Top5(元)</li> <li>VMware98</li> <li>OpenStack</li> <li>华为云(POC)</li> </ul>                                                                                                    | <ul> <li>単ビ</li> <li>¥1100009.17</li> <li>¥18288</li> <li>¥70.27</li> </ul>                                                                                                    | 0<br>2020-05-01 2020-05-02 2020-05-03<br>変源実型成本Top5(元)<br>定剤 Y1103724<br>硬盘 Y14556.2<br>des Y32.61                                                                                                    | 2020-05-04         2020-05-05         2020-05-06           実例成中Top5(元)         ¥33120           25         効用-demo         ¥33120           残限分析-勿則         ¥33120                                                                                                    |
| <ul> <li>二 正化 - 二硬盘 - 弾性F</li> <li>二 元硬盘 - 弾性F</li> <li>二 元硬盘 - 弾性F</li> <li>二 元硬盘 - 弾性F</li> <li>二 元 一 元 一 元 一 元 一 元 一 元 一 元 一 元 一 元 一 元</li></ul>                                                                                                    | <ul> <li>же</li> <li>ч100009.17</li> <li>ч18288</li> <li>ч70.27</li> <li>ч29.94</li> </ul>                                                                                                    | 0<br>2020-05-01<br>変要問題成本Top5(元)<br>実例 1103724<br>硬盘 1113724<br>使金 1103724<br>使金 11237261<br>学性P 129.55                                                                                                    | 2020-05-04 2020-05-05 2020-05-06<br><b>実明成末Top5(元)</b><br>4.17 初計-支华室 433120<br>均断-demo 433120<br>切断-demo 433120<br>切断-方明 433120                                                                                                    |
| <ul> <li>五主机 </li> <li>五建島 </li> <li>英雄号</li> <li>(Physical System)</li> <li>(Mware98)</li> <li>OpenStack</li> <li>(中方式(POC))</li> <li>時讯云</li> </ul>                                                                                                    | <ul> <li>₩2</li> <li>¥1100009.17</li> <li>¥18288</li> <li>¥70.27</li> <li>¥29.94</li> </ul>                                                                                                    | 0<br>2020-05-01 2020-05-02 2020-06-03<br>資源供型成本Top5(元)<br>安明 Y1103724<br>硬盘 Y14596.2<br>dcs Y32.61<br>弾性IP Y29.55<br>natgateway Y12                                                                                                    | 2 2020-05-04 2020-05-05 2020-05-06<br>実研成本Top5(元)<br>1.17 勿影-5年年年 433120<br>勿影-demo 433120<br>内服の分析-勿動 433120<br>の影-高可用 433120<br>切動-高可用 433120                                                                                                    |
| <ul> <li>二 正机 - 二硬盘 - 弾性F</li> <li>二 使き - 弾性F</li> <li>二 使き成本Top5(元)</li> <li>VMware98</li> <li>OpenStack ・</li> <li>牛均元(POC<br/>開讯云</li> <li>硬盘成本Top5(元)</li> <li>硬盘成本Top5(元)</li> </ul>                                                                                           | <ul> <li>単ビ</li> <li>V1100009.17</li> <li>V18288</li> <li>V70.27</li> <li>V29.94</li> </ul>                                                                                                    | 0<br>2020-05-01 2020-05-02 2020-06-03<br>資源実型成本Top5(元)<br>変例 ¥1103724<br>硬盘 ¥14596.2<br>dcs ¥32.61<br>滞性IP ¥29.55<br>natgateway ¥12<br>弾性P成桌Top5(元)                                                                                                    | 2020-05-04 2020-05-05 2020-05-06<br>実研成本Top5(元)<br>4.17 初副-長年军 433120<br>均副-demo 433120<br>均副-demo 433120<br>均副-高可用 433120<br>均副-高可用 433120                                                                                                    |
| <ul> <li>五主机 - 五硬盘 - 弾性野</li> <li>             云建筑 - 五硬盘 - 弾性野</li> </ul> <li>             Zճ健身成本Top5(元)         <ul> <li>             Whware98<br/>OpenStack             •</li></ul></li>                                                                                          | <ul> <li>же</li> <li>ч100009.17</li> <li>ч8288</li> <li>ч70.27</li> <li>ч29.94</li> <li>ч4400</li> </ul>                                                                                                    | 0         2020-05-01         2020-05-02         2020-06-03           変現実型成本Top5(元)         第個         V1103724           硬造         V14596.2         V14596.2           dcs         V32.61         Y32.61           弊钳IP         V29.55         V12           弊钳IPk集Top5(元)         Y12         Y12                                                                                                    | 2 2020-05-04 2020-05-05 2020-05-06<br>文明成本TopS(元)<br>1.17 0割-長华军 433120<br>初副-高町周 433120<br>初副-高町周 433120<br>2 33120<br>2 33120<br>2 33120<br>2 33120<br>2 33120<br>2 33120<br>2 33120<br>2 33120<br>2 33120                                                                                                    |
| <ul> <li>五主机 ● 云硬盘 ● 弹性野</li> <li>云鹿号成本Top5(元)</li> <li>VMware98</li> <li>OpenStack ・</li> <li>守力式(POC<br/>勝讯云</li> <li>硬盘成本Top5(元)</li> <li>206takeOver</li> <li>maxiao-tes</li> <li>()</li> </ul>                                                                                 | <ul> <li>же</li> <li>ч100009.17</li> <li>ч18288</li> <li>ч70.27</li> <li>ч28.94</li> <li>ч14400</li> <li>ч14400</li> <li>ч14400</li> </ul>                                                                                                    | 0         2020-05-01         2020-05-02         2020-05-03           実現実証本Top5(元)         実例         1103724           逆点         1103724         現産           逆点         1103724           逆点         1103724           逆点         1103724           逆点         1103724           逆点         1103724           逆点         1103724           逆点         1103724           ヴェ         112           弾性炉成本Top5(元)         12           10853.62.04         129.55           10853.62.34         129.55                                                                                                    | 2 2020-05-04 2020-05-05 2020-06-06<br>実例成本Top5(元)<br>11.17 効果-変年年 ¥33120<br>効剤-Gorp8 ¥33120<br>項現分析-効剤 - ¥33120<br>項現分析-効剤 - ¥33120<br>図剤-面可用 ¥33120<br>図剤-面可用 + ¥33120<br>図剤-面可用 + ¥33120<br>第33120<br>10111111111111111111111111111111111                                                                                                    |
| <ul> <li>五主机 - 五硬盘 - 弾性野</li> <li>五硬金 - 理性野</li> <li>二酸香素 Top5(元)</li> <li>VMware98</li> <li>OpenStack ・</li> <li>歩为云(POC<br/>勝讯云</li> <li>建盘成本Top5(元)</li> <li>205takeOver -</li> <li>maxiao-tea</li> <li>bug-20254</li> <li>bug-20254</li> </ul>                                  | <ul> <li>же</li> <li>ч100009.17</li> <li>ч18288</li> <li>ч70.27</li> <li>ч28.94</li> <li>ч14400</li> <li>ч14400</li> <li>ч14400</li> <li>ч14400</li> <li>ч14400</li> <li>ч14400</li> <li>ч14400</li> <li>ч14400</li> </ul>                                                                                                    | 0         2020-05-01         2020-05-02         2020-05-03           東夏貝旗桌Top5(元)         第間         1103724           使産         14596.2         14596.2           dcs         132.01         14596.2           増生         14596.2         14596.2           dcs         132.01         112           弾性P         122.55         112           106.53.62.34         129.55         123.195.20           106.53.62.34         129.55         123.112.37.58                                                                                                    | 2020-05-04     2020-05-05     2020-06-06       実例成本TopSに     V33120       25     初囲-6年のの     V33120       初囲-6町の     V33120       初囲-6町月     V33120       初囲-6町月     V33120       初囲-3町月     V33120       ジョン     V33120       ジョン     V33120       ジョン     V33120       ジョン     V33120       ジョン     V33120       ジョン     V33120       ジョン     V33120       ジョン     V33120 |
| <ul> <li>五主机 - 五硬盘 - 弾性野</li> <li>五硬盘 - 弾性野</li> <li>乙酸号成中Top5(元)</li> <li>VMware98</li> <li>OpenStack ・</li> <li>学功元(POC</li> <li>購讯云</li> <li>健盘成丰Top5(元)</li> <li>206takeOver - </li> <li>maxiao-tes</li> <li>bug-20254 - </li> <li>hcl402-1039 - </li> <li></li> </ul>          | <ul> <li>НЕ</li> <li>¥1100009.17</li> <li>¥18288</li> <li>¥70.27</li> <li>¥28.94</li> <li>¥14400</li> <li>¥14400</li> <li>¥14400</li> <li>¥14400</li> <li>¥14400</li> <li>¥14400</li> <li>¥14400</li> <li>¥14400</li> <li>¥14400</li> <li>¥14400</li> <li>¥14400</li> <li>¥14400</li> </ul>                                                                                                    | 0                                                                                                    | 2020-05-04 2020-05-05 2020-06-06<br>実研成本Top5(元)<br>1.17 初副-5年年三                                                                                                    |
| <ul> <li>五主机 - 五硬盘 - 弾性野</li> <li>五硬盘 - 弾性野</li> <li>乙酸号成本Top5(元)</li> <li>VMware98</li> <li>OpenStack ・</li> <li>学力式(POC)</li> <li>勝讯云</li> <li>硬盘成本Top5(元)</li> <li>2081akeOver</li> <li>maxiao-tes</li> <li>bug-20254</li> <li>hc402-1039</li> <li>cs-mmm00</li> <li></li> </ul> | <ul> <li>же</li> <li>ч100009.17</li> <li>ч18288</li> <li>ч70.27</li> <li>ч29.94</li> <li>ч14400</li> <li>ч14400</li> </ul> | 0         2020-05-01         2020-05-02         2020-05-03           東京県国体本Top5(元)         実例         11103724           硬度         11103724         現金         11103724           硬度         11103724         現金         11103724           使度         11103724         11103724         11103724           使度         11103724         11203728         11103724           健度         11103724         11203728         11203728           学性IPR本Top5(元)         110653.82.34         11203758         1229.55           108.319.12.171         11204729.55         123.192.2.171         11204729.55           203.195.22         1229.55         123.192.721         1204729.55 | 2 2020-05-04 2020-06-05 2020-06-06<br>実例成本Top5(元)<br>11.17 の影-真年年 V33120<br>効影-高可用 V33120<br>効影-高可用 V33120<br>(初點] 至 V33120<br>1.117 (初點] 至 V33120<br>1.117 (初點] 至 V33120                                                                                                    |

资源分析-计算资源

|                            |                                                         |                |                           | РОС-ДЕМО 🗸 🧐       |  |  |
|----------------------------|---------------------------------------------------------|----------------|---------------------------|--------------------|--|--|
| 计异资源 ⑦                     |                                                         |                |                           |                    |  |  |
| 概览 资源列表 云环境                | 标签 组织                                                   |                |                           |                    |  |  |
| <b>133</b><br>资源总数 (台)     | <b>0</b><br>异常资源(台)                                     | 11<br>已停止资源(台) | <b>12</b><br>這行中褒汉        | <b>2</b><br>凤 (台)  |  |  |
| CPU总量 内存总量 388核 715.944344 | CPU总量 内存总量<br>B O核 OGB                                  | CPU总量<br>28核   | 内存总量 CPU总量<br>58.5GB 360核 | 内存总量<br>657.444340 |  |  |
| 总资源分布                      | ● VMware98<br>= FusionComp<br>= ESCloud(PO<br>= 特力気(POC | 异常资源分析         | 「小」 智无数語                  | ٢                  |  |  |
| ė                          | <ul> <li>其他</li> <li>▲ 1/3 ▼</li> </ul>                 |                |                           |                    |  |  |
| 实例类型分析                     | C 14                                                    | 费用类型分析         |                           | C                  |  |  |
| G                          | 3 智无数据                                                  | <b>О</b>       |                           |                    |  |  |
| 最近30天内到期实例                 |                                                         |                |                           |                    |  |  |
| 4                          |                                                         |                | 3天内                       | 0                  |  |  |
| 3                          |                                                         |                | 3天-7天                     | 1                  |  |  |
| 1                          |                                                         |                | 7天~15天                    | 0                  |  |  |
| 0-05-70                    | 05-21 05-28                                             | 05-20          | 15天~30天                   | 8                  |  |  |
| . <u>*</u> .               |                                                         | -              |                           |                    |  |  |

资源分析-网络资源

| 😵 由 Xnip 截图              |                     |               |          |                 |
|--------------------------|---------------------|---------------|----------|-----------------|
| 品 彩览                     | 网络资源 ⑦              |               |          |                 |
| ₩ 成本分析 ~                 | 概宽 资源列表 云环境 IP使用率分析 |               |          |                 |
| 资源分析 ^                   |                     |               |          |                 |
| • 计算资源                   | 51 13               | 22            | 99       | 8               |
| <ul> <li>网络资源</li> </ul> | 公网IP总数(个) 负载均衡(个)   | 公网IP未使用(个)    | 子网数量 (个) | 交换机数量(台)        |
| <ul> <li>存储资源</li> </ul> | 总公网IP分布             | ● 止 未使用公网IP分布 |          | ۲. الله<br>الله |
| <ul> <li>性能分析</li> </ul> |                     |               |          |                 |
| <ul> <li>告警分析</li> </ul> |                     | ESCloud(x     |          |                 |
| 🕍 成本优化 🗸                 |                     | ESCloud(x     |          | = ESCloud(云…    |
| ≌∓ 计费配置                  |                     | ESCloud(Z     |          | ESCloud(Z       |
|                          | ė                   | OpenStack     |          | OpenStack       |
|                          | 子网数量分布              | 🕒 📖 私有网络分布    |          | C 🗠             |
|                          |                     | FusionComp    |          | Azure – Chi     |
|                          |                     | OpenStack     |          | ESCloud(云…      |
|                          |                     | OpenStack     |          | ■ 腾讯云(云星        |
|                          |                     | VMware55(     |          | — 阿里云(云星        |
|                          |                     | ■ 列里云(云星      |          | VMware66        |
|                          | ف                   | ≜ 1/5 ▼<br>.≛ |          | ▲ 1/5 ▼         |
|                          | 负载均衡分布              | C L           |          |                 |
|                          |                     |               |          |                 |
|                          |                     | ESCloud(云     |          |                 |
|                          |                     | OpenStack     |          |                 |
|                          |                     | = ESCloud(云   |          |                 |

#### 资源分析-告警分析

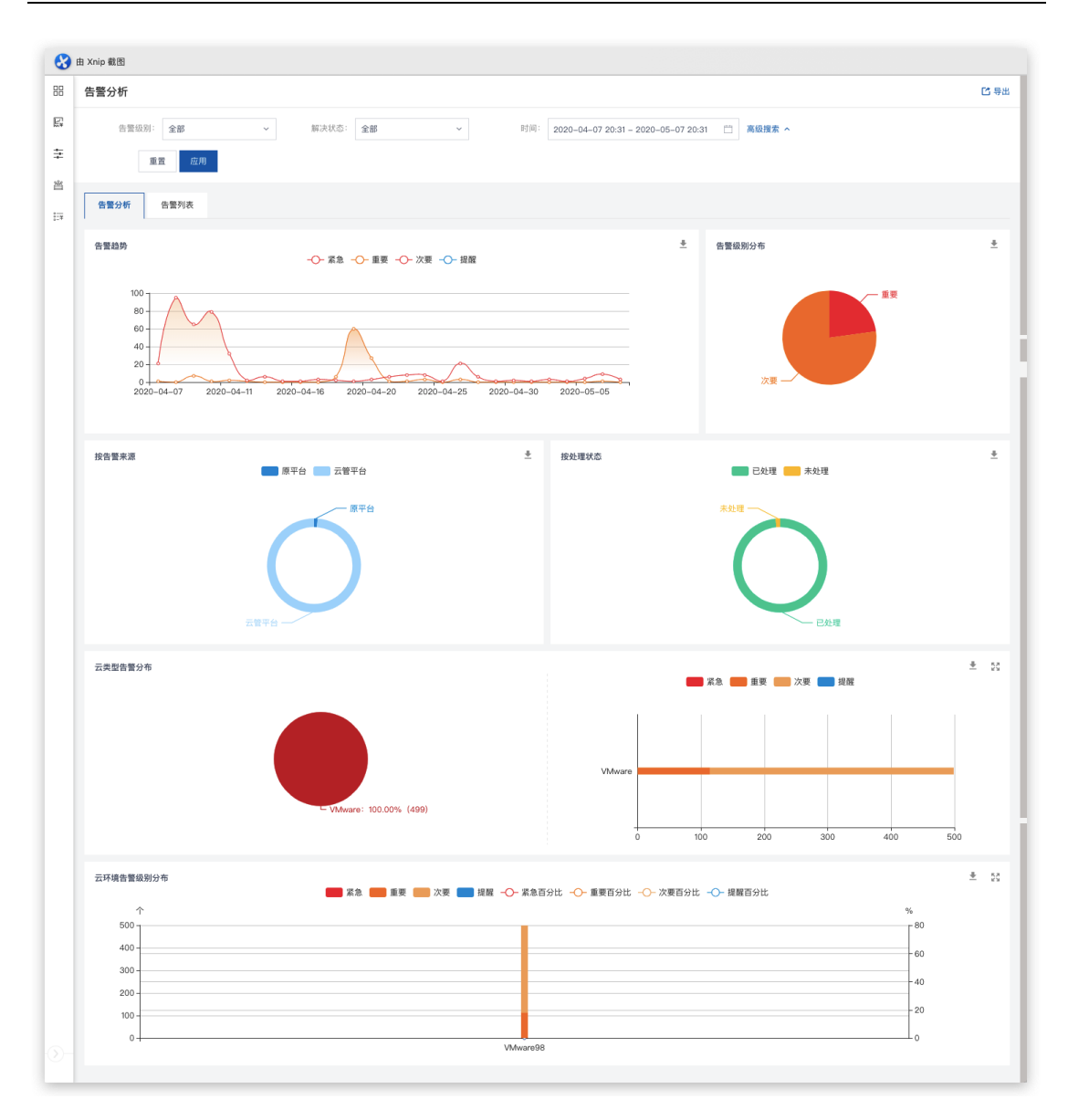

资源分析-云运营总览

|                                                                                            | Z                           | :账号: 全部 ~                                                   | 成本优化建议 💿             |                                                   |                                                                                                    |                          |                       |                               |
|--------------------------------------------------------------------------------------------|-----------------------------|-------------------------------------------------------------|----------------------|---------------------------------------------------|----------------------------------------------------------------------------------------------------|--------------------------|-----------------------|-------------------------------|
| 0%                                                                                         |                             | <ul> <li>■ 預付费 ¥ 0</li> <li>■ 后付费 ¥ 1,367,297.87</li> </ul> | 39.57% -             | - 60.43%                                          | <ul> <li>优化后月费用</li> <li>可节省费用</li> </ul>                                                            | ¥ 3,737,088.27<br>优化后月费用 | ¥ 6,183,732<br>优化前月费用 | .32<br>- ¥ 2,446,644<br>可节省费用 |
| 费用类型分布(¥/)                                                                                 | ))                          |                                                             | 优化费用分布               | (¥/月)                                             |                                                                                                    |                          |                       |                               |
| <b>¥ 6,587,470.44</b><br>上月总成本                                                             | ¥ 6,183,732.32<br>本月总成本(预估) | ¥ 1,367,297.87 ↓<br>本月已产生总费用                                | <b>105</b> 个资源<br>分析 | = 63↑<br>闲置资源                                     | + 42个 超配资源                                                                                           | (+) 01<br>#1             | ,<br>广容资源    +        | <b>0个</b><br>付费模式不合理性资源       |
| 云账号成本趋势图                                                                                   |                             |                                                             |                      |                                                   |                                                                                                    |                          |                       |                               |
| ■ 腾讯云                                                                                      | ■ 华为云(POC-DEMO)             | <ul> <li>VMware98</li> <li>OpenStack</li> </ul>             | ■ 阿里云(POC-DEMO)      | )                                                 |                                                                                                    |                          |                       |                               |
| 7,000,000                                                                                  |                             |                                                             |                      |                                                   | 1.1                                                                                                  | _                        |                       |                               |
| 6,000,000                                                                                  |                             |                                                             |                      |                                                   |                                                                                                    |                          |                       |                               |
| 5,000,000                                                                                  |                             |                                                             |                      |                                                   |                                                                                                    |                          |                       |                               |
| 4,000,000                                                                                  |                             |                                                             |                      |                                                   |                                                                                                    |                          |                       |                               |
| 3,000,000                                                                                  |                             |                                                             |                      |                                                   |                                                                                                    |                          |                       |                               |
| 2,000,000                                                                                  |                             |                                                             |                      |                                                   |                                                                                                    |                          |                       |                               |
| 1,000,000                                                                                  |                             |                                                             |                      |                                                   |                                                                                                    |                          |                       |                               |
| 201                                                                                        | 9-06 2019-07                | 2019-08 2019-09                                             | 2019–10 20           | 019–11 2019–12                                    | 2020-01                                                                                              | 2020-02 20               | 20-03 2020-           | 04 2020-05                    |
| 2020-05成本明细 ⑦                                                                              |                             |                                                             |                      |                                                   |                                                                                                    |                          |                       | 53                            |
|                                                                                            |                             |                                                             |                      |                                                   |                                                                                                    |                          |                       | ، نکا                         |
| 请注意本月还有24天。按照目                                                                             | 前的速度,本月底总费用为                | 为 ¥6,183,732.32                                             |                      |                                                   |                                                                                                    |                          |                       |                               |
| 请注意本月还有24天。按照目<br>🔗 腾讯云                                                                    | 1前的速度,本月底总费用为               | 为 ¥6,183,732.32                                             |                      | 当前成本 ¥29.94                                       | (占总成本的0.00%)<br>资源优化数量(1)                                                                            | 项目                       |                       |                               |
| 请注意本月还有24天。按照目                                                                             | 目前的速度,本月底总费用步               | ≫ ¥6,183,732.32                                             |                      | 当前成本 ¥29.94                                       | (占总成本的0.00%)<br>资源优化数量(1)                                                                            | 项目                       |                       |                               |
| 请注意本月还有24天,按照日<br>② 時讯云                                                                    | 1前的速度,本月底总费用ቻ               | ≫ ¥6,183,732.32                                             |                      | 当前成本 ¥29.94                                       | (占总成本的0.00%)<br>资源优化数量(1)                                                                            | 项目                       |                       |                               |
| <ul> <li>请注意本月还有24天,按照目</li> <li>♪ 腾讯云</li> <li>□ OpenStack</li> </ul>                     | 1前的速度,本月底总费用步               | v ¥6,183,732.32<br>∽                                        |                      | 当前成本 ¥29.94<br>当前成本 ¥18,284                       | (占总成本的0.00%)<br>资源优化数量(1)<br>3 (占总成本的1.64%)<br>资源优化数量(16)                                            | 项目                       |                       |                               |
| <ul> <li>请注意本月还有24天,按照目</li> <li></li></ul>                                                | 1前的速度,本月底总费用5               | v ¥6,183,732.32                                             |                      | 当前成本 ¥29.94<br>当前成本 ¥18,284                       | <ul> <li>(占总成本的0.00%)</li> <li>资源优化数量(1)</li> <li>3 (占总成本的1.64%)</li> <li>资源优化数量(16)</li> </ul>      | 项目                       | G                     |                               |
| <ul> <li>请注意本月注有24天,按照目</li> <li></li></ul>                                                | 前的速度,本月底总费用力                | v<br>v<br>v                                                 |                      | 当前成本 ¥29.94<br>当前成本 ¥18,286                       | (占总成本的0.00%)<br>周期优化数量(1)<br>3 (占总成本的1.64%)<br>所源优化数量(16)                                            | 项目                       | 留开                    | ·<br>·                        |
| <ul> <li>请注意本月还有24天,按照目</li> <li>♪ 購讯云</li> <li>□ OpenStack</li> </ul>                     | 前的迷惑、本月底总要用分                | v<br>v<br>v                                                 | <u>*</u>             | 当前成本 ¥29.94<br>当前成本 ¥18,284<br>4前成本 ¥1,100,009.17 | <ul> <li>(占总成本約0.00%)</li> <li>(古总成本約1.64%)</li> <li>(占总成本約1.64%)</li> <li>(占总成本約9.6.36%)</li> </ul> | 项目                       | 留无数                   | ۵.<br>Xir                     |
| <ul> <li>请注意本月还有24天、按照目</li> <li>☆ 隣讯云</li> <li>□ OpenStack</li> <li>③ VMware98</li> </ul> | 前的速度, 不月底必要用疗               | v<br>v<br>v                                                 | #                    | 当前成本 ¥29.94<br>当前成本 ¥18,281<br>自前成本 ¥1,100,009.17 | (                                                                                                    | 项目                       | (星                    | )<br>)<br>次据                  |
| <ul> <li>请注意本月还有24天、按照目</li> <li>☆ 隣讯云</li> <li>□ OpenStack</li> <li>□ VMware98</li> </ul> | 前的速度, 不月底必要用疗               | v<br>v<br>v                                                 | ł                    | 当前成本 ¥29.94<br>当前成本 ¥18,281<br>当前成本 ¥1,100,009.17 | (                                                                                                    | 项目                       | ( <b>日</b><br>智元参     | )<br>次据                       |
| <ul> <li>请注意本月还有24天,按照目</li> <li>☆ 隣讯云</li> <li>□ OpenStack</li> <li>□ VMware98</li> </ul> | 前的速度, 不月底必要用疗               | v<br>v<br>v                                                 | <u>8</u>             | 当前成本 ¥29.94<br>当前成本 ¥18,281<br>4時成本 ¥1,100,009.17 | (占总成本約0.00%)<br>高速优化数量(1)<br>3 (占总成本約1.64%)<br>高速优化数量(6)<br>高速优化数量(6)<br>资源优化数量(6)                   | 项目                       | ( <b>口</b><br>智元参     | )<br>次据                       |

# 1.9 云资源优化策略与建议

系统资源的优化建议是根据系统优化策略对应生成,查看路径:【云运营> 成本优化】

1.9.1 优化策略确认

| 88 | 优化策            | 6 7                                       |                                                                                                    |          |
|----|----------------|-------------------------------------------|----------------------------------------------------------------------------------------------------|----------|
| F: | 以下策略,<br>使用以下领 | ē使用机器学习算法对资源监控数据与账单数据分析<br>資略可以基本满足您的优化需求 | 而得来的优化建议最佳策略                                                                                                |          |
| ÷  | 优化第            | 略                                         | 描述                                                                                                    | 适用资源     |
| 省  | 1              | 闲置资源预测                                    | 过去10天的平均数据,对未来容量进行预测:CPU平均值<5% and 内存使用率<15% (and 网络流出、流入利用率小于15kb/s或总流量小于30MB and 缀<br>盘读写总量小于30MB);建议释放资源 | 云主机      |
|    | 0              | 闲置资源预测                                    | 未朝定云主机                                                                                                    | 块存储      |
|    | 1              | 闲置资源预测                                    | 未病定云主机                                                                                                    | 弹性IP     |
|    | 0              | 超配资源预测                                    | 过去10天的峰值数据,对未来容量进行预测:CPU<40% or 内存<40%                                                                      | 云主机      |
|    | 0              | 超配资源预测                                    | 10天內峰值毀避: 带克利用率<40%                                                                                         | 弹性IP-云主机 |
|    | 2              | 资源扩容预测                                    | 过去10天的崎值数据,对未来容量进行预测:CPU>80% or 内存>80%                                                                      | 云主机      |

# 1.9.2 优化建议概览查看

| 合 云管平台                                                                                                    | ⊷ 云运营 ~                                                                                                    | ≡                                               |                                        |                     |                               |           | Q (D)                                                         | • 💷 🗸 🗈 POC      | с-демо 🗸 🙆 🗸                 |  |  |  |
|----------------------------------------------------------------------------------------------------|----------------------------------------------------------------------------------------------------|-------------------------------------------------|----------------------------------------|---------------------|-------------------------------|-----------|---------------------------------------------------------------|------------------|------------------------------|--|--|--|
| 品 优化建议                                                                                                    |                                                                                                    |                                                 |                                        |                     |                               |           |                                                               |                  |                              |  |  |  |
|                                                                                                    | /月)<br>4,937,875.96                                                                                                    | <ul> <li>云主机 89 个</li> <li>块存储 219 块</li> </ul> | <b>优化策略</b><br>(第四) (月四)<br>44个<br>↓¥: | 资源预测<br>331,200.9/月 | ○ 超配资源预测<br>36个<br>↓¥1,922,99 | N<br>90/月 | <ul> <li>         资源扩容预测<br/>0个         ↑¥0/月     </li> </ul> | tt:<br>Of        | 费模式合理性检查<br>▶<br>¥0/月        |  |  |  |
|                                                                                                    | <u> </u>                                                                                                    | ■ 弹性IP 42 个                                     |                                        |                     |                               |           | 总计可                                                           | 节约费用: ¥ 1,980,59 | 90.9/月( <sub>↓</sub> 40.10%) |  |  |  |
| <ul> <li>マレ</li> <li>判,请窓町</li> <li>マレ</li> <li>判,请窓町</li> <li>マレ</li> <li>利,请窓町</li> <li>マレ</li> <li>ブレ</li> <li>利,请窓町</li> <li>利,请窓町</li> </ul> | VAware98-云主机(*約番- 可用部署4*),目前月費用¥165601.10、过去10天的峰值数据、对未来容量进行预测:CPU使用率(4.1%)小于40.0%、内存使用率(7.47%)小于40.0%、建议降低起置、可节约¥158800.00/月、如有误 用、请忽毫此建议。       VAware98-云主机(*約番-aio-2 |                                                 |                                        |                     |                               |           |                                                               |                  |                              |  |  |  |
| 云主机                                                                                                    | 块存储 弹性                                                                                                    | IP                                              |                                        |                     |                               |           |                                                               |                  |                              |  |  |  |
| 资源ID                                                                                                    | 资源名称 💠                                                                                                    | 组织 🗢                                            | 云环境 ⇔                                  | 实例类型(当前)            | 当前成本(¥) ()                    | 实例类型(调整)  | 成本变化                                                          | 优化建议 ⇔           | 操作                           |  |  |  |
| 50312530-<br>8-04fe-87<br>a                                                                                                    | d3f8-1e8 勿删- 7<br>rc112456b -1                                                                                                    | s POC-DEMO                                      | VMware98                               | 4C-8G(4核、8G<br>B)   | 165,600.45                    |           | 165,600.45 🗸                                                  | 建议释放             | 宣看详情                         |  |  |  |
| 5031bd43-<br>b-a4c9-c6                                                                                                    | 9d24-987<br>勿删-: nt<br>005cf6a1 -2                                                                                                    | s<br>POC-DEMO                                   | VMware98                               | 4C-8G (4核、8G<br>B)  | 165,600.45                    |           | 165,600.45 🗸                                                  | 建议释放             | 查看详情                         |  |  |  |

# 1.9.3 优化建议详情查看

点击优化建议概览页云主机模块的"查看详情",即可查看对应的优化建议详 情页数据。

|                                                                                                    | 云管平台・ペ云运营、                                                       | 实例优化                                                      |                                             |                             |                      |                            |                     |                       | ×                    |  |  |
|----------------------------------------------------------------------------------------------------|------------------------------------------------------------------|-----------------------------------------------------------|---------------------------------------------|-----------------------------|----------------------|----------------------------|---------------------|-----------------------|----------------------|--|--|
|                                                                                                    | 优化建议 ③                                                           | 实例信息                                                      |                                             |                             |                      |                            |                     |                       |                      |  |  |
| <u></u><br>い<br>い<br>い<br>し<br>い<br>し<br>い<br>い<br>い<br>い<br>い<br>い<br>い<br>い<br>い<br>い<br>い<br>い<br>い | 优化范围(¥/月)                                                        | (                                                         | (III)                                       | VMw                         | a<br>环境              | 4C-8G (4核、<br>8GB)<br>实例类型 | 4<br>CPU            |                       | 8G<br>内存             |  |  |
|                                                                                                    | 6,477,098.77                                                     | <b>勿删-</b><br>5031d341-919c-2<br>子网名称<br>preSale-network1 | 910-c6d8-ded24f931e65<br>公网F                | POC-<br>所用                  | DEMO<br>             | 165601.05<br>总成本           |                     |                       |                      |  |  |
|                                                                                                    | Top10资源优化建议                                                      |                                                           |                                             |                             |                      |                            |                     |                       |                      |  |  |
|                                                                                                    | VMwa 日主机『勿删-Gua<br>建议。                                           | 建议依据                                                      | 建议依据                                        |                             |                      |                            |                     |                       |                      |  |  |
|                                                                                                    | UMw 云主机["勿删-veci<br>月。如有误判,请忽略此建议。                               | VMware9<br>配置,可有                                          | 8-云主机["勿删-Guacamole"<br>5约¥136800.00/月。如有误别 | '],目前月费用¥16560<br>时,请忽略此建议。 | 11.05,过去10天的峰值数据     | ,对未来容量进行预测:                | CPU使用率(10.29%)小于40. | .0%,内存使用率(1.67        | %)小于40.0%,建议降低       |  |  |
|                                                                                                    | ● VMw 云主机["勿删-高可<br>此建议。                                         | 推荐调整                                                      |                                             |                             |                      |                            |                     |                       |                      |  |  |
|                                                                                                    |                                                                  | 1C-1G<br>类型                                               | ¥ 28,801.05<br>周用                           | 1C-2G<br>类型                 | ¥ 36,001.05<br>费用    | 2C-2G<br>興盟                | ¥ 43,201.05<br>费用   | 1C-4G<br>, 및 및        | ¥ 50,401.05<br>费用    |  |  |
|                                                                                                    | 云主机 炔存储                                                          | ¥ 136,800<br>成本降低(預估)                                     | 1C-1G(1核、1GB<br>推荐配置                        | ¥ 129,600<br>成本降低 (預估)      | 1C-2G(1核、2GE<br>推荐配置 | ¥ 122,400<br>成本降低(预估)      | 2C-2G(2核、2G<br>推荐配置 | ¥ 115,200<br>成本降低(预估) | 1C-4G(1核、4GE<br>推荐配置 |  |  |
|                                                                                                    | 资源ID 资源名称 👙                                                      | 地芳均数                                                      |                                             | 世界场数                        |                      | 推荐误数                       |                     | 推荐指数                  |                      |  |  |
|                                                                                                    | 5031d341-919c-291                                                | 1817/1004                                                 |                                             | IEITTIERA                   |                      | JE 17 JESA                 |                     | JETTICK               |                      |  |  |
|                                                                                                    | 0-c6d8-ded24f931e 勿删-Guacam<br>65                                | 2C-4G                                                     | ¥ 57,601.05                                 | 2C-8G                       | ¥ 151,201.05         |                            |                     |                       |                      |  |  |
| -<br>27-                                                                                                    | 503153d3-f2e8-605 勿删-veeam-f<br>6-d65f-776f1c1fe6a p-Replication | ¥ 108,000<br>成本時低(預估)                                     | 2C-4G(2核、4G<br>推荐配置                         | ¥ 14,400<br>成本降低(預估)        | 2C-8G(2核、8G<br>推荐配置  |                            |                     |                       |                      |  |  |

# 1.10 IT 流程自定义 (可选)

流程管理是对系统中的审批流程的统一管理,可以通过自定义自服务、工单的相关流程,使流程生效,从而达到企业流程个性化的需求。

# 1.10.1 **打开流程审批开关**

开关位置【系统管理>系统配置>其他设置>其他】

| 品 完成                     | 其他设置 🕥                                |
|--------------------------|---------------------------------------|
| 品 组织管理                   | 回收站                                   |
| ₽_ 用户管理                  | * 回咬默认时间: 1 天                         |
|                          | 代理设置                                  |
| □ 日志管理 ~                 | 是否启用代理: 否                             |
| ▲ 系統配置 へ                 |                                       |
| <ul> <li>基础设置</li> </ul> | 其它                                    |
| <ul> <li>通知设置</li> </ul> | 自服务审批流程状态: 是                          |
| <ul> <li>安全设置</li> </ul> | ② 全局配置, 禁用后目服务将不会审批, 启用后将使用审批管理配置的高程。 |
| • 资源扩展属性                 | 工单审批流程状态: 是                           |
| • 三方认证                   | ② 全局配置,禁用后對以管理员可分配,启用后根据审批管理定义的流程控制。  |
| • 监控设置                   | * 大用前訴时间: 20 秒                        |
| • 其他设置                   |                                       |
| • 许可证设置                  |                                       |
| • 到期策略配置                 |                                       |
|                          |                                       |
|                          | [2] 佛汝                                |

#### 1.10.2 新建流程

用户在【云管理>审批>流程管理】页面点击新建按钮,即可新建流程

|           | 云管平台    | ▲ 云管理 ~ | ≡    |         |      |       |   | ۵                   | 0° 🛯 🗸      | D POC-DEMO | Ý   | <b>o</b> ~ |
|-----------|---------|---------|------|---------|------|-------|---|---------------------|-------------|------------|-----|------------|
|           | 流程管理 💿  |         |      |         |      |       |   |                     |             |            |     |            |
| $\otimes$ | ♂ + 増加流 | 程       |      |         |      |       |   | 流程名称 ~              |             |            |     |            |
| ۲         | 流程名称 ⇔  |         | 服务类型 | 描述 🗇    |      | 关联的服务 |   |                     | 创建人 💲       | 操作         |     |            |
| 9         | 服务申请流程  |         | 服务   | 创建流程    |      |       |   | are非固定5<br>I,硬盘vm52 | gaoxin      | 管理         | 编辑丨 | 删除         |
| Ŗ         | 服务审批    |         | 服务   | * 流程名称  | 流程名称 |       |   |                     | gaoxin      | 管理         | 编辑目 | 删除         |
| c         | 主机服务    |         | 服务   | * 所属分类  | 请选择  | ~     |   |                     | gaoxin      | 管理:        | 编辑  | 删除         |
| r         | 服务申请    |         | 服务   | 1220    |      |       |   |                     | pocdemo     | 管理:        | 编辑  | 删除         |
|           | 新版服务流程  |         | 服务   | 加加      |      |       |   |                     | wangjiabing | 管理         | 编辑  | 删除         |
|           | 工单流程    |         | 工単   |         |      |       |   |                     | zhangyulin  | 管理:        | 编辑  | 删除         |
|           | 服务退订    |         | 服务   |         |      |       |   |                     | yzlc        | 管理         | 编辑  | 删除         |
|           | 服务变更    |         | 服务   |         |      | 取消创建  | 2 |                     | yzic        | 管理:        | 编辑  | 删除         |
|           | 服务续订    |         | 服务   | 服务续订【默认 | 流程」  | _     | - |                     | yzic        | 管理:        | 编辑  | 删除         |
|           |         |         |      |         |      |       |   | 共 9 条 🛛 <           | 1 >         | 10条/页 > 跳蚤 | Ē 1 | 页          |

1.10.3 流程添加环节

在流程管理列表,选择刚才创建的流程,点击管理按钮,进入流程管理详情 页,点击添加环节;

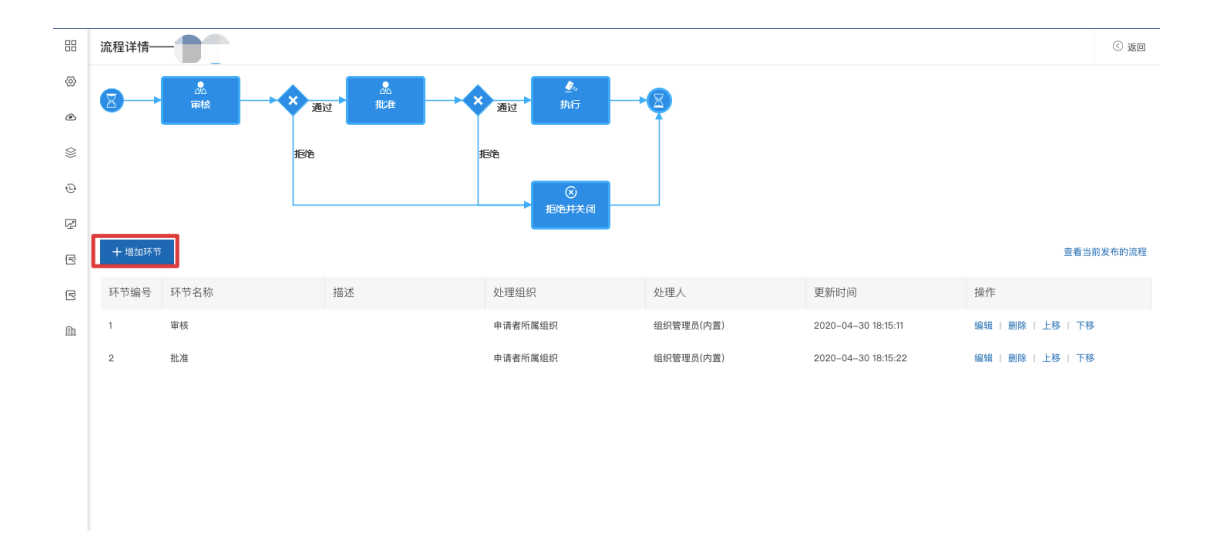

#### 1.10.4 发布流程

流程环节添加完成后,选择发布流程;

|                                             | 流程详情                 | —————————————————————————————————————— |                     |                 |                                                                                |                     |                   | <ul><li>© قور</li></ul> |
|---------------------------------------------|----------------------|----------------------------------------|---------------------|-----------------|--------------------------------------------------------------------------------|---------------------|-------------------|-------------------------|
| $\otimes$                                   |                      |                                        |                     |                 |                                                                                |                     |                   |                         |
| ۲                                           | 8                    | ##行                                    |                     |                 |                                                                                |                     |                   |                         |
| $\langle\rangle\rangle$                     |                      |                                        |                     |                 |                                                                                |                     |                   |                         |
| ©                                           | 十增加环                 | 节 发布                                   |                     |                 |                                                                                |                     | 查看当               | 前发布的流程                  |
| r                                           | 环节编号                 | 环节名称                                   | 描述                  | 处理组织            | 处理人                                                                            | 更新时间                | 操作                |                         |
| r                                           | 1                    | 项目管理员审批                                | 项目管理员审批             | 申请者所属组织         | 项目管理员(内置)                                                                      | 2020-04-14 14:11:00 | 编辑   删除   上移   下  | 3                       |
| Ē                                           | 2                    | 组织管理员审批                                | 组织管理员审批             | 申请者所属组织         | 组织管理员(内置)                                                                      | 2020-04-14 14:11:25 | 编辑   删除   上移   下  | 3                       |
|                                             | 3                    | 总管审批                                   | 总管审批                | 限公司             | 组织管理员(内置)                                                                      | 2020-04-14 14:12:05 | 编辑   删除   上移   下  | 3                       |
| 80 0 () () () () () () () () () () () () () | 流程详情—<br>又 → +  場加味节 |                                        | 20<br>日本<br>日の管理の新聞 | ×<br>通过<br>起售雨能 | ▲<br>通过<br>振徳<br>低<br>振行<br>振行<br>振行<br>振行<br>振行<br>振行<br>振行<br>振行<br>振行<br>振行 | KØ                  | 26%               | ② 返回                    |
| Ē                                           | 环节编号                 | 环节名称                                   | 描述                  | 处理组织            | 处理人                                                                            | 更新时间                | 操作                |                         |
|                                             | 1                    | 项目管理员审批                                | 项目管理员审批             | 申请者所属组织         | 项目管理员(内置)                                                                      | 2020-04-14 14:11:00 | 编辑   删除   上移   下移 |                         |
|                                             | 2                    | 组织管理员审批                                | 组织管理员审批             | 申请者所属组织         | 组织管理员(内置)                                                                      | 2020-04-14 14:11:25 | 编辑   删除   上移   下移 |                         |
|                                             | 3                    | 总管审批                                   | 总管审批                | 有限公司            | 组织管理员(内置)                                                                      | 2020-04-14 14:12:05 | 编辑   删除   上移   下移 |                         |
|                                             |                      |                                        |                     |                 |                                                                                |                     |                   |                         |

# 1.10.5 **流程应用**

用户创建服务数据,绑定对应的审批流程:

| 88     | 服务目录 🕜               |                                                                     |                                                           |                                                                      |                                 |                                                          |                      | 89   ≔                                                         |
|--------|----------------------|---------------------------------------------------------------------|-----------------------------------------------------------|----------------------------------------------------------------------|---------------------------------|----------------------------------------------------------|----------------------|----------------------------------------------------------------|
| 0      | Ć ⊕ tikt             |                                                                     |                                                           |                                                                      |                                 |                                                          | 服务名称 ~               | 搜索 Q                                                           |
| ۲      | 所有服务                 | laaS(基础设施服务) PaaS(平台服                                               | 务) 一级组织创建                                                 |                                                                      |                                 | 10. AU                                                   |                      |                                                                |
| 0<br>E | 集群服务                 | 服务组件: 容器集群<br>服务类别: laaS(基础设施履<br>关联组织: 所有组织<br>由 云星数据(深圳)有限公       | 服务 服务 长联 由 五                                              | 组件: 云主机<br>类别: laaS(基础设施服<br>组织: 所有组织<br>定量数据(深圳)有限公                 | <b>DD</b><br>VMWare云环…          | 服务组件:云主机<br>服务类别:laaS(基础设施服<br>关联组织:所有组织<br>由云星数据(深圳)有限公 | <b>D</b><br>VMWare非菌 | 服务组件:云主机<br>服务类别:laaS(基础设施服<br>关联组织:所有组织<br>由云星数据(深圳)有限公       |
| ß      | 详情   编辑              | 删除 启用 🗨                                                             | 详情   编辑   删除                                              | 启用 💽                                                                 | 详情   编辑   册                     | 削除 启用 🗨                                                  | 详情   编辑   册          | 削除                                                             |
| Ē      | <b>送</b><br>云主机-HW   | 服务组件:云主机<br>服务类别:laaS(基础设施服<br>关联组织:所有组织<br>由 chh二级组织 发布            | 服务<br>服务<br>VMWare-ES<br>由 豆                              | 组件: 云主机<br>类别: laaS(基础设施服<br>组织: 所有组织<br>采星数据(深圳)有限公                 | <b>び</b><br><sup>华为–VMWa…</sup> | 服务组件:云主机<br>服务类别:lasS(基础设施服<br>关联组织:所有组织<br>由云星数据(深圳)有限公 | -                    | 服务组件: 云主机<br>服务类别: laa5(基础设施服<br>关联组织: 所有组织<br>由 云星数据 (深圳) 有限公 |
|        | 详情   编辑              | 删除                                                                  | <b>详情</b>   编辑   删除                                       | 启用 💽                                                                 | 详情   编辑   册                     | 削除                                                       | 详情   编辑   册          | 削除                                                             |
|        | びMWare非固定<br>洋情   編辑 | 服务组件:云主机<br>服务类别:LaaS(基础设施施<br>关联组织:所有组织<br>由云星数据(深圳)有限公<br>酬除 启用 € | 服务<br>()))<br>())<br>())<br>())<br>())<br>())<br>())<br>( | 组件: 云主机<br>类别: laaS(基础设施服<br>组织: 所有组织<br>呈数据 (深圳) 有限公<br>启用 <b>①</b> |                                 |                                                          |                      |                                                                |
|        |                      |                                                                     |                                                           |                                                                      |                                 |                                                          |                      |                                                                |
|        |                      |                                                                     |                                                           |                                                                      |                                 | 共35条 < 1 2 3                                             | 4 >                  | 10条/页 > 跳至 1 页                                                 |

44 / 49

#### 使用说明-快速入门指南

|           | → 云管平台 ◎ 云管理 → 注                   | Q 🕐 🖲 🗸 🗈 POC-DEMO 🗸 | <b>@</b> ~ |
|-----------|------------------------------------|----------------------|------------|
|           | 服务管理 – Jenkins                     |                      | <u>ن</u> ک |
| 0         | 殷务信息 —      ② 添加脚本 —      ② 参数配置 — | <del>、</del> 关联流程    |            |
| ۲         | 统一说程配置: 💽 🕕                        |                      |            |
| $\otimes$ |                                    |                      |            |
| Ð         | 是否审批: 🔘 需要 💿 不需要                   |                      |            |
| ¥         | 审批流程: 服务申请连程 人                     |                      |            |
| ß         | 服务申请流程                             |                      |            |
| e         |                                    |                      |            |
| Ēh        | 土の原方<br>服务申请                       |                      |            |
|           | 新版服务流程                             |                      |            |
|           | 服务進订<br>服务章算                       |                      |            |
|           |                                    |                      |            |
|           |                                    |                      |            |
|           |                                    |                      |            |
|           |                                    |                      |            |
|           |                                    | 上一步: 配置參数            | 发布         |

### 1.10.6 自服务申请提交和审批

当项目用户或项目管理员申请关联了审批流程的服务后,就会触发审批流程 运行:

自服务申请提交:

|    | 云管平台 🔍 🗎            | 服务 ~ 🛛 ≔     |            |          |               |         | ۵      | 0 • 🖸 🗸 🗈 POC-      | DEMO 🗸 | <b>o</b> ~ |
|----|---------------------|--------------|------------|----------|---------------|---------|--------|---------------------|--------|------------|
| 88 | 订单管理                |              |            |          |               |         |        |                     |        |            |
| 0  |                     |              |            |          |               |         | 秋态 ~ 清 | 选择                  |        | Q          |
| =  | 申请单编号 ⇔             | 服务名称 💠       | 申请人 ⇔      | 项目 💠     | 类型 ⇔          | 状态 💲    |        | 提交时间 💠              | 操作     | :          |
|    | 2020052216081955201 | POC- 301     | chenhuihui | POC-DEMO | 续订            | 审批中     |        | 2020-05-22 16:08:20 | 详情     |            |
| Ø  | 2020052215432735501 | EScloud弹性IP2 | hucuilan   | POC-DEMO | 申请            | (已完成)   |        | 2020-05-22 15:43:27 | 详情     |            |
| ۵  | 2020052215423068301 | EScloud弹性IP2 | hucuilan   | POC-DEMO | 退订            | 已完成     |        | 2020-05-22 15:42:31 | 详情     |            |
|    | 2020052215342510401 | escloud-IP   | hucuilan   | POC-DEMO | 申请            | 已完成     |        | 2020-05-22 15:34:25 | 详情     |            |
|    | 2020052215330923101 | vmware-固定521 | hucuilan   | POC-DEMO | 申请            | ( 已完成 ) |        | 2020-05-22 15:33:09 | 详情     |            |
|    | 2020052120511785201 | vmware-固定521 | hucuilan   | POC-DEMO | 涸江            | (已完成)   |        | 2020-05-21 20:51:18 | 详情     |            |
|    | 2020052120472836201 | vmware-固定521 | hucuilan   | POC-DEMO | 申请            | (已完成)   |        | 2020-05-21 20:47:28 | 详情     |            |
|    | 2020052120455683501 | nginx521     | hucuilan   | POC-DEMO | 退订            | (已完成)   |        | 2020-05-21 20:45:57 | 详情     |            |
|    | 2020052120425353401 | nginx521     | hucuilan   | POC-DEMO | 脚本部署          | (已完成)   |        | 2020-05-21 20:42:54 | 详情     |            |
|    | 2020052120362968901 | hadoop521-可见 | hucuilan   | POC-DEMO | 退订            | (已完成)   |        | 2020-05-21 20:36:30 | 详情     |            |
|    |                     |              |            |          | 共 448 条 ( 1 2 | 3 4     | 5 6 …  | 45 > 10 条/页 >       | 跳至 4   | 页          |
|    |                     |              |            |          |               |         |        |                     |        |            |

云管流程审批:指定审批账户登录到【云管理>审批>审批管理】点击审批按钮即 可进行审批 (需结合本手册第5条进行操作)。

| 审批管理 💿                                                                                                    |                                                   |            |                                                                 |      |                                                                                         |                                                |      |   |
|----------------------------------------------------------------------------------------------------|---------------------------------------------------|------------|-----------------------------------------------------------------|------|-----------------------------------------------------------------------------------------|------------------------------------------------|------|---|
| 待处理 已处理                                                                                                    |                                                   |            |                                                                 |      |                                                                                         |                                                |      |   |
|                                                                                                    |                                                   |            |                                                                 |      | 状态                                                                                      |                                                |      |   |
|                                                                                                    |                                                   |            |                                                                 |      |                                                                                         |                                                |      |   |
| 申请单编号 💠                                                                                                    | 服务名称 ≑                                            | 申请人 🌩      | 组织 ≎                                                            | 类型 ≑ | 状态 ≑                                                                                    | 提交时间 🗢                                         | 操作   |   |
| 2020052216081955201                                                                                                    | POC-                                              | chenhuihui | POC-DEMO                                                        | 续订   | 「审批中                                                                                    | 2020-05-22 16:08:20                            | 审批   |   |
| 2020052120284270601<br>已 审批                                                                                                    | EScloud弹性IP2                                      | yulin      | POC-DEMO                                                        | 申请   | 审批中                                                                                     | 2020-05-21 20:28:43                            | 审批   |   |
| 1 申请单                                                                                                    | POC-                                              | chenhuihui | POC-DEMO                                                        | 续订   | 审批中                                                                                     | 2020-05-21 17:17:38                            | 审批   |   |
| 13 审批管理                                                                                                    | vmware-固定521                                      | chenhuihui | POC-DEMO                                                        | 变更配置 | 审批中                                                                                     | 2020-05-21 15:55:09                            | 审批   |   |
| 01<br>回 流程管理                                                                                                    |                                                   | chenhuihui | POC-DEMO                                                        | 工单服务 | 审批中                                                                                     | 2020-05-21 15:42:36                            | 审批   |   |
| 1 工单管理                                                                                                    | 硬盘vm520                                           | chenhuihui | POC-DEMO                                                        | 退订   | 审批中                                                                                     | 2020-05-21 11:41:05                            | 审批   |   |
| 1 工单类型                                                                                                    |                                                   |            |                                                                 |      | 共 6 养                                                                                   | 条 〈 1 〉 10条/页 >                                | 跳至 1 |   |
| 4                                                                                                    |                                                   |            |                                                                 |      |                                                                                         |                                                | (    | 0 |
| 半前年 -<br>详情 处理信息                                                                                                    |                                                   |            |                                                                 |      |                                                                                         |                                                | (    | 3 |
| 単項単 -<br>業備<br>単请信息                                                                                                    |                                                   |            |                                                                 |      |                                                                                         |                                                | (    | 0 |
| #項単 -                                                                                                    | ■<br>□云环境主机模板创建                                   |            | 播送:                                                             |      |                                                                                         |                                                | (    | 0 |
| 1項単 -<br>译情 处理信息<br>申请信息<br>名称: VMwan<br>申请人                                                                                                    | ■<br>云环境主机模板创建                                    |            | 握道:<br>申请人电话:                                                   |      | 申请人部行                                                                                   | ā:                                             |      | ٢ |
| 申請単 -                                                                                                    | →云环境主机模板创建                                        |            | 据送:<br>申请人电话:<br>申请数量: 1                                        |      | 中语人能中<br>技                                                                              | 稿:<br>21: 中语                                   |      | 3 |
| 申請単 -                                                                                                    | ~云环境主机模板创建                                        |            | 描述:<br>申请人电话:<br>申请数量: 1                                        |      | 中语人部                                                                                    | 语:<br>型: 中语                                    |      | 0 |
| 17項 年 -<br>详備 处理信息<br>申请信息<br>名称: VMwan<br>申请人<br>申请时长: 1个月<br>状态: 軍批中<br>配置信息 区                                                                                                    | •云环境主机模板创建                                        |            | 擢送:<br>申请人电话:<br>申请数量: 1                                        |      | 中语人部                                                                                    | 箱:<br>虹: 中調                                    |      | 3 |
| 申請単 -                                                                                                    | u云环境主机模板创建                                        |            | 握述:<br>申请人电话:<br>申请数量: 1<br>可用区: VMware                         |      | 中语人部行<br>类1                                                                             | 稿:<br>型: 中语<br>: 主机中语                          |      | 3 |
| 申請単 -                                                                                                    | •云环境主机模核创建<br>1   2008                            |            | 据述:<br>申请人电话:<br>申请数量: 1<br>可用区: VMware<br>数道盘: 无               |      | 中语人部<br>类:<br>实明名称:<br>实明名称:                                                            | 福:<br>型: 中语<br>: 主机中请<br>: 1板 1008             |      | 0 |
| 申請単 -<br>評猜<br>免環信息<br>申请信息<br>名称: VMwan<br>申请人<br>申请时长: 1个月<br>状态: 軍出中<br>配置信息 ご<br>云环境: VMwa<br>系成盘: 存破类型<br>後像: Temp-C                                                                                                    | →云环境主机模板创建<br>1<br>1 2008<br>entOS7.6             |            | 描述:<br>申请人电话:<br>申请数量: 1<br>可用区: VAtware<br>数据盘: 无<br>风绪: 1条网络  |      | 地人的中心<br>一次<br>一次<br>一次<br>一次<br>一次<br>一次<br>一次<br>一次<br>一次<br>一次<br>一<br>二、<br>一<br>二、 | ₩<br>型: 中语<br>: 主机中语<br>: 秋1.008<br>: +        |      | • |
| 申請早 -<br>詳積<br>赴環信息<br>申请信息<br>申请信息<br>申请代<br>申請以低:1个月<br>状态:単比中<br>配置信息 C<br>乙环境:VMwa<br>系成金:存録类型<br>優像:Temp-C<br>型录:root 密引                                                                                                    |                                                   |            | - 掘述:<br>中语人电话:<br>- 中语教量: 1<br>可用区: V.twart<br>数磁盘: そ<br>      |      | 中语人部7<br>类<br>实明名称<br>实明类型:<br>带宽:                                                      | 福:<br>型: 申请<br>: 主机中请<br>: 板 1068<br>:         |      |   |
| 単項単 -<br>・<br>・<br>・<br>・<br>・<br>・<br>・<br>・<br>・                                                                                                    | +元环境主机模核创建<br>1<br>1   200B<br>entOS7.6<br>週      |            | - 振送:<br>中康人电话:<br>中请放量: 1<br>可用区: VAWare<br>数据盘: 无<br>風悟: 1条网格 |      | 中语人部4<br>类1<br>类的名称<br>类例名称<br>策例类型<br>带宽                                               | 福:<br>型: 中语<br>型: 主机中语<br>: 技 LOGB<br>:        |      | 3 |
| 単項単 -<br>弾摘 处理信息<br>申请信息<br>名称: VAMaa<br>申请人<br>中请人<br>松恋: 単比中<br>配置信息 C<br>正环境: VAMaa<br>系统会: 存録类型<br>強像: Temp-C<br>登录: root R<br>事批<br>・ 事批<br>・ 事批<br>・<br>の 同園 ()                                                                                                    | e云环境主机模板创建<br>1120GB<br>entOS7.6<br>母             |            | 掘活 ーー<br>中语人电话<br>中语数量 : 1<br>可用                                |      | 中语人部4<br>史<br>文明4名称<br>文明2<br>研究                                                        | 福:<br>型: 中请<br>: 主机申请<br>: 秋 1.008             |      |   |
| 単項単 -<br>・ 単現生 -<br>・ 単現先理:<br>・ 単現た理:<br>・ 単現た理:<br>・ 単現た理:<br>・ 単現た理:<br>・ の 同意<br>・ 単現のので、<br>の 同意<br>・<br>の 同意<br>・<br>の 同意<br>・<br>の 見意<br>・<br>の 見意<br>・<br>の 見る<br>・<br>の 見る<br>の しる<br>の しる<br>の し<br>の し<br>の | + 云环境主机模板创建<br>1 1 20GB<br>entOS7.6<br>周<br>地地并关闭 |            | H述:<br>中语人电话:<br>中语致量: 1<br>可用区: VMware<br>致蓝盘: 无<br>风络: 场网络    |      | 中语人部<br>关<br>天<br>明纪<br>王<br>明<br>王<br>王<br>明<br>王<br>明<br>王                            | 福:<br>型: 中语<br>Ξ: 非非中语<br>: 注机中语<br>: 1板 1.038 |      |   |

# 1.11 容器集群

CMP 提供 Kubernetes 集群的生命周期操作,同时还可以进行集群的接入操作。

# 1.11.1 集群创建

集群创建入口【云管理>资源>集群管理】。集群创建流程为:创建集群信息-添加主机-添加节点-提交信息。(注意:集群创建前需提前创建好主机数据;)

以下示例截图为集群创建流程图部分数据:

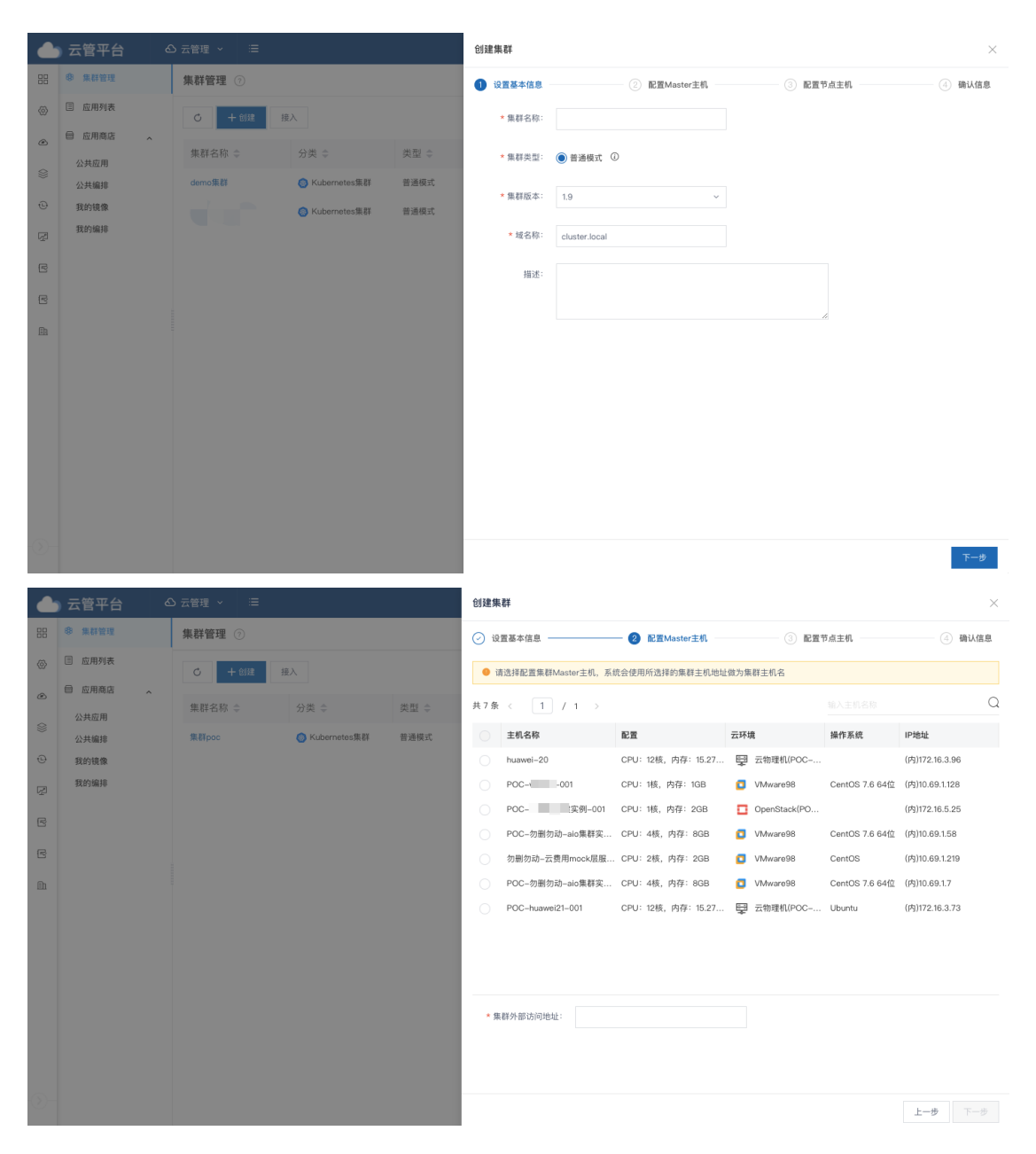

# 1.11.2 集群脚本执行

在【云管理>资源>应用商店】选择公共应用,进行部署流程操作。

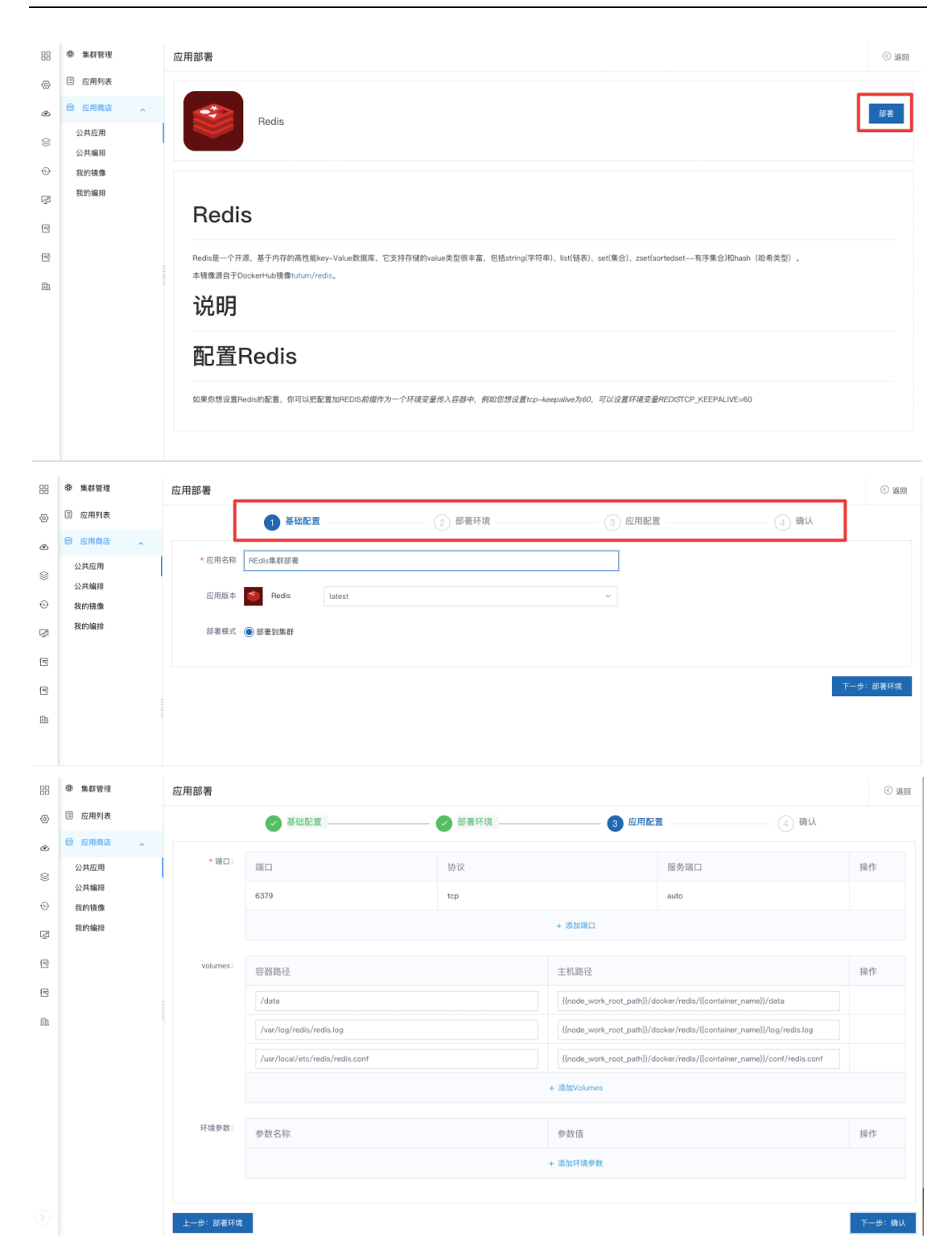

# 1.12 系统全景图-大屏

大屏-组织全景图

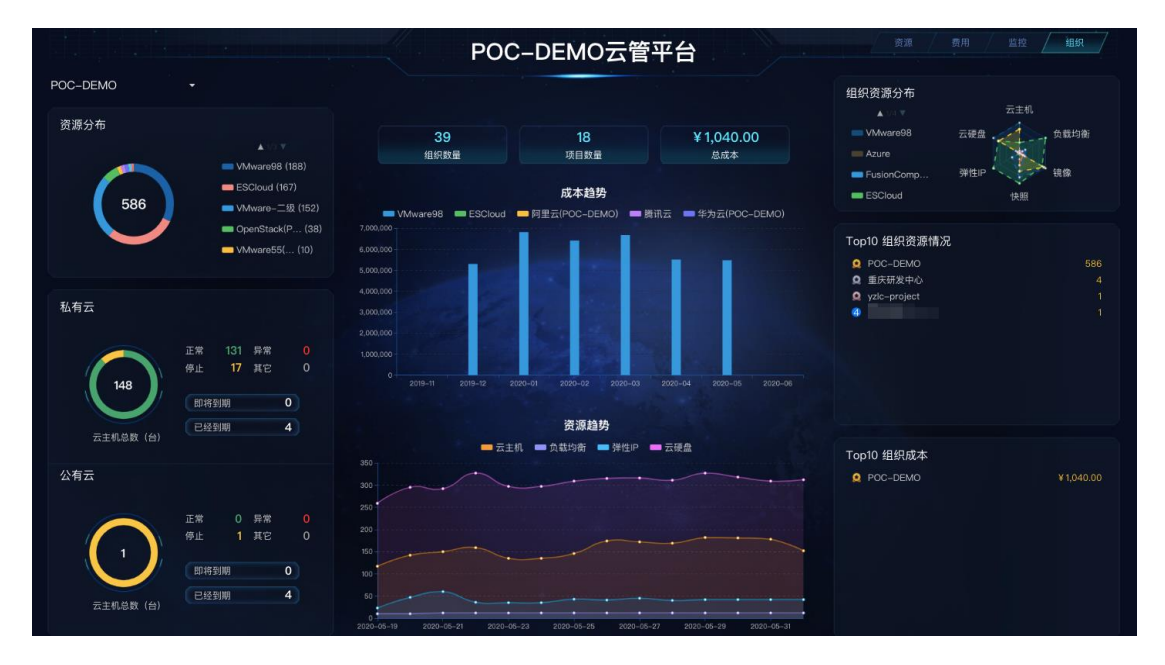